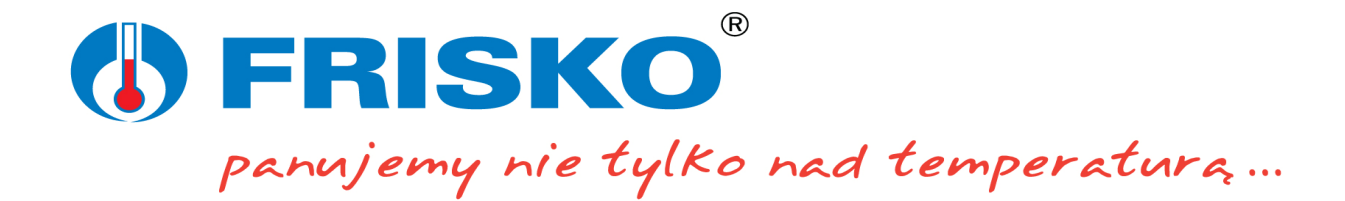

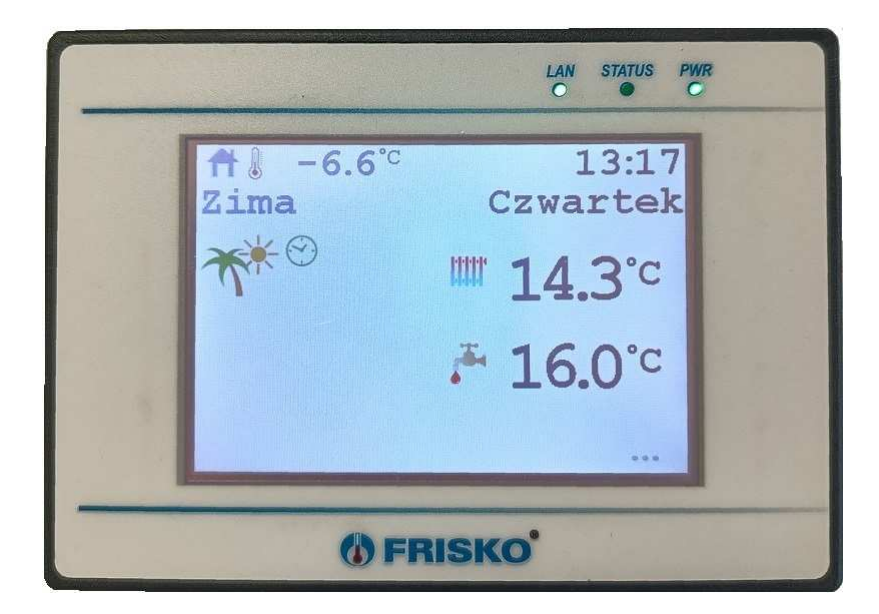

Instrukcja

# Panel operatorski HMI35 z wyświetlaczem TFT 3,5"

wersja dla kompilatora 6.xx

# **OPIS PANELU**

**Panel operatorski HMI35** jest swobodnie programowalnym panelem HMI z 3,5" ekranem dotykowym. Rozdzielczość ekranu wynosi 480x320 pikseli. Panel umożliwia komunikację z maksymalnie ośmioma urządzeniami typu SLAVE. Komunikacja może odbywać się poprzez magistralę szeregową RS485 z wykorzystaniem protokołu Modbus RTU lub poprzez sieć Wi-Fi (LAN) z wykorzystaniem protokołu Modbus TCP.

# WEJŚCIA i WYJŚCIA

Widok złącz panelu

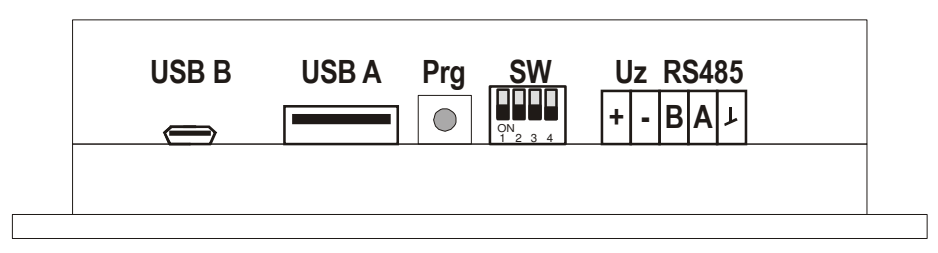

| Oznaczenia | Opis                                                                          |
|------------|-------------------------------------------------------------------------------|
| Uz         | Napięcie zasilania 1224VDC:                                                   |
|            | + - biegun dodatni (+) napięcia zasilania,                                    |
|            | <ul> <li>biegun ujemny (masa) napięcia zasilania.</li> </ul>                  |
| RS485      | Port RS485.                                                                   |
| SW         | Przełącznik funkcji panelu. Opis:                                             |
|            | SW1 – nieobsługiwany,                                                         |
|            | SW2=ON – wejście do trybu programowania,                                      |
|            | SW3=ON – wejście do trybu konfiguracji modułu Wi-Fi,                          |
|            | SW4=ON – wejście do trybu kalibracji ekranu dotykowego.                       |
|            | W trybie normalnej pracy wszystkie przełączniki powinny być ustawione na OFF. |
| Prg        | Przycisk trybu aktualizacji firmware.                                         |
| USB A      | Złącze USB A przeznaczone do podłączenia pendrive z oprogramowaniem           |
|            | użytkownika.                                                                  |
| USB B      | Złącze mikro USB B przeznaczone do aktualizacji firmware.                     |

# DIODY

Panel posiada w prawym górnym rogu trzy diody.

| Oznaczenia | Opis                                                                                                    |
|------------|----------------------------------------------------------------------------------------------------|
| PWR        | Świeci na zielono, jeśli panel ma podłączone zasilanie.                                                                                                    |
| STATUS     | Miga na zielono, jeśli nie ma żadnej awarii. Wszystkie rejestry statusowe<br>zadeklarowane w projekcje mają wartość równą "0".<br>Miga na czerwono, jeśli wykryto awarię lub brak komunikacji z zadeklarowanym<br>sterownikiem. Awaria oznacza, że przynajmniej jeden rejestr statusowy<br>zadeklarowany w projekcie ma wartość różną od "0".<br>Rejestry statusowe deklaruje się w plikach predefiniowanych o nazwach<br>ster0.txt ster7.txt w parametrze ADR STATUS. |
| LAN        | Świeci na zielono, gdy aktywne jest połączenie przez Wi-Fi (niezależnie od trybu pracy wbudowanego modułu).                                                                                                    |

# KALIBRACJA EKRANU DOTYKOWEGO

W celu skalibrowania ekranu dotykowego panelu trzeba wyłączyć jego zasilanie, przełączyć SW4 na ON i włączyć zasilanie. Następnie naciskać na punkty pojawiające się na ekranie wyświetlacza.

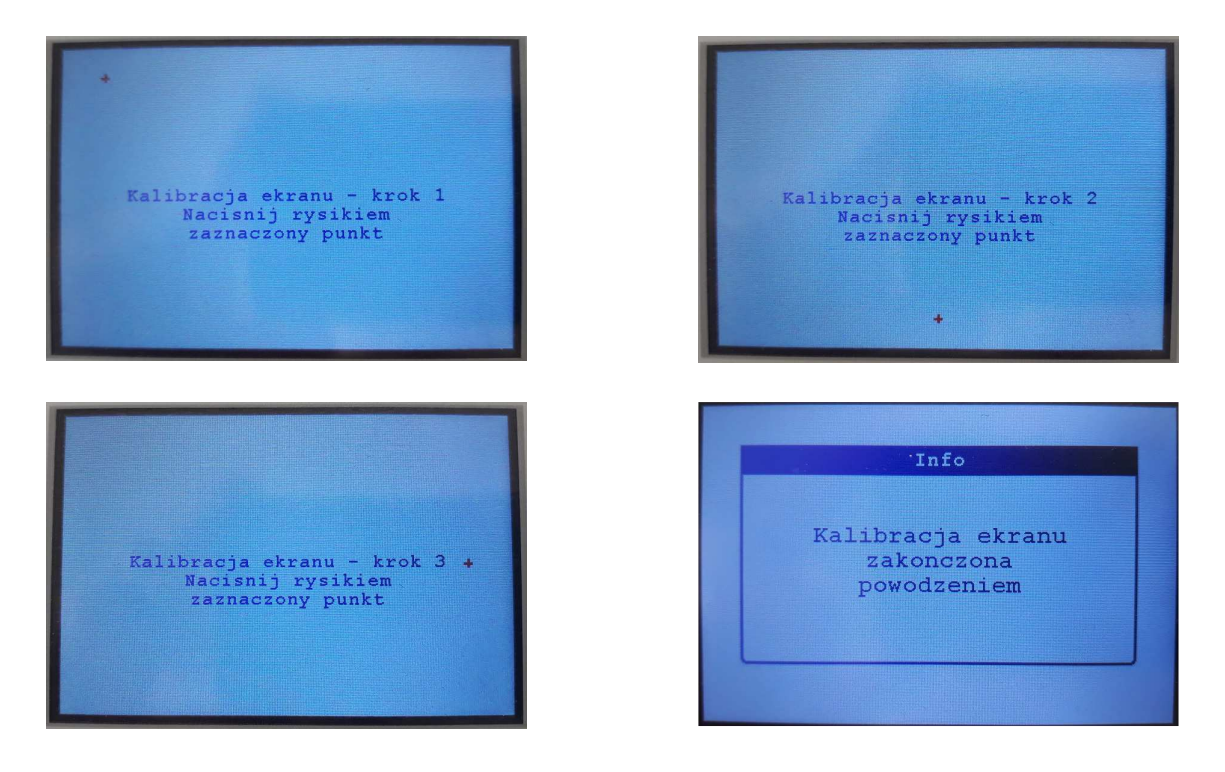

Po poprawnym przejściu procedury kalibracji wyświetli się komunikat informacyjny: "Kalibracja ekranu zakończona powodzeniem". Następnie trzeba wyłączyć zasilanie,

przełączyć SW4 w pozycję OFF i włączyć ponownie zasilanie.

### PROGRAMOWANIE

Programowanie panelu odbywa się poprzez proste skrypty zapisywane w plikach tekstowych. Do napisania skryptów wystarczy standardowy notatnik Windows. Do kompilacji służy dedykowany, dostarczany bezpłatnie, kompilator "Kompilator5". Wgranie gotowego programu do panelu HMI35 ogranicza się do zapisania skompilowanego wynikowego pliku na pendrive i uruchomieniu procedury programowania na panelu. Kompilator i przykładowy projekt można ściągnąć ze strony <u>https://frisko.com.pl</u> z działu Do Pobrania.

Projekt składa się plików tekstowych (z rozszerzeniem .txt), które mogą być napisane za pomocą zwykłego notatnika lub innego programu tekstowego. Umożliwia to stworzenie programu na panel HMI35 przez zwykłego użytkownika po przeczytaniu tej instrukcji. Nie jest wymagany żaden specjalistyczny program. Po napisaniu wszystkich potrzebnych plików projektowych trzeba uruchomić kompilator, który zweryfikuje i połączy wszystkie pliki, a następnie utworzy plik wynikowy **hmi35.bin**. Gotowy plik z projektem należy skopiować na pendrive - nośnik pamięci z USB typu A.

W celu zaprogramowania panelu trzeba wyłączyć jego zasilanie, przełączyć SW2 na ON

i włożyć pendrive do gniazda USB. Po włączeniu zasilania postępować zgodnie z instrukcjami wyświetlanymi na ekranie.

Jeśli na nośniku pamięci wykryty zostanie plik z programem o nazwie: hmi35.bin to wyświetli się następujący ekran:

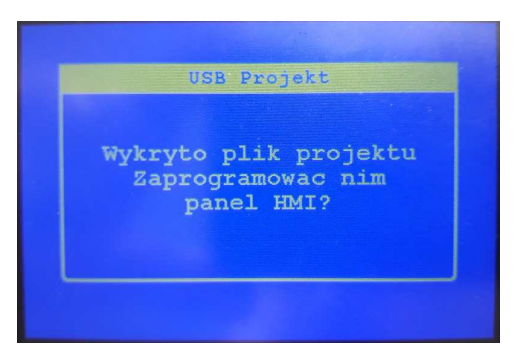

Jeśli chcemy zaprogramować nasz panel HMI35 nowym programem to wystarczy dotknąć ekran. Jeśli nie chcemy nowego programu trzeba wyłączyć zasilanie, wyjąć nośnik

pamięci i przełączyć SW2 w pozycję OFF

# 

Podczas wgrywania programu następuje weryfikacja pamięci i w przypadku wystąpienia błędów wyświetlony zostanie odpowiedni komunikaty, a nowy program nie będzie zaakceptowany.

Jeśli program zostanie poprawnie wgrany to wyświetli się następujący komunikat:

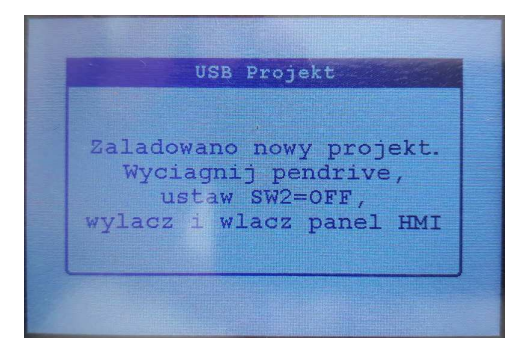

Po wgraniu należy wyłączyć zasilanie, wyciągnąć nośnik pamięci i przełączyć SW2 na OFF a następnie włączyć zasilanie.

Jeśli wyświetli się następujący komunikat:

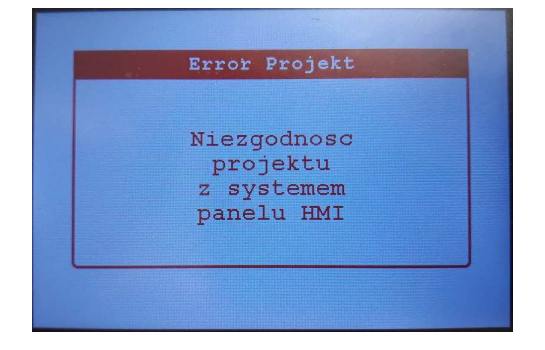

oznacza to, że system w panelu i kompilator użyty do stworzenia programu mają różne wersje.

### KONFIGURACJA MODUŁU WI-FI

Konfiguracja wewnętrznego modułu Wi-Fi w panelu HMI35 odbywa się poprzez sieć Wi-Fi z poziomu przeglądarki WWW. Najlepiej do tego celu użyć smartfona lub tabletu. <u>W ce</u>lu

włączenia trybu konfiguracji trzeba wyłączyć zasilanie, przełączyć SW3 na ON włączyć zasilanie. Dioda 'LAN' zacznie migać na zielono a na ekranie powinien się wyświetlić następujący ekran informacyjny:

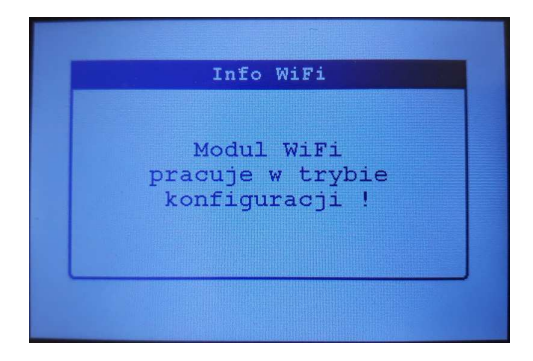

Teraz panel HMI35 pracuje jako access point oraz serwer WWW. Musisz połączyć się z nim poprzez Wi-Fi. Włącz w swoim urządzeniu (smartfonie, tablecie) obsługę sieci Wi-Fi. Znajdź sieć o nazwie "HMI35" i połącz się z nią.

|                | 🐝 👷 🖘 📶 84% 🛢 08:49 |  |
|----------------|---------------------|--|
| < Wi-Fi        | Wi-Fi Direct        |  |
| WŁĄCZONY       |                     |  |
| BIEŻĄCA SIEĆ   |                     |  |
| HMI35          | oże być niedostępny |  |
| DOSTĘPNE SIECI |                     |  |

Hasło dostępu to "12345678".

| HMI           | 35                             |        |
|---------------|--------------------------------|--------|
| Hasło<br>1234 | 5<br>45678                     |        |
|               | Wyświetl hasło                 |        |
|               | Automatyczne ponov<br>łączenie | wne    |
| $\cap$        | Dokaż oncie zaawan             | eowana |
|               | ANULUJ                         | POŁACZ |

Następnie uruchom przeglądarkę, w polu adresu wpisz "192.168.4.1" i naciśnij klawisz Enter (lub OK).

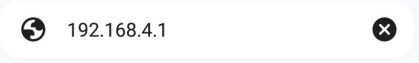

Na ekranie smartfona (tabletu) zostanie wyświetlona strona umożliwiająca konfigurację czujnika.

|                 | Voi) | ,ı∣ 84% <b>í</b> | 08:51 |
|-----------------|------|------------------|-------|
| ⚠ ▲ 192.168.4.1 | +    | 1                | :     |
| HMI35           |      |                  |       |
| _Nazwa WiFi     |      |                  |       |
| TEST_WIFI       |      |                  |       |
| Hasło WiFi      |      |                  |       |
| 1234567890      |      |                  |       |
| -DHCP           |      |                  |       |
| Tak 🗸           |      |                  |       |
| Adres IP        |      |                  |       |
| 192.168.1.151   |      |                  |       |
| -Maska          |      |                  |       |
| 255.255.255.0   |      |                  |       |
| Brama           |      |                  |       |
| 192.168.1.1     |      |                  |       |
| I               |      |                  |       |

Zapisz

Znaczenie poszczególnych parametrów przedstawia poniższa tabela.

| Parametr   | Opis                                                                                                    |
|------------|----------------------------------------------------------------------------------------------------|
| Nazwa WiFi | Nazwa sieci Wi-Fi (ssid) do której ma być podłączony panel HMI35.                                                                                                    |
| Hasło WiFi | Hasło dostępu do sieci Wi-Fi do której ma być podłączony panel HMI35.                                                                                                    |
| DHCP       | Obsługa funkcji DHCP. Wybór opcji "Tak" oznacza, że adres IP panelu<br>HMI35 zostanie przydzielony automatycznie poprzez usługę DHCP. Wybór<br>opcji "Nie" oznacza wyłączenie funkcji DHCP. Adres IP czujnika, maskę i<br>bramę należy skonfigurować ręcznie. |
| Adres IP   | Adres IP czujnika, gdy DHCP=Nie.                                                                                                    |
| Maska      | Maska sieci, gdy DHCP=Nie.                                                                                                    |
| Brama      | Brama sieci, gdy DHCP=Nie.                                                                                                    |

Po poprawnym wypełnieniu listy parametrów naciśnij klawisz "Zapisz" znajdujący się na dole strony WWW. Po tym w przeglądarce zostanie wyświetlony poniższy komunikat.

▲ 192.168.4.1/inde: + ②

# **HMI35**

#### Zmiana parametrów...

Proszę ustawić SW w trybie pracy i zrestartować panel

Następnie trzeba wyłączyć zasilanie, przełączyć SW3 w pozycję OFF i włączyć ponownie zasilanie.

(and W przypadku nieprawidłowego ustawienia parametrów nie zostaną one zapisane, a po naciśnieciu klawisza "Zapisz" zostanie ponownie wyświetlona strona z parametrami.

# KOMUNIKACJA ZE STEROWNIKAMI

Panel umożliwia komunikację maksymalnie z ośmioma sterownikami typu SLAVE. Komunikacja ze sterownikami może odbywać się:

- poprzez magistralę szeregową RS485 z wykorzystaniem protokołu Modbus RTU,
- poprzez sieć Wi-Fi (LAN) z wykorzystaniem protokołu Modbus TCP.

Wyboru trybu komunikacji z danym sterownikiem dokonuje się na etapie tworzenia deklaracji tego sterownika (pliku **ster\_.txt**) wpisując odpowiednią wartość parametru "MAG". Prędkość oraz format danych magistrali RS485 jest wspólny dla wszystkich sterowników z niej korzystających i definiowany jest w pliku **projekt.txt**.

#### Przykładowy schemat podłączenia przedstawia poniższy rysunek.

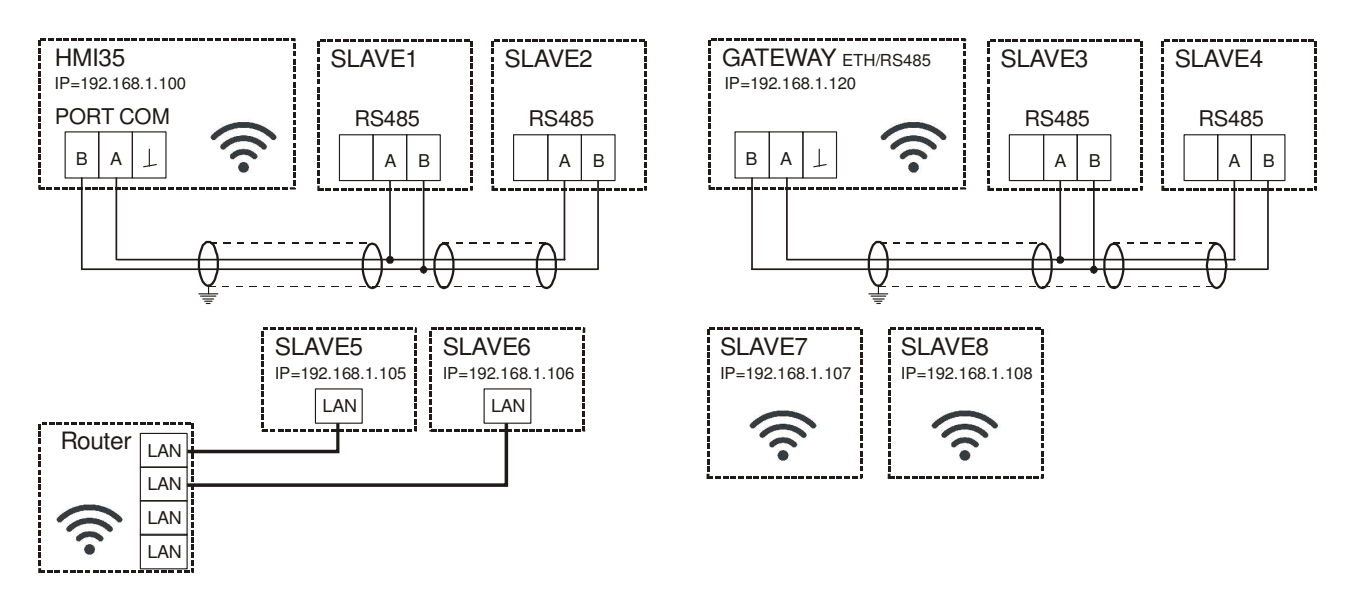

W przypadku wykrycia braku komunikacji z danym sterownikiem SLAVE zostanie wyświetlony poniższy komunikat o błędzie:

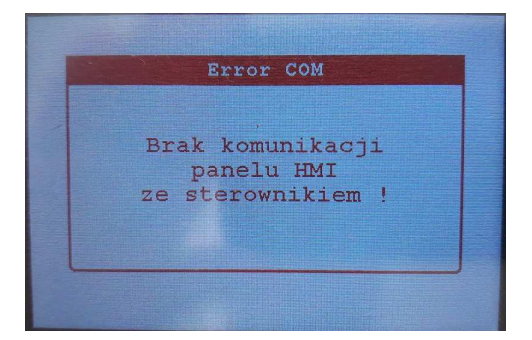

# JAK ZACZĄĆ PROJEKT

Najprostszy projekt posiada jeden ekran i komunikuje się z jednym sterownikiem. Każdy projekt musi posiadać pliki **projekt.txt**, **ster0.txt** oraz **ekran0.txt**. Wszystkie pliki projektu muszą być w jednym katalogu, w którym znajduje się również kompilator. Pliki projektu tworzymy i edytujemy za pomocą dowolnego edytora tekstu np. dobrze znanego z Windows Notatnika. Schemat blokowy przykładowego projektu, znajduje się poniżej.

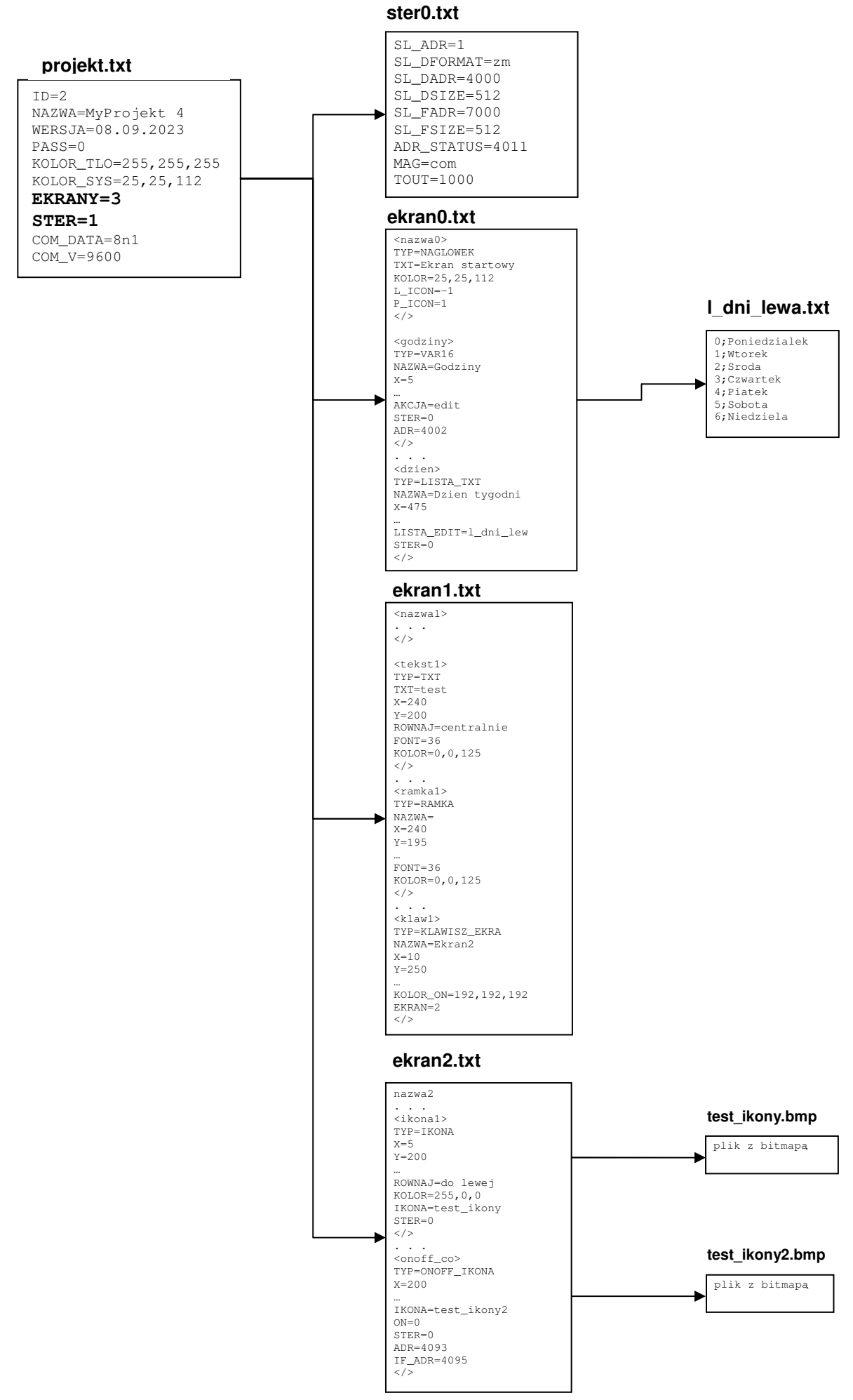

# PROJEKT

Projekt jest zapisany w pliku projekt.txt. Każdy parametr projektu musi być zapisany w osobnej linii pliku.

Wszystkie wymagane parametry projektu przedstawia poniższa tabela.

| ID=       Numer ID projektu.         NAZWA=       Nazwa projektu. Maksymalna długość nazwy to 16 znaków. Nazw projektu jest wyświetlana na ekranie startowym.         WERSJA=       Wersja projektu: np. data. Maksymalna długość wersji to 16 znaków Wersja projektu jest wyświetlana na ekranie startowym.         PASS-       Hasło do projektu. Wszystkie objekty, które maja możliwość odycji mog |
|----------------------------------------------------------------------------------------------------|
| NAZWA=       Nazwa projektu. Maksymalna długość nazwy to 16 znaków. Nazw         wersja projektu jest wyświetlana na ekranie startowym.         WERSJA=       Wersja projektu: np. data. Maksymalna długość wersji to 16 znaków         Wersja projektu jest wyświetlana na ekranie startowym.         PASS-       Hasło do projektu. Wszystkie objekty, które maja możliwość odycji mog               |
| projektu jest wyświetlana na ekranie startowym.         WERSJA=       Wersja projektu: np. data. Maksymalna długość wersji to 16 znaków         Wersja projektu jest wyświetlana na ekranie startowym.         PASS-       Hasło do projektu. Wszystkie objekty, które maja możliwość odycji mog                                                                                                    |
| WERSJA=         Wersja projektu: np. data. Maksymalna długość wersji to 16 znakóv           Wersja projektu jest wyświetlana na ekranie startowym.           PASS-                                                                                                    |
| Wersja projektu jest wyświetlana na ekranie startowym.<br>PASS- Hasło do projektu. Wszystkie objekty, które maja możliwość odycji mog                                                                                                    |
| PASS- Hasło do projektu. Wszystkie objekty, które maja możliwość odycji mog                                                                                                    |
| T noo- T nasio do projektu. Wszystkie obiekty, które mają możniwoso edycji mog                                                                                                    |
| być chronione hasłem. Podane tutaj hasło jest stałe nie podlegając                                                                                                    |
| edycji. Jeśli podamy PASS=0 to cały projekt nie będzie korzystał                                                                                                    |
| funkcji hasła i wszystkie obiekty będą normalnie dostępne do edyc                                                                                                    |
| przez wszystkich użytkowników.                                                                                                    |
| KOLOR_TLO= Kolor tła w formacie RGB 24b (24 bitowym). Liczby muszą by                                                                                                    |
| rozdzielone przecinkiem.                                                                                                    |
| KOLOR_SYS= Kolor systemowy w formacie RGB 24b. W tym kolorze będ                                                                                                    |
| generowane komunikaty systemowe, klawiatura i listy wyboru.                                                                                                    |
| Liczba zdefiniowanych ekranow w ramach projektu. Maksymalna liczb                                                                                                    |
| ekranow, jaką mozna zdefiniować to 32.                                                                                                    |
| ekranů tyte ekranů tyt                                                                                                    |
| Pierwszy ekran projektu ma numer zero i jest opisany w plik                                                                                                    |
| ekran0.txt. Drugi ekran opisany jest w pliku ekran1.txt itd. Liczb                                                                                                    |
| plików opisujących ekrany musi się zgadzać z liczba przypisana d                                                                                                    |
| parametru <b>EKRANY</b> .                                                                                                    |
| Przykład:                                                                                                    |
| DIa EKRANY=1 tworzymy tylko plik ekran0.txt.                                                                                                    |
| Dla EKRANY=3 tworzymy pliki ekran0.txt, ekran1.txt, ekran2.txt.                                                                                                    |
| Ekran startowy (z nazwa projektu oraz logo EBISKO) nie jest wliczan                                                                                                    |
| do liczby ekranów.                                                                                                    |
| STER= Liczba sterowników, z którymi ma się komunikować panel w ramac                                                                                                    |
| projektu. Maksymalna liczba sterowników to 8. Sterowniki muszą by                                                                                                    |
| opisane w plikach o predefiniowanych nazwach ster0.txt ster7.txt.                                                                                                    |
| Pierwszy sterownik projektu ma numer zero i jest opisany w plik                                                                                                    |
| ster0.txt. Drugi sterownik opisany jest w pliku ster1.txt itd. Liczb                                                                                                    |
| plików opisujących sterowniki musi się zgadzać z liczbą przypisaną d                                                                                                    |
| parametru SIEK.                                                                                                    |
| Na FIZyMau.<br>Dla STER-1 tworzymy tylko plik ster0 tyt                                                                                                    |
| Dia STER=3 tworzymy tjiko piki ster0.txt. ster1.txt. ster2.txt.                                                                                                    |
| COM DATA= Konfiguracja portu COM (magistrali szeregowej RS485) - format danycł                                                                                                    |
| Opcje:                                                                                                    |
| <ul> <li>8n1 - 8 bitów danych, brak kontroli parzystości, 1 bit stopu,</li> </ul>                                                                                                    |
| 8e1 - 8 bitów danych, kontrola parzystości parzystej EVEN, 1 bit stopu                                                                                                    |
| 801 - 8 bitów danych, kontrola parzystości nieparzystej ODD, 1 b                                                                                                    |
| stopu.                                                                                                    |
| COM_V= Kontiguracja portu COM (magistrali szeregowej RS485) - prędkoś                                                                                                    |
| transmisji. Opcje:                                                                                                    |
| ■ 1200 - 1200 bps,<br>■ 2400 - 2400 bps                                                                                                    |
| - 2400 - 2400  ups,                                                                                                    |
| = 9600 - 9600  bps,                                                                                                    |
| ■ <b>19200</b> - 19200 bps.                                                                                                    |

\_\_\_\_\_

Pokazany poniżej plik **projekt.txt** opisuje projekt o nazwie "MyProjekt1" (NAZWA=MyProjekt1) i wersji "20.10.2023" (WERSJA=20.10.2023). Dostęp do parametrów nie będzie chroniony hasłem (PASS=0). Projekt zawiera 4 ekrany (EKRANY=4). Ekrany musza być opisane w plikach ekran0.txt, ekran1.txt, ekran2.txt oraz ekran3.txt. Kolorem tła ekranów będzie kolor biały (KOLOR\_TLO=255, 255, 255). Kolorem podstawowym, systemowym będzie kolor zielony (KOLOR\_SYS=0, 255, 0). Projekt będzie obsługiwał dane z jednego sterownika (STER=1). Właściwości sterownika muszą być opisane w pliku ster0.txt. Parametry portu RS485 (magistrali com): prędkość 9600bps (COM\_V=9600), format znaku 8N1 (COM\_DATA=8N1).

### Plik projekt.txt

ID=2 NAZWA=MyProjekt1 WERSJA=20.10.2023 PASS=0 KOLOR\_TLO=255,255,255 KOLOR\_SYS=0,250,0 EKRANY=4 STER=1 COM\_DATA=8n1 COM\_V=9600

# **STEROWNIKI**

Liczbę sterowników, z którymi ma się komunikować panel w ramach projektu określa parametr **STER w** pliku "projekt.txt". Maksymalna liczba sterowników to 8.

Sterowniki muszą być opisane w plikach o predefiniowanych nazwach **ster0.txt...ster7.txt**. Pierwszy sterownik projektu ma numer zero i jest opisany w pliku **ster0.txt**. Drugi sterownik opisany jest w pliku **ster1.txt** itd. Liczba plików opisujących sterowniki musi się zgadzać z liczbą przypisaną do parametru **STER**.

Każdy parametr sterownika musi być zapisany w osobnej linii pliku. Wszystkie wymagane parametry sterownika przedstawia poniższa tabela.

| Parametr    | Opis                                                                              |
|-------------|-----------------------------------------------------------------------------------|
| SL_ADR=     | Adres SLAVE sterownika, z którym komunikuje się panel.                            |
| SL_DFORMAT= | Format zapisu liczb 16 bitowych (rejestrów) w sterowniku. Opcje:                  |
|             | zm - format: znak-moduł. Format używany między innymi w                           |
|             | sterownikach firmy FRISKO serii: MR65, MR208, MR210, RX910,                       |
|             | RX911, S20.                                                                       |
|             | u2 - format: U2 uzupełnienia do dwóch. Format używany w większości                |
|             | sterowników dostępnych na rynku, między innymi w sterownikach firmy               |
|             | FRISKO serii: ATTO i S1000.                                                       |
| SL_DADR=    | Adres pierwszego 16 bitowego rejestru (holding register) dostępnego do            |
|             | doczytu/zapisu z wykorzystaniem protokołu Modbus RTU lub Modbus                   |
| 01 00175    |                                                                                   |
| SL_DSIZE=   | Liczba dostępnych rejestrow w sterowniku. Panel HMI umozliwia                     |
|             | odczyt/zapis rejestrow 16 bitowych o adresach od SL_DADR do                       |
|             | SL_DADR+SL_DSIZE-1.<br>Adrea pierwazai flagi (apil) depterpai de depzytu/zapieu z |
| SL_FADE     | wykorzystaniem protokołu Modbus BTU lub Modbus TCP                                |
| SI ESIZE-   | Liczba dostepnych flag. Panel HMI umożliwia odczyt/zanis flag. o                  |
|             | adresach od SL FADR do SL FADR+SL FSIZE-1.                                        |
| ADR STATUS= | Adres rejestru statusowego w sterowniku. Panel HMI wykorzystuje rejestr           |
|             | statusowy do sterowania diodą "STATUS". W przypadku, gdy odczytane                |
|             | wartości rejestrów statusowych ze wszystkich zadeklarowanych                      |
|             | sterowników są równe 0 dioda miga kolorem zielonym. Odczytanie z                  |
|             | rejestru statusowego dowolnego sterownika wartości różnej od 0                    |
|             | powoduje mruganie diody kolorem czerwonym.                                        |
| MAG=        | Typ magistrali wykorzystywanej do komunikacji ze sterownikiem SLAVE.              |
|             |                                                                                   |
|             | • com - komunikacja poprzez RS485 (port COM), z wykorzystaniem                    |
|             | Modbus RTU,<br><b>Jap</b> komunikacia poprzez sięć LAN (połaszonia HML z siesia   |
|             | realizowane przez Wi-Fi) z wykorzystaniem protokołu Modbus TCP.                   |
| TOUT=       | Czas timeout odpowiedzi (maksymalny czas na odpowiedź sterownika)                 |
|             | wyrażony w sekundach. Zalecana nastawa TOUT dla MAG=com to                        |
|             | 5001000, dla MAG=lan 20005000.                                                    |
| IP=         | Adres IP sterownika. Parametr wymagany, gdy ustawiono MAG=lan.                    |

Pokazany poniżej plik **ster0.txt** opisuje sterownik o adresie SLAVE równym 1 (SL\_ADR=1). Sterownik posiada rejestry 16 bitowe dostępne w przestrzeni adresowej 4000...4999 (SL\_DADR=4000, SL\_DSIZE=1000) oraz

flagi dostępne w przestrzeni adresowej 7000...7999 (SL\_FADR=7000, SL\_FSIZE=1000). Rejestry zapisywane są w formacie znak-moduł (SL\_DFORMAT=zm). Adres rejestru statusowego wynosi 4011 (ADR\_STATUS=4011). Komunikacja ze sterownikiem będzie realizowana poprzez magistralę RS485 z wykorzystaniem protokołu Modbus RTU (MAG=com). Timeout odpowiedzi ustawiony na 1 sekundę.

### Plik ster0.txt

SL\_ADR=1 SL\_DFORMAT=zm SL\_DADR=4000 SL\_DSIZE=1000 SL\_FADR=7000 SL\_FSIZE=1000 ADR\_STATUS=4011 MAG=com TOUT=1000

# EKRANY

Maksymalna liczba ekranów, jaką można zdefiniować to 32.

Ekrany muszą być opisane w plikach o predefiniowanych nazwach ekran0.txt ... ekran31.txt.

Pierwszy ekran projektu ma numer zero i jest opisany w pliku **ekran0.txt**. Drugi ekran opisany jest w pliku **ekran1.txt** itd. Liczba plików opisujących ekrany musi się zgadzać z liczbą przypisaną do parametru **EKRANY w** pliku "projekt.txt".

Plik **ekran0.txt** zawiera wszystkie obiekty umieszczone na pierwszym ekranie.

Każdy opis obiektu zaczyna się znacznikiem otwierającym, czyli nagłówkiem z nazwą w ostrych nawiasach: <nazwa> i kończy znacznikiem zamykającym: </>. Przykład:

Przykład pliku ekran0.txt z jednym elementem – nagłówkiem.

```
<nazwa>
TYP=NAGLOWEK
TXT=Menu
KOLOR=25,25,112
L_ICON=0
P_ICON=-1
</>
```

Maksymalna liczba obiektów, jaką można zdefiniować na jednym ekranie to 48.

Dla przejrzystości projektu możemy stosować puste linie pomiędzy kolejnymi dodawanymi obiektami.

### Przykład pliku ekran0.txt

<nazwa> TYP=NAGLOWEK TXT=Menu KOLOR=25,25,112 L\_ICON=0 P ICON=-1 </> <klaw1> TYP=KLAWISZ\_EKRAN NAZWA=Demo1 X=240 Y=55 W=300 H=50 ROWNAJ=centralnie KOLOR=25,25,112 KOLOR\_ON=192,192,192 EKRAN=2 STER=0 </> <klaw2> TYP=KLAWISZ\_EKRAN NAZWA=Demo2 X=240 Y=105 W=300 H=50 ROWNAJ=centralnie KOLOR=25,25,112 KOLOR\_ON=192,192,192 EKRAN=3 STER=0 </> <klaw3> TYP=KLAWISZ\_EKRAN NAZWA=Demo3 X=240 Y=155 W=300 H=50 ROWNAJ=centralnie KOLOR=25,25,112 KOLOR\_ON=192,192,192 EKRAN=4 STER=0 </>

### Komentarze

W plikach opisujących ekran możliwe jest szybkie wyłączenie z kompilacji danej linii poprzez użycie symbolu "//". Jest to znana metoda komentarzowania z języka C.

### LISTA REJESTRÓW

W celu wygodniejszego pisania programów na panel HMI35 można wcześniej przygotować sobie listę rejestrów i flag ze zdefiniowanymi nazwami tych rejestrów i flag. Taka mapa pamięci zapisana w pliku rejestry.txt wygląda następująco:

### Przykład pliku rejestry.txt

MINUTY;4001 GODZINY;4002 DZIEN\_TYG;4006 AW\_TAZ;7187 AIN\_TZEW;4094 OUT\_NG;4211 STAT\_PRACY;4112 NAST\_PRACA\_CTR;4086

Po zdefiniowaniu takiej listy możemy w projekcie stosować w parametrach ADR lub ENABLE zamiast liczby 4002 oznaczającej rejestr, nazwę GODZINY, lub zamiast wartości 4211 nazwę OUT\_NG.

Przykład: ADR=GODZINY

# OBIEKTY

Obiekty umieszczone na ekranach mogą być różnego typu i maja oczywiście różne parametry.

Typy obiektów, jakie mogą wystąpić w projekcje HMI:

- NAGLOWEK nagłówek ekranu,
- VAR16 wyświetlacz liczby 16-bitowej,
- TXT wyświetlacz tekstu,
- AKCJA\_EKRAN akcja zmiany ekranu,
- AKCJA\_NC\_EKRAN akcja zmiany ekranu bez odświeżania,
- AKCJA\_DEC akcja dekrementacji,
- AKCJA\_INC akcja inkrementacji,
- AKCJA\_SET akcja ustawienia zmiennej,
- AKCJA\_FLAG\_SET akcja ustawienia flagi,
- KLAWISZ\_EKRAN przycisk zmiany ekranu,
- KLAWISZ\_NC\_EKRAN przycisk zmiany ekranu bez odświeżania,
- KLAWISZ\_DEC przycisk dekrementacji,
- KLAWISZ\_INC przycisk inkrementacji,
- KLAWISZ\_SET przycisk ustawienia zmiennej,
- KLAWISZ\_FLAG\_SET przycisk ustawienia flagi,
- BMP obrazek typu RGB 24-bitowy
- IKONA obrazek typu mono,
- ONOFF\_IKONA migająca ikona,
- LISTA\_TXT lista tekstów,
- LISTA\_ALERT lista alarmów,
- LISTA\_BMP lista obrazków typu RGB 24-bitowy,
- DYNLISTA\_BMP dynamiczna lista obrazków typu RGB 24-bitowy,
- LISTA\_IKON lista obrazków typu mono,
- PASS obiekt umożliwiający wpisanie hasła,
- PROGRAM interpretacja graficzna programu tygodniowego
- RAMKA prostokątna ramka,
- BOX\_ALERT obiekt wyświetlający na całym ekranie alarmy,
- STATUS\_COM status komunikacji ze sterownikiem.

Poniżej zostały szczegółowo opisane wszystkie możliwe typy obiektów wraz ze wszystkimi ich parametrami.

### Obiekt typu NAGLOWEK – nagłówek ekranu

Obiekt NAGLOWEK zawiera nazwę danego ekranu i umożliwia wyświetlenie dwóch systemowych klawiszy w lewym i prawym górnym rogu. Klawisze te umożliwiają przejście do innych ekranów.

| zmienna | opis                                                                                                    |
|---------|----------------------------------------------------------------------------------------------------|
| TYP=    | Typ danego obiektu.                                                                                                    |
| TXT=    | Nazwa danego ekranu. Maksymalna długość nazwy to 16 znaków. HMI nie obsługuje polskich znaków.                                                                            |
| KOLOR=  | Kolor całego nagłówka (nazwy i przycisków) w formacie RGB 24b (24-bitowym). Liczby muszą być rozdzielone przecinkiem.                                                     |
| L_ICON= | Lewy klawisz. Wartość tego parametru określa numer ekranu, do którego<br>ma skoczyć program. Przypisanie wartości -1 powoduje, że dany klawisz<br>nie będzie wyświetlany. |
| P_ICON= | Prawy klawisz. Opis analogiczny jak powyżej.                                                                                                    |

### Przykład

Pokazany poniżej obiekt <nazwa> opisuje nagłówek ekranu (TYP=NAGLOWEK) o nazwie "Ekran startowy" (TXT=Ekran startowy). Nagłówek ten posiada jeden klawisz po prawej stronie po dotknięciu, którego zostaje wyświetlony ekran o numerze 1 (P\_ICON=1). Cały nagłówek ma kolor niebieski (KOLOR=0, 0, 255).

<nazwa> TYP=NAGLOWEK TXT=Ekran startowy KOLOR=0,0,255 L\_ICON=-1 P\_ICON=1 </>

# Obiekt typu VAR16 – wyświetlacz liczby 16-bitowej

Obiekt VAR16 umożliwia wyświetlenie lub edycję parametrów liczbowych 16-bitowych, czyli rejestrów w sterowniku.

| zmienna | opis                                                                      |                 |                |                   |          |  |
|---------|---------------------------------------------------------------------------|-----------------|----------------|-------------------|----------|--|
| TYP=    | Typ danego obiektu.                                                       |                 |                |                   |          |  |
| NAZWA=  | Nazwa obiektu, będzie wyświetlana tylko podczas edycji tego parametru.    |                 |                |                   |          |  |
|         | Maksymalna długość                                                        | nazwy to 16:    | znaków.        |                   |          |  |
| X=      | Współrzędna x leweg                                                       | o górnego ro    | ku wyświetla   | nego obiektu. 0 o | oznacza, |  |
|         | że obiekt będzie narys                                                    | sowany maks     | symalnie przy  | lewej krawędzi e  | kranu.   |  |
| Y=      | Współrzędna y leweg                                                       | o górnego ro    | ku wyświetla   | nego obiektu. 0 ( | oznacza, |  |
|         | że obiekt będzie narysowany maksymalnie przy górnej krawędzi ekranu.      |                 |                |                   |          |  |
| ROWNAJ= | Parametr określa, od której strony ma być narysowany obiekt. Opcje:       |                 |                |                   |          |  |
|         | • do lewej - obiekt będzie narysowany od lewej strony czyli               |                 |                |                   |          |  |
|         | współrzędne x i y oznaczają lewy górny róg obiektu.                       |                 |                |                   |          |  |
|         | • centralnie - obieł                                                      | kt będzie na    | rysowany tal   | k, że współrzędr  | nexiy    |  |
|         | oznaczają środek gór                                                      | nej krawędzi    | obiektu,       |                   |          |  |
|         | • do prawej – obi                                                         | ekt bedzie      | narysowany     | od prawej stro    | ny czyli |  |
|         | współrzędne x i y ozn                                                     | aczaja prawy    | górny róg ob   | piektu.           | , ,      |  |
| MIN=    | Minimalna wartość licz                                                    | zby, jaka moz   | żna wprowadz   | zić.              |          |  |
| MAX=    | Maksymalna wartość                                                        | liczby, jaka m  | nożna wprowa   | adzić.            |          |  |
| FORMAT= | Format wyświetlania I                                                     | iczby. Opcie:   |                |                   |          |  |
| -       | fx1 – X – iedna cvfr                                                      | a.              |                |                   |          |  |
|         | • fx2 – XX – dwie cyf                                                     | iry,            |                |                   |          |  |
|         |                                                                           |                 |                |                   |          |  |
|         | • fx9 – XXXXXXXXX                                                         | – dziewięć c    | yfr,           |                   |          |  |
|         | fx02 – 0X – dwie cy                                                       | /fry z zerem v  | viodącym,      |                   |          |  |
|         | <ul> <li>fx03 – 00X – trzy cyfry z zerami wiodącymi,</li> </ul>           |                 |                |                   |          |  |
|         | <ul> <li>fx09 – 00000000X – dziewięć cyfr z zerami wiodacymi,</li> </ul>  |                 |                |                   |          |  |
|         | fx1.1 – X X – jedna cvfra i jedna cvfra no przecinku                      |                 |                |                   |          |  |
|         | <ul> <li>fx2.1 – XX.X – dwie cyfry i jedna cyfra po przecinku,</li> </ul> |                 |                |                   |          |  |
|         |                                                                           |                 |                | ,<br>,            |          |  |
|         | - <b>i.e.</b> $         -$                                                |                 |                |                   |          |  |
|         | ■ fx02.1 - 0X.X -                                                         | dwie cyfry z    | zerem wio      | dącym i jedna     | cyfra po |  |
|         | przecinku,                                                                |                 |                |                   |          |  |
|         | • fx03.1 - 00X.X - trzy cyfry z zerami wiodącymi i jedna cyfra po         |                 |                |                   |          |  |
|         | przecinku,                                                                |                 |                |                   |          |  |
|         |                                                                           |                 |                |                   |          |  |
|         | • IXU9.I – UUUUUUUUX.X – dziewięc cytr z zerami wiodącymi i jedna         |                 |                |                   |          |  |
| FONT-   | Wielkość czcionki. Or                                                     | ncia: 12 16 2   | 0 24 36 45     |                   |          |  |
|         |                                                                           | Joje. 12, 10, 2 | .0, 24, 30, 43 |                   |          |  |
|         | FONT                                                                      | wysokość        | szerokość      | szerokość małych  |          |  |
|         | 12                                                                        | 12              | 8              | 4                 |          |  |
|         | 16                                                                        | 16              | 11             | 5                 |          |  |
|         | 20                                                                        | 20              | 13             | 6                 |          |  |
|         | 24                                                                        | 24              | 15             | 7                 |          |  |
|         | 36                                                                        | 36              | 24             | 10                |          |  |
|         | 45                                                                        | 45              | 32             | 14                |          |  |
|         | Powyższa tabola moż                                                       | a hvé przyda    | tna joéli obo  | amy na ekranie d  | okładnia |  |
|         | rozmieścić kilka tak                                                      | stów lub ww     | świetlaczy n   | umerycznych o     | różnych  |  |
|         | rozmiarach ozoionok i różnoj długości znaków. Mozyctkie litery i oviny    |                 |                |                   |          |  |
|         | maja taka sama                                                            | szerokoś        |                | atkiem kilku      | znaków   |  |
|         | interpunkcvinvch::                                                        | ; .itp.         |                |                   |          |  |

| KOLOR=  | Kolor wyświetlanej liczby w formacie RGB 24b (24-bitowym). Wagi                                                                                                    |  |  |  |  |  |
|---------|----------------------------------------------------------------------------------------------------|--|--|--|--|--|
|         | poszczególnych kolorów muszą być rozdzielone przecinkiem.                                                                                                    |  |  |  |  |  |
| AKCJA=  | Rodzaj wyświetlacza. Opcje:                                                                                                    |  |  |  |  |  |
|         | <ul> <li>edit – liczba edytowalna,</li> </ul>                                                                                                    |  |  |  |  |  |
|         | brak – tylko wyświetlanie.                                                                                                    |  |  |  |  |  |
| STER=   | Numer sterownika, którego dotyczy dana zmienna VAR16.                                                                                                    |  |  |  |  |  |
|         | W pliku o podanym numerze zapisane są wszystkie parametry transmisji                                                                                                    |  |  |  |  |  |
|         | w tym adres Modbus sterownika.                                                                                                    |  |  |  |  |  |
|         | Przykład:                                                                                                    |  |  |  |  |  |
|         | STER=U oznacza, ze zmienna dotyczy sterownika opisanego w pliku steru.txt.                                                                                                    |  |  |  |  |  |
| ADR=    | Adres 16-bitowego rejestru (noiding register) dostępnego do                                                                                                    |  |  |  |  |  |
|         | TCD. Adree musi być z zekreeu zedeklerowenego w pliku sterV tyt adzie                                                                                                    |  |  |  |  |  |
|         | Y oznacza numor storownika (SL DADR do SL DADR, SL DSIZE 1) W                                                                                                    |  |  |  |  |  |
|         | tvm parametrze jako adres rejestru zamiast warteści liczbowej można                                                                                                    |  |  |  |  |  |
|         | nodać nazwe rejestru. W tym celu należy najpierw przygotować plik                                                                                                    |  |  |  |  |  |
|         | (rejestry tyt) z taka lista nazw rejestrów                                                                                                    |  |  |  |  |  |
| ENABLE= | Warunek wyświetlania danego obiektu Jeśli chcemy żeby dany obiekt                                                                                                    |  |  |  |  |  |
|         | był wyświetlany zawsze to możemy całkowicje pominać linijke z tym                                                                                                    |  |  |  |  |  |
|         | warunkiem ENABLE.                                                                                                    |  |  |  |  |  |
|         | Jeśli chcemy, aby dany obiekt był wyświetlany w zależności od jakiegoś                                                                                                    |  |  |  |  |  |
|         | warunku to podajemy go w tej linijce po słowie ENABLE.                                                                                                    |  |  |  |  |  |
|         | Przykłady:                                                                                                    |  |  |  |  |  |
|         | ENABLE=4165=1 – obiekt będzie wyświetlany, jeśli w                                                                                                    |  |  |  |  |  |
|         | rejestrze 4165 jest wartość równa 1.                                                                                                    |  |  |  |  |  |
|         | ENABLE=4165>5 – ODIEKT DĘdZIE WySWIETIANY, JESII W                                                                                                    |  |  |  |  |  |
|         | ENABLE=4165<3 - obiekt bedzie wyświetlany, jeśli w                                                                                                    |  |  |  |  |  |
|         | rejestrze 4165 jest wartość mniejsza niż 3.                                                                                                    |  |  |  |  |  |
|         | ENABLE=4165!0 – obiekt będzie wyświetlany, jeśli w                                                                                                    |  |  |  |  |  |
|         |                                                                                                    |  |  |  |  |  |
|         | rejestrze 4165 jest wartość różna od 0.                                                                                                    |  |  |  |  |  |
|         | rejestrze 4165 jest wartość różna od 0.<br>W warunkach równy '=' lub różny '!', zamiast rejestru może być użyta                                                                                                    |  |  |  |  |  |
|         | rejestrze 4165 jest wartość różna od 0.<br>W warunkach równy '=' lub różny '!', zamiast rejestru może być użyta<br>flaga. W tym parametrze jako adres rejestru (flagi) zamiast wartości                                                                    |  |  |  |  |  |
|         | rejestrze 4165 jest wartość różna od 0.<br>W warunkach równy '=' lub różny '!', zamiast rejestru może być użyta<br>flaga. W tym parametrze jako adres rejestru (flagi) zamiast wartości<br>liczbowej można podać nazwę rejestru (flagi). W tym celu należy |  |  |  |  |  |

Pokazany poniżej obiekt <godziny> opisuje wyświetlacz 16-bitowego rejestru (TYP=VAR16) o nazwie "Godziny" (NAZWA=Godziny). Obiekt będzie wyświetlany na współrzędnych X=5; Y=60 (X=5, Y=60) podajemy współrzędne lewego górnego rogu obiektu (ROWNAJ=do lewej). Minimalna (MIN=0) i maksymalna (MAX=23) wartość, jaką możemy wprowadzić podczas edycji tego obiektu. Wyświetlana liczba będzie miała dwie cyfry w tym zero wiodące (FORMAT=fx02) i wielkość czcionki (FONT=24) w kolorze czerwonym (KOLOR=255,0,0). Obiekt ten będzie edytowalny (AKCJA=edit) i będzie można zmienić wartość w zadeklarowanym w pliku ster0.txt sterowniku (STER=0) w rejestrze o adresie (ADR=4002). Dodatkowo ten obiekt będzie wyświetlany jeśli w rejestrze o adresie 4165 będzie wartość 1 (ENABLE=4165=1).

<godziny> TYP=VAR16 NAZWA=Godziny X=5 Y=60 ROWNAJ=do lewej MIN=0 MAX=23 FORMAT=fx02 FONT=24 KOLOR=255,0,0 AKCJA=edit STER=0 ADR=4002 ENABLE=4165=1 </>

# Obiekt typu TXT – wyświetlacz tekstu

| zmienna | Opis                                                                    |                                                                       |                |                                  |                                     |                            |  |
|---------|-------------------------------------------------------------------------|-----------------------------------------------------------------------|----------------|----------------------------------|-------------------------------------|----------------------------|--|
| TYP=    | Typ danego obiektu.                                                     |                                                                       |                |                                  |                                     |                            |  |
| TXT=    | Tekst do wyświetlenia. Maksymalna długość to 32 znaki. HMI nie          |                                                                       |                |                                  |                                     |                            |  |
|         | obsługuj                                                                | e polskich z                                                          | naków. Aby     | wyświetlić z                     | nak stopni Cel                      | sjusza'°'                  |  |
|         | trzeba uz                                                               | trzeba użyć znaku kratki (hash) '#'.                                  |                |                                  |                                     |                            |  |
|         | Przykład:                                                               |                                                                       |                |                                  |                                     |                            |  |
|         | Jeśli w te                                                              | j linijce wpiszei                                                     | my TXT=#C to   | na ekranie wy                    | ∕świetli się: ℃.                    |                            |  |
| X=      | Współrze                                                                | ędna x poz                                                            | ycji wyświe    | tlanego obie                     | ektu. W zależ                       | ności od                   |  |
|         | parameti                                                                | ru ROWNAJ                                                             | może to być    | lewa lub pra                     | wa krawędź obi                      | ektu albo                  |  |
|         | środek.                                                                 |                                                                       |                |                                  |                                     |                            |  |
| Y=      | Współrze                                                                | ędna y pozy                                                           | cji wyświetla  | inego obiekti                    | u. O oznacza, z                     | że obiekt                  |  |
|         | będzie n                                                                | arysowany m                                                           | aksymalnie p   | orzy górnej kra                  | awędzi ekranu.                      |                            |  |
| ROWNAJ= | Paramet                                                                 | r określa, od l                                                       | której strony  | ma być narys                     | owany obiekt. O                     | pcje:                      |  |
|         | ■ do le                                                                 | <b>wej</b> – obie                                                     | ekt będzie     | narysowany                       | od lewej stro                       | ony czyli                  |  |
|         | współrzę                                                                | dne x i y ozna                                                        | aczają lewy g  | jórny róg obie                   | ektu,                               |                            |  |
|         | <ul> <li>centra</li> </ul>                                              | <b>Inie</b> – obiek                                                   | kt będzie na   | rysowany tal                     | <, że współrzęc                     | lnexiy                     |  |
|         | oznaczaj                                                                | a środek góri                                                         | nej krawędzi   | obiektu,                         |                                     |                            |  |
|         | l∎ do pi                                                                | r <b>awej</b> – obi                                                   | ekt będzie     | narysowany                       | od prawej str                       | ony czyli                  |  |
|         | współrzę                                                                | dne x i y ozna                                                        | aczają prawy   | gorny róg ob                     | nektu.                              |                            |  |
| FONT=   | Wielkość                                                                | c czcionki, Op                                                        | cje: 12, 16, 2 | 20, 24, 36.                      |                                     |                            |  |
|         |                                                                         | FONT                                                                  | www.ackaćć     | a – a valva ć ć                  | szerokość małych                    | 7                          |  |
|         |                                                                         | FONT                                                                  | wysokosc       | SZEROKOSC                        | elementów (.,:;)                    |                            |  |
|         |                                                                         | 12                                                                    | 12             | 8                                | 4                                   | _                          |  |
|         |                                                                         | 16                                                                    | 16             | 11                               | 5                                   | _                          |  |
|         |                                                                         | 20                                                                    | 20             | 13                               | 6                                   | -                          |  |
|         |                                                                         | 24                                                                    | 24             | 15                               | 10                                  | -                          |  |
|         |                                                                         | 30                                                                    | 30             | 24                               | 10                                  |                            |  |
|         | Powyższ                                                                 | Powyższa tabela może być przydatna, jeśli chcemy na ekranie dokładnie |                |                                  |                                     |                            |  |
|         | rozmieśc                                                                | cić kilka teks                                                        | stów lub wy    | świetlaczy n                     | umerycznych o                       | różnych                    |  |
|         | rozmiara                                                                | ch czcionek                                                           | i różnej dług  | gości znaków                     | . Wszystkie lite                    | ry i cyfry                 |  |
|         | mają                                                                    | taka samą                                                             | szerokoś       | ć z wyja                         | ątkiem kilku                        | znaków                     |  |
|         | interpunk                                                               | kcyjnych:.,:                                                          | ;.itp.         |                                  | -                                   |                            |  |
| KOLOR=  | Kolor wy                                                                | /świetlanego                                                          | tekstu w for   | rmacie RGB                       | 24b (24-bitowy                      | m). Wagi                   |  |
|         | poszczeg                                                                | gólnych kolor                                                         | ów muszą by    | ć rozdzielone                    | przecinkiem.                        |                            |  |
| STER=   | Numer s                                                                 | terownika, któ                                                        | órego dotyczy  | / dany obiekt.                   |                                     |                            |  |
|         | W pliku (                                                               | o podanym ni                                                          | umerze zapis   | sane są wszy                     | stkie parametry                     | transmisji                 |  |
|         | w tym ac                                                                | Ires Modbus                                                           | sterownika.    |                                  |                                     |                            |  |
|         | Numer s                                                                 | terownika jes                                                         | st potrzebny   | tylko, jeśli ko                  | rzystamy z waru                     | inkowego                   |  |
|         | wyświetla                                                               | ania podaneg                                                          | o w następne   | ej linijce – EN                  | ABLE.                               |                            |  |
|         | Przykład:                                                               | oznacza ża ak                                                         | ialit datuatur | tarawaika ania                   | anaga w pliku ata                   | ·0 +v+                     |  |
|         | Warupok                                                                 | vyvéwiotlani                                                          | neki udiyezy s | ierownika opis<br>vioktu lośli o | anego w pliku slei<br>boomy żoby da | <u>u.ixi.</u><br>ny obiokt |  |
|         | był wyś                                                                 | viotlany zawa                                                         | a uaneyo oo    | my całkowie                      | incenty zeby ud<br>ie nominać linii | ko z tvm                   |  |
|         | warunkie                                                                | $m = N \Delta R I =$                                                  |                | any carowic                      | ie pominąc imj                      | κę z tym                   |  |
|         | lośli cho                                                               | emv abv dai                                                           | ny objekt był  | wyświatlany                      | w zależności od                     | Liakionoś                  |  |
|         | Jesh chicenny, aby dany objekt byr wyswieliany w zalezności od jaklegos |                                                                       |                |                                  |                                     |                            |  |
|         |                                                                         | ,                                                                     | go w toj innjo |                                  |                                     |                            |  |
|         | Przykła<br>ENADIE-                                                      | dy:<br>1165-1                                                         | objokt         | hadria www                       | áuiotlanu -                         |                            |  |
|         | reiestr                                                                 | 70 4165 too                                                           | t wartość      | równa 1                          | swielially,                         | ESTT M                     |  |
|         | ENABLE=                                                                 | 4165>5 -                                                              | obiekt I       | bedzie wv                        | świetlanv, T                        | eśli w                     |  |
|         | rejestr                                                                 | ze 4165 jes                                                           | st wartość     | większa niż                      | 5.                                  |                            |  |
|         | ENABLE=                                                                 | 4165<3 -                                                              | obiekt .       | będzie wy                        | świetlany, j                        | eśli w                     |  |
|         | rejestr                                                                 | ze 4165 jes                                                           | st wartość .   | mniejsza ni                      | ż 3.                                |                            |  |

Obiekt typu TXT wyświetla zwykły tekst w dowolnym miejscu na ekranie.

| ENABLE=4165!0      | -     | obiekt        | będzie        | wyświetlany,       | jeśli     | W   |
|--------------------|-------|---------------|---------------|--------------------|-----------|-----|
| rejestrze 4165     | jes   | t wartość     | różna o       | d 0.               |           |     |
| W warunkach róv    | /ny ' | =' lub róż    | ny'!', zam    | iast rejestru moż  | e być uż  | yta |
| flaga. W tym pai   | ame   | etrze jako    | adres reje    | estru (flagi) zami | ast warto | ści |
| liczbowej można    | poc   | lać nazwę     | rejestru      | (flagi). W tym     | celu nale | эżу |
| najpierw przygotow | vać   | plik (rejesti | ry.txt) z tak | a lista nazw rejes | trów.     | -   |

Pokazany poniżej obiekt <tekst1> opisuje wyświetlacz tekstu (TYP=TXT) z tekstem "°C" (TXT=#C). Obiekt będzie wyświetlany na współrzędnych X=240; Y=200, podajemy współrzędne lewego górnego rogu obiektu (ROWNAJ=do lewej). Wyświetlany tekst będzie miał wielkość czcionki 36 (FONT=36) w kolorze niebieskim (KOLOR=0,0,255). Tekst ten będzie wyświetlany pod warunkiem, że w zadeklarowanym w pliku sterowniku (STER=0) w rejestrze o adresie 4165 będzie wartość równa 1 (ENABLE=4165=1).

| <tekst1></tekst1> |  |  |
|-------------------|--|--|
| TYP=TXT           |  |  |
| TXT=#C            |  |  |
| X=240             |  |  |
| Y=200             |  |  |
| ROWNAJ=do lewej   |  |  |
| FONT=36           |  |  |
| KOLOR=0,0,255     |  |  |
| STER=0            |  |  |
| ENABLE=4165=1     |  |  |
|                   |  |  |

# Obiekt typu AKCJA\_EKRAN i AKCJA\_NC\_EKRAN – akcja zmiany ekranu

Obiekt AKCJA\_EKRAN jest niewidocznym na ekranie prostokątem, który umożliwia przejście do innego ekranu.

| zmienna | opis                                                                                |
|---------|-------------------------------------------------------------------------------------|
| TYP=    | Typ danego obiektu.                                                                 |
|         | <ul> <li>AKCJA EKRAN – przy zmianie ekranu nastąpi wyczyszczenie całego</li> </ul>  |
|         | ekranu na biało.                                                                    |
|         | <ul> <li>AKCJA NC EKRAN – przy zmianie ekranu nie bedzie czyszczony</li> </ul>      |
|         | ekran na biało.                                                                     |
| X=      | Współrzędna x pozycji obiektu. W zależności od parametru ROWNAJ                     |
|         | może to być lewa lub prawa krawędź obiektu albo środek.                             |
| Y=      | Współrzędna y pozycji obiektu. 0 oznacza, że obiekt będzie umieszczony              |
|         | maksymalnie przy górnej krawędzi ekranu.                                            |
| W=      | Szerokość obiektu.                                                                  |
| H=      | Wysokość obiektu.                                                                   |
| ROWNAJ= | Parametr określa, od której strony ma być interpretowana pozycja                    |
|         | objektu Opcie:                                                                      |
|         | • do lewei – obiekt bedzie umieszczony od lewei strony czyli                        |
|         | współrzedne x i v oznaczaja lewy górny róg objektu                                  |
|         | <ul> <li>centralnie – objekt bedzie umjeszczony tak że współrzedne x i y</li> </ul> |
|         | oznaczaja środek górnej krawedzi objektu                                            |
|         | • do prawej – objekt bedzie umieszczony od prawej strony czyli                      |
|         | współrzedne x i v oznaczaja prawy górny róg objektu                                 |
| FKRAN-  | Parametr określa numer ekranu, do którego ma skoczyć dany objekt po                 |
|         | iego dotknieciu                                                                     |
| STER-   | Numer sterownika, którego dotyczy dany objekt                                       |
| STERE   | W pliku o podanym numerze zapisane sa wszystkie parametry transmisij                |
|         | w tym adres Modbus sterownika                                                       |
|         | Numer sterownika jest potrzebny tylko, jeśli korzystamy z warunkowego               |
|         | wyświetlania podanego w nastepnej linijce – ENABLE                                  |
|         | Przykład                                                                            |
|         | STER=0 oznacza, że obiekt dotyczy sterownika opisanego w pliku ster0.txt.           |
| ENABLE= | Warunek wyświetlania danego obiektu. Jeśli chcemy żeby dany obiekt                  |
|         | był wyświetlany zawsze to możemy całkowicie pominać linijke z tym                   |
|         | warunkiem ENABLE.                                                                   |
|         | Jeśli chcemy, aby dany objekt był wyświetlany w zależności od jakiegoś              |
|         | warunku to podajemy go w tej linijce po słowie ENABLE.                              |
|         | Przykłady:                                                                          |
|         | ENABLE=4165=1 - obiekt będzie wyświetlany, jeśli w                                  |
|         | rejestrze 4165 jest wartość równa 1.                                                |
|         | ENABLE=4165>5 – obiekt będzie wyświetlany, jeśli w                                  |
|         | rejestrze 4165 jest wartość większa niż 5.                                          |
|         | ENABLE=4165<3 - obiekt będzie wyswietlany, jesli w                                  |
|         | FNABLF=416510 – objekt bedzie wyświetlany jeśli w                                   |
|         | rejestrze 4165 jest wartość różna od 0.                                             |
|         | W warunkach równy '=' lub różny 'l' zamiast rejestru może być użyta                 |
|         | flaga W tym parametrze jako adres rejestru (flagi) zamiast wartości                 |
|         | liczbowej można podać nazwe rejestru (fladi). W tym celu należy                     |
|         | naipierw przygotować plik (rejestry txt) z taka lista nazw rejestrów                |

Pokazany poniżej obiekt <akcjal> opisuje niewidzialny przycisk, który umożliwia przejście do innego ekranu (TYP=AKCJA\_EKRAN) o numerze trzecim (EKRAN=3). Obiekt ten jest nie widocznym prostokątem o wymiarach 100 na 50 pikseli (W=100, H=50) umieszczonym centralnie (ROWNAJ=centralnie) na współrzędnych x:50 i y:80 (X=50, Y=80). Dodatkowo obiekt będzie aktywny pod warunkiem, że w zadeklarowanym w pliku sterowniku (STER=0) w rejestrze o adresie 4165 będzie wartość równa 1 (ENABLE=4165=1).

<akcjal> TYP=AKCJA\_EKRAN X=50 Y=80 W=100 H=50 ROWNAJ=centralnie EKRAN=3 STER=0 ENABLE=4165=1 </>

# Obiekt typu AKCJA\_DEC – akcja dekrementacji

Obiekt AKCJA\_DEC umożliwia odjęcie 1 od wartości wybranego rejestru. Obiekt jest niewidocznym na ekranie prostokątem.

| zmienna | opis                                                                                                    |
|---------|----------------------------------------------------------------------------------------------------|
| TYP=    | Typ danego obiektu.                                                                                                    |
| X=      | Współrzędna x pozycji obiektu. W zależności od parametru ROWNAJ może to być lewa lub prawa krawedź obiektu albo środek |
| Y-      | Współrzedna v pozycji objektu 0 oznacza że objekt bedzie                                                               |
|         | umieszczony maksymalnie przy górnej krawędzi ekranu.                                                                   |
| W=      | Szerokość obiektu.                                                                                                    |
| H=      | Wysokość obiektu.                                                                                                    |
| ROWNAJ= | Parametr określa, od której strony ma być interpretowana pozycja                                                       |
|         | obiektu. Opcje:                                                                                                    |
|         | • do lewej – obiekt będzie umieszczony od lewej strony czyli                                                           |
|         | współrzędne x i y oznaczają lewy górny róg obiektu,                                                                    |
|         | • centralnie – obiekt będzie umieszczony tak, że współrzędne x i y                                                     |
|         | oznaczają środek górnej krawędzi obiektu,                                                                              |
|         | • do prawej – obiekt będzie umieszczony od prawej strony czyli                                                         |
|         | współrzędne x i y oznaczają prawy górny róg obiektu.                                                                   |
| MIN=    | Minimalna wartość, do której można obniżyć dany rejestr za pomocą tej                                                  |
|         | akcji dekrementacji.                                                                                                   |
| STER=   | Numer sterownika, którego dotyczy dany obiekt.                                                                         |
|         | w pliku o podanym numerze zapisane są wszystkie parametry transmisji                                                   |
|         | W Tym adres Modbus sterownika.                                                                                         |
|         | STER–0 oznacza, że obiekt dotyczy sterownika opisanego w pliku ster0 tyt                                               |
| ADR=    | Adres 16-bitowego rejestru (holding register) dostephego do                                                            |
|         | odczytu/zapisu z wykorzystaniem protokołu Modbus RTU lub Modbus                                                        |
|         | TCP. Adres musi bvć z zakresu zadeklarowanego w pliku sterX.txt gdzie                                                  |
|         | X oznacza numer sterownika (SL DADR do SL DADR+SL DSIZE-1).                                                            |
|         | W tym parametrze jako adres rejestru zamiast wartości liczbowej można                                                  |
|         | podać nazwę rejestru. W tym celu należy najpierw przygotować plik                                                      |
|         | (rejestry.txt) z taką listą nazw rejestrów.                                                                            |
| ENABLE= | Warunek aktywności danego obiektu. Jeśli chcemy żeby dany obiekt był                                                   |
|         | aktywny zawsze to możemy całkowicie pominąć linijkę z tym warunkiem                                                    |
|         | ENABLE.                                                                                                    |
|         | Jeśli chcemy, aby dany obiekt był aktywny w zależności od jakiegoś                                                     |
|         | warunku to podajemy go w tej linijce po słowie ENABLE.                                                                 |
|         | PIZYKIADY:<br>FNABLE=4165=1 – objekt bedzie aktywny jeśli w rejestrze                                                  |
|         | 4165 jest wartość równa 1.                                                                                             |
|         | ENABLE=4165>5 - obiekt będzie aktywny, jeśli w rejestrze                                                               |
|         | 4165 jest wartość większa niż 5.                                                                                       |
|         | ENABLE=4165<3 - obiekt będzie aktywny, jeśli w rejestrze                                                               |
|         | 4165 jest wartosc mniejsza niz 3.<br>ENNRIE-416510 – obiekt bodzie aktuuru, jeśli w rejestrze                          |
|         | 4165 jest wartość różna od 0                                                                                           |
|         | W warunkach równy '=' lub różny 'l' zamiast rejestru może być użyta                                                    |
|         | flaga. W tym parametrze jako adres rejestru (flagi) zamiast wartości                                                   |
|         | liczbowej można podać nazwe rejestru (flagi). W tvm celu należy                                                        |
|         | naipierw przygotować plik (rejestry.txt) z taka lista nazw rejestrów.                                                  |

Pokazany poniżej obiekt <akcja2> opisuje niewidzialny przycisk, który umożliwia dekrementacje rejestru (TYP=AKCJA\_DEC) czyli odjęcie 1 od wartości w rejestrze 4103 (ADR=4103) w sterowniku opisanym w piku ster0.txt (STER=0). Minimalna wartość, do której możemy dekrementować to 0 (MIN=0). Obiekt ten jest nie widocznym prostokątem o wymiarach 100 na 50 pikseli (W=100, H=50) umieszczonym na współrzędnych x:50 i y:200 (X=50, Y=200) gdzie te współrzędne określają lewy górny róg prostokąta (ROWNAJ=do lewej).

<akcja2> TYP=AKCJA\_DEC X=50 Y=200 W=100 H=50 ROWNAJ=do lewej MIN=0 STER=0 ADR=4103 </>>

# Obiekt typu AKCJA\_INC – akcja inkrementacji

Obiekt AKCJA\_INC umożliwia dodanie 1 do wartości wybranego rejestru. Obiekt jest niewidocznym na ekranie prostokątem.

| opis                                                                                                    |
|----------------------------------------------------------------------------------------------------|
| Typ danego obiektu.                                                                                                    |
| Współrzędna x pozycji obiektu. W zależności od parametru ROWNAJ                                                                                                    |
| może to być lewa lub prawa krawędź obiektu albo środek.                                                                                                    |
| Współrzędna y pozycji obiektu. 0 oznacza, że obiekt będzie                                                                                                    |
| umieszczony maksymalnie przy górnej krawędzi ekranu.                                                                                                    |
| Szerokość obiektu.                                                                                                    |
| Wysokość obiektu.                                                                                                    |
| Parametr określa, od której strony ma być interpretowana pozycja                                                                                                    |
| obiektu. Opcje:                                                                                                    |
| <ul> <li>do lewej – obiekt będzie umieszczony od lewej strony czyli</li> </ul>                                                                                                    |
| współrzędne x i y oznaczają lewy górny róg obiektu,                                                                                                    |
| <ul> <li>centralnie – obiekt będzie umieszczony tak, że współrzędne x i y</li> </ul>                                                                                                    |
| oznaczają środek górnej krawędzi obiektu,                                                                                                    |
| do prawej – obiekt będzie umieszczony od prawej strony czyli                                                                                                    |
| współrzędne x i y oznaczają prawy górny róg obiektu.                                                                                                    |
| Maksymalna wartość, do której można zwiększyć dany rejestr za                                                                                                    |
| pomocą tej akcji inkrementacji.                                                                                                    |
| Numer sterownika, którego dotyczy dany obiekt.                                                                                                    |
| W pliku o podanym numerze zapisane są wszystkie parametry transmisji                                                                                                    |
| w tym adres Modbus sterownika.                                                                                                    |
| Przykład:                                                                                                    |
| STER=0 oznacza, że obiekt dotyczy sterownika opisanego w pliku ster0.txt.                                                                                                    |
| Adres 16-bitowego rejestru (holding register) dostępnego do                                                                                                    |
| odczytu/zapisu z wykorzystaniem protokołu Modbus RTU lub Modbus                                                                                                    |
| ICP. Adres musi być z zakresu zadeklarowanego w pliku sterX.txt gdzie                                                                                                    |
| X oznacza numer sterownika (SL_DADR do SL_DADR+SL_DSIZE-1).                                                                                                    |
| W tym parametrze jako adres rejestru zamiast wartości liczbowej można                                                                                                    |
| podac nazwę rejestru. W tym celu nalezy najpierw przygotowac plik                                                                                                    |
| (rejestry.txt) z taką listą nazw rejestrow.                                                                                                    |
| Warunek aktywności danego obiektu. Jesli chcemy żeby dany obiekt był                                                                                                    |
| aktywny zawsze to możemy całkowicie pominąc linijkę z tym warunkiem                                                                                                    |
| ENABLE.<br>Jośli obcomy, oby dony, objekt był oktywny w zalożności, od jekiegoś                                                                                                    |
| Jesii chcenny, aby dany obiekt był aktywny w zależności od jakiegos                                                                                                    |
| Brauk lodu.                                                                                                    |
|                                                                                                    |
| FIZYKIAUY:<br>ENABLE=4165=1 – objekt bedzie aktywny, jeśli w rejestrze                                                                                                    |
| ENABLE=4165=1 – obiekt będzie aktywny, jeśli w rejestrze<br>4165 jest wartość równa 1.                                                                                                    |
| ENABLE=4165=1 – obiekt będzie aktywny, jeśli w rejestrze<br>4165 jest wartość równa 1.<br>ENABLE=4165>5 – obiekt będzie aktywny, jeśli w rejestrze                                                                                                    |
| ENABLE=4165=1 – obiekt będzie aktywny, jeśli w rejestrze<br>4165 jest wartość równa 1.<br>ENABLE=4165>5 – obiekt będzie aktywny, jeśli w rejestrze<br>4165 jest wartość większa niż 5.                                                                                                    |
| ENABLE=4165=1 - obiekt będzie aktywny, jeśli w rejestrze<br>4165 jest wartość równa 1.<br>ENABLE=4165>5 - obiekt będzie aktywny, jeśli w rejestrze<br>4165 jest wartość większa niż 5.<br>ENABLE=4165<3 - obiekt będzie aktywny, jeśli w rejestrze                                                                                                    |
| ENABLE=4165=1 - obiekt będzie aktywny, jeśli w rejestrze<br>4165 jest wartość równa 1.<br>ENABLE=4165>5 - obiekt będzie aktywny, jeśli w rejestrze<br>4165 jest wartość większa niż 5.<br>ENABLE=4165<3 - obiekt będzie aktywny, jeśli w rejestrze<br>4165 jest wartość mniejsza niż 3.                                                                                                    |
| ENABLE=4165=1 - obiekt będzie aktywny, jeśli w rejestrze<br>4165 jest wartość równa 1.<br>ENABLE=4165>5 - obiekt będzie aktywny, jeśli w rejestrze<br>4165 jest wartość większa niż 5.<br>ENABLE=4165<3 - obiekt będzie aktywny, jeśli w rejestrze<br>4165 jest wartość mniejsza niż 3.<br>ENABLE=4165!0 - obiekt będzie aktywny, jeśli w rejestrze                                                                                                    |
| <pre>F12ykiady:<br/>ENABLE=4165=1 - obiekt będzie aktywny, jeśli w rejestrze<br/>4165 jest wartość równa 1.<br/>ENABLE=4165&gt;5 - obiekt będzie aktywny, jeśli w rejestrze<br/>4165 jest wartość większa niż 5.<br/>ENABLE=4165&lt;3 - obiekt będzie aktywny, jeśli w rejestrze<br/>4165 jest wartość mniejsza niż 3.<br/>ENABLE=4165!0 - obiekt będzie aktywny, jeśli w rejestrze<br/>4165 jest wartość różna od 0.<br/>W warunkoch równy '' ub różny '' zamiest rejestrze meże być wiete</pre>                                                                                                    |
| <pre>F12ykiady:<br/>ENABLE=4165=1 - obiekt będzie aktywny, jeśli w rejestrze<br/>4165 jest wartość równa 1.<br/>ENABLE=4165&gt;5 - obiekt będzie aktywny, jeśli w rejestrze<br/>4165 jest wartość większa niż 5.<br/>ENABLE=4165&lt;3 - obiekt będzie aktywny, jeśli w rejestrze<br/>4165 jest wartość mniejsza niż 3.<br/>ENABLE=4165!0 - obiekt będzie aktywny, jeśli w rejestrze<br/>4165 jest wartość różna od 0.<br/>W warunkach równy '=' lub różny '!', zamiast rejestru może być użyta<br/>flaga W tym parametrze jeke adree rejestru (flagi) zemiast wartości</pre>                                                                      |
| <pre>F12ykiady:<br/>ENABLE=4165=1 - obiekt będzie aktywny, jeśli w rejestrze<br/>4165 jest wartość równa 1.<br/>ENABLE=4165&gt;5 - obiekt będzie aktywny, jeśli w rejestrze<br/>4165 jest wartość większa niż 5.<br/>ENABLE=4165&lt;3 - obiekt będzie aktywny, jeśli w rejestrze<br/>4165 jest wartość mniejsza niż 3.<br/>ENABLE=4165!0 - obiekt będzie aktywny, jeśli w rejestrze<br/>4165 jest wartość różna od 0.<br/>W warunkach równy '=' lub różny '!', zamiast rejestru może być użyta<br/>flaga. W tym parametrze jako adres rejestru (flagi) zamiast wartości<br/>liczbowej można podać nazwe rejestru (flagi) W tym colu paloży.</pre> |
|                                                                                                    |

Pokazany poniżej obiekt <akcja3> opisuje niewidzialny przycisk, który umożliwia inkrementacje rejestru (TYP=AKCJA\_INC) czyli dodanie 1 do wartości w rejestrze 4103 (ADR=4103) w sterowniku opisanym w piku ster0.txt (STER=0). Maksymalna wartość, do której możemy inkrementować do 15 (MAX=15). Obiekt ten jest nie widocznym prostokątem o wymiarach 100 na 100 pikseli (W=100, H=100) umieszczonym na współrzędnych x:300 i y:200 (x=300, Y=200) gdzie te współrzędne określają prawy górny róg prostokąta (ROWNAJ=do prawej).

<akcja3> TYP=AKCJA\_INC X=300 Y=200 W=100 H=100 ROWNAJ=do prawej MAX=15 STER=0 ADR=4103 </>>

# Obiekt typu AKCJA\_SET – akcja ustawienia zmiennej

Obiekt AKCJA\_SET umożliwia ustawienie wartości wybranego rejestru. Obiekt jest niewidocznym na ekranie prostokątem.

| zmienna | opis                                                                                         |
|---------|----------------------------------------------------------------------------------------------|
| TYP=    | Typ danego obiektu.                                                                          |
| X=      | Współrzędna x pozycji obiektu. W zależności od parametru ROWNAJ                              |
|         | może to być lewa lub prawa krawędź obiektu albo środek.                                      |
| Y=      | Współrzędna y pozycji obiektu. 0 oznacza, że obiekt będzie                                   |
|         | umieszczony maksymalnie przy górnej krawędzi ekranu.                                         |
| W=      | Szerokość obiektu.                                                                           |
| H=      | Wysokość obiektu.                                                                            |
| ROWNAJ= | Parametr określa, od której strony ma być interpretowana pozycja                             |
|         | obiektu. Opcje:                                                                              |
|         | <ul> <li>do lewej – obiekt będzie umieszczony od lewej strony czyli</li> </ul>               |
|         | współrzędne x i y oznaczają lewy górny róg obiektu,                                          |
|         | • centralnie – obiekt będzie umieszczony tak, że współrzędne x i y                           |
|         | oznaczają środek górnej krawędzi obiektu,                                                    |
|         | <ul> <li>do prawej – obiekt będzie umieszczony od prawej strony czyli</li> </ul>             |
|         | współrzędne x i y oznaczają prawy górny róg obiektu.                                         |
| SET=    | Wartość, która będzie wpisana do danego rejestru po dotknięciu tego                          |
|         | obiektu.                                                                                     |
| STER=   | Numer sterownika, którego dotyczy dany obiekt.                                               |
|         | W pliku o podanym numerze zapisane są wszystkie parametry transmisji                         |
|         | w tym adres Modbus sterownika.                                                               |
|         | Przykład:                                                                                    |
| 455     | STER=0 oznacza, że obiekt dotyczy sterownika opisanego w pliku ster0.txt.                    |
| ADR=    | Adres 16-bitowego rejestru (noiding register) dostępnego do zapisu z                         |
|         | wykorzystaniem protokołu Modbus RTU lub Modbus TCP. Adres musi                               |
|         | byc z zakresu zadekiarowanego w pliku sterX.txt gozle X oznacza numer                        |
|         | sterownika (SL_DADR do SL_DADR+SL_DSIZE-I). W tym parametrze                                 |
|         | jako adres rejestru zamiast waności liczbowej można podać nazwę                              |
|         | liete pozw rejectrów                                                                         |
|         | Marunak aktuwnaćaj danaga abjaktu Jaćli abaamu żabu danu abjakt był                          |
|         | aktywny zawsza to możomy osłkowicjo pominać linijka z tym warunkiem                          |
|         | ENARI E                                                                                      |
|         | leśli chcemy, aby dany objekt był aktywny w zależności od jakiegoś                           |
|         | warunku to podajemy do w tej linijce po słowie ENABLE                                        |
|         | Przykłady:                                                                                   |
|         | ENABLE=4165=1 - obiekt będzie aktywny, jeśli w rejestrze                                     |
|         | 4165 jest wartość równa 1.                                                                   |
|         | ENABLE=4165>5 - obiekt będzie aktywny, jeśli w rejestrze                                     |
|         | 4165 jest wartość większa niż 5.                                                             |
|         | ENABLE=4165<3 - obiekt będzie aktywny, jesli w rejestrze                                     |
|         | 4165 jest wallosc mniejsza niz 5.<br>ENARLE=416510 – objekt bedzie aktywny jeśli w rejestrze |
|         | 4165 jest wartość różna od 0.                                                                |
|         | W warunkach równy '=' lub różny 'l' zamiast rejestru może być użyta                          |
|         | flaga. W tym parametrze jako adres rejestru (flagi) zamiast wartości                         |
|         | liczbowej można podać nazwe reiestru (fladi). W tvm celu należy                              |
|         | nainierw przygotować plik (rejestry tyt) z taka lista nazw rejestrów                         |

Pokazany poniżej obiekt <akcja4> opisuje niewidzialny przycisk, który umożliwia wpisanie (TYP=AKCJA\_SET) wartości 8 (SET=8) do rejestru o adresie (ADR=4103) w sterowniku opisanym w piku ster0.txt (STER=0). Obiekt ten jest nie widocznym prostokątem o wymiarach 100 na 50 pikseli (W=100, H=50) umieszczonym na współrzędnych x:175 i y:250 (X=175, Y=250) gdzie te współrzędne określają lewy górny róg prostokąta (ROWNAJ=do lewej).

<akcja4> TYP=AKCJA\_SET X=175 Y=250 W=100 H=50 ROWNAJ=do lewej SET=8 STER=0 ADR=4002 </>

# Obiekt typu AKCJA\_FLAG\_SET – akcja ustawienia flagi

Obiekt AKCJA\_FLAG\_SET umożliwia ustawienie stanu wybranej flagi. Obiekt jest niewidocznym na ekranie prostokątem.

| zmienna | opis                                                                           |
|---------|--------------------------------------------------------------------------------|
| TYP=    | Typ danego obiektu.                                                            |
| X=      | Współrzędna x pozycji obiektu. W zależności od parametru ROWNAJ                |
|         | może to być lewa lub prawa krawędź obiektu albo środek.                        |
| Y=      | Współrzędna y pozycji obiektu. 0 oznacza, że obiekt będzie                     |
|         | umieszczony maksymalnie przy górnej krawędzi ekranu.                           |
| W=      | Szerokość obiektu.                                                             |
| H=      | Wysokość obiektu.                                                              |
| ROWNAJ= | Parametr określa, od której strony ma być interpretowana pozycja               |
|         | obiektu. Opcie:                                                                |
|         | <ul> <li>do lewej – obiekt bedzie umieszczony od lewej strony czyli</li> </ul> |
|         | współrzedne x i v oznaczaja lewy górny róg obiektu.                            |
|         | • centralnie – obiekt będzie umieszczony tak, że współrzędne x i y             |
|         | oznaczaja środek górnej krawedzi objektu.                                      |
|         | • do prawej – obiekt będzie umieszczony od prawej strony czyli                 |
|         | współrzędne x i y oznaczają prawy górny róg obiektu.                           |
| SET=    | Wartość '0' lub '1', która będzie wpisana do danej flagi po dotknięciu         |
|         | tego obiektu.                                                                  |
| STER=   | Numer sterownika, którego dotyczy dany obiekt.                                 |
|         | W pliku o podanym numerze zapisane są wszystkie parametry transmisji           |
|         | w tym adres Modbus sterownika.                                                 |
|         | Przykład:                                                                      |
|         | STER=0 oznacza, że obiekt dotyczy sterownika opisanego w pliku ster0.txt.      |
| ADR=    | Adres flagi (coil) dostępnej do zapisu z wykorzystaniem protokołu              |
|         | Modbus RTU lub Modbus TCP.                                                     |
|         | Adres musi być z zakresu zadeklarowanego w pliku sterX.txt gdzie X             |
|         | oznacza numer sterownika (SL_FADR do SL_FADR+SL_FSIZE-1). W                    |
|         | tym parametrze jako adres flagi zamiast wartości liczbowej można podać         |
|         | nazwę flagi. W tym celu należy najpierw przygotować plik (rejestry.txt) z      |
|         | taką listą nazw rejestrów.                                                     |
| ENABLE= | Warunek aktywności danego obiektu. Jeśli chcemy żeby dany obiekt był           |
|         | aktywny zawsze to możemy całkowicie pominąć linijkę z tym warunkiem            |
|         | ENABLE.                                                                        |
|         | Jeśli chcemy, aby dany obiekt był aktywny w zależności od jakiegoś             |
|         | warunku to podajemy go w tej linijce po słowie ENABLE.                         |
|         | Przykłady:                                                                     |
|         | ENABLE=4165=1 - Oblekt będzie aktywny, jesii w rejestrze                       |
|         | ENABLE=4165>5 – objekt bedzie aktywny, jeśli w rejestrze                       |
|         | 4165 jest wartość wieksza niż 5.                                               |
|         | ENABLE=4165<3 - obiekt będzie aktywny, jeśli w rejestrze                       |
|         | 4165 jest wartość mniejsza niż 3.                                              |
|         | ENABLE=4165!0 - obiekt będzie aktywny, jeśli w rejestrze                       |
|         | 4165 jest wartość różna od 0.                                                  |
|         | W warunkach równy '=' lub różny '!', zamiast rejestru może być użyta           |
|         | flaga. W tym parametrze jako adres rejestru (flagi) zamiast wartości           |
|         | Liczbowej można podać nazwe rejestru (flagi) W tym celu należy                 |
|         |                                                                                |

Pokazany poniżej obiekt <akcja5> opisuje niewidzialny przycisk, który umożliwia ustawienie flagi (TYP=AKCJA\_FLAG\_SET). Do flagi o adresie (ADR=7083) w sterowniku opisanym w piku ster0.txt (STER=0) zostanie wpisana wartość 1 (SET=1). Obiekt ten jest nie widocznym prostokątem o wymiarach 100 na 50 pikseli (W=100, H=50) umieszczonym na współrzędnych x:300 i y:80 (x=300, Y=80) gdzie te współrzędne określają lewy górny róg prostokąta (ROWNAJ=do lewej).

<akcja5> TYP=AKCJA\_FLAG\_SET X=300 Y=80 W=100 H=50 ROWNAJ=do lewej SET=1 STER=0 ADR=7083 </>>

# Obiekt typu KLAWISZ\_EKRAN i KLAWISZ\_NC\_EKRAN – przycisk zmiany ekranu

Obiekt KLAWISZ\_EKRAN jest przyciskiem, który umożliwia przejście do innego ekranu.

| zmionna   | Onic                                                                                  |
|-----------|---------------------------------------------------------------------------------------|
|           | Tura danaga ahiaktu                                                                   |
| ITP=      | Typ danego obiektu.                                                                   |
|           | Typ danego obiektu.                                                                   |
|           | • KLAWISZ_EKRAN – przy zmianie ekranu nastąpi wyczyszczenie                           |
|           | całego ekranu na blało,                                                               |
|           | KLAWISZ_NC_EKRAN – przy zmianie ekranu nie będzie czyszczony                          |
|           | ekran na biało.                                                                       |
| NAZWA=    | Wyświetlana nazwa dla danego przycisku. Maksymalna długość nazwy                      |
|           | to 16 znaków. HMI nie obsługuje polskich znaków.                                      |
| X=        | Współrzędna x pozycji wyświetlanego obiektu. W zależności od                          |
|           | parametru ROWNAJ może to być lewa lub prawa krawędź obiektu albo                      |
|           | środek.                                                                               |
| Y=        | Współrzędna y pozycji wyświetlanego obiektu. 0 oznacza, że obiekt                     |
|           | będzie narysowany maksymalnie przy górnej krawędzi ekranu.                            |
| W=        | Szerokość obiektu.                                                                    |
| H=        | Wysokość obiektu.                                                                     |
| ROWNAJ=   | Parametr określa, od której strony ma być narysowany objekt. Opcie:                   |
|           | • do lewei – objekt bedzie narysowany od lewei strony czyli                           |
|           | współrzedne x i v oznaczaja lewy górny róg objektu                                    |
|           | <ul> <li>centralnie – objekt bedzie narvsowany tak że współrzedne x i y</li> </ul>    |
|           | oznaczaja środek górnej krawedzi objektu                                              |
|           | • do prawei – obiekt bedzie parvsowany od prawei strony czyli                         |
|           | współrzedne x i v oznaczaja prawy górny róg objektu                                   |
|           | Kolor przycisku w formacje BGB 24b (24-bitowym) Wagi                                  |
|           | poszczególnych kolorów musza być rozdzielone przecinkiem                              |
|           | Kolor detknietogo przycieku w formacja PCP 24b (24 bitowym). Wagi                     |
| KOLON_ON= | Rolof dolkniętego przycisku w formacie RGB 240 (24-bilowym). Wagi                     |
| EKDAN     | poszczegolitych kolorow muszą byc rozuzielone przecinkiem.                            |
|           | iogo dotknicoju                                                                       |
| OTED      | Jego doknieciu.                                                                       |
| SIER=     | Numer sterownika, ktorego dotyczy dany obiekt.                                        |
|           | w piku o podanym numerze zapisane są wszystkie parametry transmisji                   |
|           | w tym adres moduls sterownika.                                                        |
|           | Numer sterownika jest potrzebny tyjko, jesi korzystamy z warunkowego                  |
|           | wyswietiania podanego w następnej linijce – ENABLE.                                   |
|           | Pizykłau.<br>STEP-0 oznacza, żo obiekt dotyczy storownika opisanogo w pliku stor0 tyt |
| ENABLE-   | Warunek wyświatania dapogo obiektu lośli choomy żoby dapy obiekt                      |
|           | był wyświetlany zawsze to możemy całkowicje pominać linijke z tym                     |
|           | warunkiem ENARI E                                                                     |
|           | leśli chcemy, aby dany objekt był wyświetlany w zależności od jakiegoś                |
|           | warunku to podajomy go w toj lipijco po słowio ENABLE                                 |
|           | Przykłady:                                                                            |
|           | ENABLE=4165=1 – obiekt bedzie wyświetlany, jeśli w                                    |
|           | rejestrze 4165 jest wartość równa 1.                                                  |
|           | ENABLE=4165>5 - obiekt będzie wyświetlany, jeśli w                                    |
|           | rejestrze 4165 jest wartość większa niż 5.                                            |
|           | ENABLE=4165<3 - obiekt będzie wyświetlany, jeśli w                                    |
|           | rejestrze 4165 jest wartość mniejsza niż 3.                                           |
|           | ENABLE=4165!0 – obiekt będzie wyświetlany, jeśli w                                    |
|           | rejestrze 4165 jest wartosc rozna od 0.                                               |
|           | vv warunkach rowny = lub rozny <sup>1</sup> , zamiast rejestru moze byc uzyta         |
|           | liaga. w tym parametrze jako adres rejestru (flagi) zamiast wartości                  |
|           | liczbowej mozna podać nazwę rejestru (tlagi). W tym celu należy                       |
|           | najpierw przygotowac plik (rejestry.txt) z taka lista nazw rejestrów.                 |

Pokazany poniżej obiekt <klaw1> opisuje przycisk (klawisz), który umożliwia przejście do innego ekranu (TYP=KLAWISZ\_EKRAN) o numerze drugim (EKRAN=2). Obiekt ten jest widocznym prostokątem z zaokrąglonymi rogami i napisem "Ekran2" (NAZWA=Ekran2) w kolorze zielonym (KOLOR=0,255,0) i wymiarach 100 na 50 pikseli (W=100, H=50) umieszczonym na współrzędnych x:50 i y:80 (X=50, Y=80) gdzie są to współrzędne lewego górnego rogu (ROWNAJ=do lewej). Po wciśnięci przycisku zmieni on kolor na ciemno szary (KOLOR\_ON=25,25,25). Dodatkowo obiekt będzie aktywny pod warunkiem, że w zadeklarowanym w pliku sterowniku (STER=0) w rejestrze o adresie 4165 będzie wartość 1 (ENABLE=4165=1).

<klaw1>
TYP=KLAWISZ\_EKRAN
NAZWA=Ekran2
X=50
Y=80
W=100
H=50
ROWNAJ=do lewej
KOLOR=0,255,0
KOLOR\_ON=25,25,25
EKRAN=2
STER=0
ENABLE=4165=1
</></>

# Obiekt typu KLAWISZ\_DEC – przycisk dekrementacji

Obiekt KLAWISZ\_DEC jest przyciskiem, który odejmuje 1 od zadeklarowanej zmiennej.

| zmienna   | Opis                                                                      |
|-----------|---------------------------------------------------------------------------|
| TYP=      | Typ danego obiektu.                                                       |
| NAZWA=    | Wyświetlana nazwa dla danego przycisku. Maksymalna długość nazwy          |
|           | to 16 znaków. HMI nie obsługuje polskich znaków.                          |
| X=        | Współrzędna x pozycji wyświetlanego obiektu. W zależności od              |
|           | parametru ROWNAJ może to być lewa lub prawa krawędź obiektu albo          |
|           | środek.                                                                   |
| Y=        | Współrzedna v pozycji wyświetlanego obiektu. 0 oznacza, że obiekt         |
|           | będzie narysowany maksymalnie przy górnej krawędzi ekranu.                |
| W=        | Szerokość obiektu.                                                        |
| H=        | Wysokość obiektu.                                                         |
| ROWNAJ=   | Parametr określa, od której strony ma być narysowany objekt. Opcie:       |
|           | • do lewei – obiekt bedzie narvsowany od lewei strony czyli               |
|           | współrzedne x i v oznaczaja lewy górny róg objektu.                       |
|           | • centralnie – objekt bedzie narvsowany tak, że współrzedne x i v         |
|           | oznaczaja środek górnej krawedzi objektu                                  |
|           | • do prawei – objekt bedzie narvsowany od prawej strony czyli             |
|           | współrzedne x i v oznaczaja prawy górny róg objektu.                      |
| KOLOR=    | Kolor przycisku w formacie RGB 24b (24-bitowym). Wagi                     |
|           | poszczególnych kolorów musza być rozdzielone przecinkiem.                 |
| KOLOB ON= | Kolor dotknietego przycisku w formacie BGB 24b (24-bitowym) Wagi          |
|           | poszczególnych kolorów musza być rozdzielone przecinkiem                  |
| MIN=      | Minimalna wartość, do której można obniżyć dany rejestr za pomoca tej     |
|           | akcii dekrementacii                                                       |
| STER=     | Numer sterownika, którego dotyczy dany objekt                             |
| 01211-    | W pliku o podanym numerze zapisane sa wszystkie parametry transmisii      |
|           | w tym adres Modbus sterownika <i>Przykład</i>                             |
|           | STER=0 oznacza, że obiekt dotyczy sterownika opisanego w pliku ster0.txt. |
| ADR=      | Adres 16-bitowego rejestru (holding register) dostepnego do               |
|           | odczytu/zapisu z wykorzystaniem protokołu Modbus BTU lub Modbus           |
|           | TCP. Adres musi być z zakresu zadeklarowanego w pliku sterX.txt gdzie     |
|           | X oznacza numer sterownika (SL DADR do SL DADR+SL DSIZE-1).               |
|           | W tym parametrze jako adres rejestru zamiast wartości liczbowej można     |
|           | podać nazwę rejestru. W tym celu należy najpierw przygotować plik         |
|           | (rejestry.txt) z taką listą nazw rejestrów.                               |
| ENABLE=   | Warunek wyświetlania danego obiektu. Jeśli chcemy żeby dany obiekt        |
|           | był wyświetlany zawsze to możemy całkowicie pominąć linijkę z tym         |
|           | warunkiem ENABLE.                                                         |
|           | Jeśli chcemy, aby dany obiekt był wyświetlany w zależności od jakiegoś    |
|           | warunku to podajemy go w tej linijce po słowie ENABLE.                    |
|           | Przykłady:                                                                |
|           | ENABLE=4165=1 - obiekt będzie wyświetlany, jeśli w                        |
|           | rejestrze 4165 jest wartość równa 1.                                      |
|           | ENABLE=4165>5 - ODIEKL DĘdzie wyswieliany, jesii w                        |
|           | ENABLE=4165<3 - objekt bedzie wyświetlany, jeśli w                        |
|           | rejestrze 4165 jest wartość mniejsza niż 3.                               |
|           | ENABLE=4165!0 – obiekt będzie wyświetlany, jeśli w                        |
|           | rejestrze 4165 jest wartość różna od 0.                                   |
|           | W warunkach równy '=' lub różny '!', zamiast rejestru może być użyta      |
|           | flaga. W tym parametrze jako adres rejestru (flagi) zamiast wartości      |
|           | liczbowej można podać nazwę rejestru (flagi). W tym celu należy           |
|           | najpierw przygotować plik (rejestry.txt) z taką listą nazw rejestrów.     |

Pokazany poniżej obiekt <klaw2> opisuje przycisk (klawisz), który umożliwia dekrementacje rejestru (TYP=KLAW\_DEC), czyli odjęcie 1 od wartości w rejestrze 4103 (ADR=4103) w sterowniku opisanym w piku ster0.txt (STER=0). Minimalna wartość, do której możemy dekrementować to 0 (MIN=0). Obiekt ten jest widocznym prostokątem z zaokrąglonymi rogami i napisem "Dec" (NAZWA=Dec) w kolorze niebieskim (KOLOR=0,0,255) i wymiarach 100 na 100 pikseli (W=100, H=100) umieszczonym na współrzędnych x:50 i y:200 (X=50, Y=200) gdzie są to współrzędne lewego górnego rogu (ROWNAJ=do lewej). Po wciśnięci przycisku zmieni on kolor na ciemno szary (KOLOR\_ON=25,25,25).

<klaw2>
TYP=KLAWISZ\_DEC
NAZWA=Dec
X=50
Y=200
W=100
H=100
ROWNAJ=do lewej
KOLOR=0,0,255
KOLOR\_ON=25,25,25
MIN=0
STER=0
ADR=4103
</>></>>

# Obiekt typu KLAWISZ\_INC – przycisk inkrementacji

Obiekt KLAWISZ\_INC jest przyciskiem, który dodaje 1 do zadeklarowanej zmiennej.

| zmienna   | Opis                                                                                             |
|-----------|--------------------------------------------------------------------------------------------------|
| TYP=      | Typ danego objektu.                                                                              |
| NAZWA=    | Wyświetlana nazwa dla danego przycisku. Maksymalna długość nazwy                                 |
|           | to 16 znaków. HMI nie obsługuje polskich znaków.                                                 |
| X=        | Współrzedna x pozycji wyświetlanego obiektu. W zależności od                                     |
|           | parametru ROWNAJ może to być lewa lub prawa krawędź obiektu albo                                 |
|           | środek.                                                                                          |
| Y=        | Współrzędna y pozycji wyświetlanego obiektu. 0 oznacza, że obiekt                                |
|           | będzie narysowany maksymalnie przy górnej krawędzi ekranu.                                       |
| W=        | Szerokość obiektu.                                                                               |
| H=        | Wysokość obiektu.                                                                                |
| ROWNAJ=   | Parametr określa, od której strony ma być narysowany obiekt. Opcje:                              |
|           | • do lewej – obiekt bedzie narysowany od lewej strony czyli                                      |
|           | współrzędne x i y oznaczają lewy górny róg obiektu,                                              |
|           | • centralnie – obiekt będzie narysowany tak, że współrzędne x i y                                |
|           | oznaczają środek górnej krawędzi obiektu,                                                        |
|           | • do prawej – obiekt będzie narysowany od prawej strony czyli                                    |
|           | współrzędne x i y oznaczają prawy górny róg obiektu.                                             |
| KOLOR=    | Kolor przycisku w formacie RGB 24b (24-bitowym). Wagi                                            |
|           | poszczególnych kolorów muszą być rozdzielone przecinkiem.                                        |
| KOLOR_ON= | Kolor dotkniętego przycisku w formacie RGB 24b (24-bitowym). Wagi                                |
|           | poszczególnych kolorów muszą być rozdzielone przecinkiem.                                        |
| MAX=      | Maksymalna wartość, do której można zwiększyć dany rejestr za pomocą                             |
|           | tej akcji inkrementacji.                                                                         |
| STER=     | Numer sterownika, którego dotyczy dany obiekt.                                                   |
|           | W pliku o podanym numerze zapisane są wszystkie parametry transmisji                             |
|           | w tym adres Modbus sterownika. Przykład:                                                         |
|           | STER=0 oznacza, że obiekt dotyczy sterownika opisanego w pliku ster0.txt.                        |
| ADR=      | Adres 16-bitowego rejestru (holding register) dostępnego do                                      |
|           | odczytu/zapisu z wykorzystaniem protokołu Modbus RTU lub Modbus                                  |
|           | I CP. Adres musi byc z zakresu zadeklarowanego w pilku sterx.txt gdzle                           |
|           | X oznacza numer sterownika (SL_DADR do SL_DADR+SL_DSIZE-1). W                                    |
|           | tym parametrze jako adres rejestru zamast wartosci liczbowej mozna                               |
|           | (rejestru tyt) z taka lista pazw rejestrów                                                       |
|           | Marunak wyówiatlania dapaga obiektu lośli obcomy żoby dapy obiekt                                |
|           | był wyświetlany zawsze te możemy całkowicje pominać linijke z tym                                |
|           | warunkiem ENARI E                                                                                |
|           | leśli chcemy, aby dany objekt był wyświetlany w zależności od jakiegoś                           |
|           | warunku to podajemy go w tej linijce po słowie ENABLE                                            |
|           | Przykłady:                                                                                       |
|           | ENABLE=4165=1 - obiekt będzie wyświetlany, jeśli w                                               |
|           | rejestrze 4165 jest wartość równa 1.                                                             |
|           | ENABLE=4165>5 – obiekt będzie wyświetlany, jeśli w                                               |
|           | rejestrze 4165 jest wartość większa niż 5.                                                       |
|           | ENADLE=4103<3 - ODIEKT DĘdZIE WYSWIETIANY, JESII W<br>rejestrze 4165 jest wartość mniejsza niż 3 |
|           | ENABLE=4165!0 – obiekt bedzie wyświetlany, jeśli w                                               |
|           | rejestrze 4165 jest wartość różna od 0.                                                          |
|           | W warunkach równy '=' lub różny '!', zamiast rejestru może być użyta                             |
|           | flaga. W tym parametrze jako adres rejestru (flagi) zamiast wartości                             |
|           | liczbowej można podać nazwę rejestru (flagi). W tym celu należy                                  |
|           | najpierw przygotować plik (rejestry.txt) z taką listą nazw rejestrów.                            |

Pokazany poniżej obiekt <klaw3> opisuje przycisk (klawisz), który umożliwia inkrementacje rejestru (TYP=KLAW\_INC), czyli dodanie 1 do wartości w rejestrze 4103 (ADR=4103) w sterowniku opisanym w piku ster0.txt (STER=0). Maksymalna wartość, do której możemy inkrementować to 15 (MAX=15). Obiekt ten jest widocznym prostokątem z zaokrąglonymi rogami i napisem "Inc" (NAZWA=Inc) w kolorze czerwonym (KOLOR=255,0,0) i wymiarach 100 na 100 pikseli (W=100, H=100) umieszczonym na współrzędnych x:300 i y:200 (X=300, Y=200) gdzie są to współrzędne lewego górnego rogu (ROWNAJ=do lewej). Po wciśnięci przycisku zmieni on kolor na ciemno szary (KOLOR\_ON=25,25,25).

<klaw3>
TYP=KLAWISZ\_INC
NAZWA=Inc
X=300
Y=200
W=100
H=100
ROWNAJ=do lewej
KOLOR=250,25,25
KOLOR\_ON=25,25,25
MAX=15
STER=0
ADR=4103
</>></>>

# Obiekt typu KLAWISZ\_SET – przycisk ustawienia zmiennej

Obiekt KLAWISZ\_SET jest przyciskiem, który ustawia wartość zadeklarowanej zmiennej.

| zmienna   | opis                                                                                                    |
|-----------|----------------------------------------------------------------------------------------------------|
| TYP=      | Typ danego obiektu.                                                                                                    |
| NAZWA=    | Wyświetlana nazwa dla danego przycisku. Maksymalna długość nazwy to 16 znaków. HMI nie obsługuje polskich znaków.                                                                                                    |
| X=        | Współrzędna x pozycji wyświetlanego obiektu. W zależności od parametru ROWNAJ może to być lewa lub prawa krawędź obiektu albo środek.                                                                                                    |
| Y=        | Współrzędna y pozycji wyświetlanego obiektu. 0 oznacza, że obiekt będzie narysowany maksymalnie przy górnej krawędzi ekranu.                                                                                                    |
| W=        | Szerokość obiektu.                                                                                                    |
| H=        | Wysokość obiektu.                                                                                                    |
| ROWNAJ=   | <ul> <li>Parametr określa, od której strony ma być narysowany obiekt. Opcje:</li> <li>do lewej – obiekt będzie narysowany od lewej strony czyli współrzędne x i y oznaczają lewy górny róg obiektu,</li> <li>centralnie – obiekt będzie narysowany tak, że współrzędne x i y oznaczają środek górnej krawędzi obiektu,</li> <li>do prawej – obiekt będzie narysowany od prawej strony czyli współrzędne x i y oznaczają prawy górny róg obiektu.</li> </ul> |
| KOLOR=    | Kolor przycisku w formacie RGB 24b (24-bitowym). Wagi poszczególnych kolorów muszą być rozdzielone przecinkiem.                                                                                                    |
| KOLOR_ON= | Kolor dotkniętego przycisku w formacie RGB 24b (24-bitowym). Wagi poszczególnych kolorów muszą być rozdzielone przecinkiem.                                                                                                    |
| SET=      | Wartość, która będzie wpisana do danego rejestru po dotknięciu tego przycisku.                                                                                                    |
| STER=     | Numer sterownika, którego dotyczy dany obiekt.<br>W pliku o podanym numerze zapisane są wszystkie parametry transmisji<br>w tym adres Modbus sterownika.<br><i>Przykład:</i><br><i>STER=0 oznacza, że obiekt dotyczy sterownika opisanego w pliku ster0.txt.</i>                                                                                                    |
| ADR=      | Adres 16-bitowego rejestru (holding register) dostępnego do zapisu z<br>wykorzystaniem protokołu Modbus RTU lub Modbus TCP. Adres musi<br>być z zakresu zadeklarowanego w pliku sterX.txt gdzie X oznacza numer<br>sterownika (SL_DADR do SL_DADR+SL_DSIZE-1). W tym parametrze<br>jako adres rejestru zamiast wartości liczbowej można podać nazwę<br>rejestru. W tym celu należy najpierw przygotować plik (rejestry.txt) z taką<br>listą nazw rejestrów. |
| ENABLE=   | Warunek wyświetlania danego obiektu. Jeśli chcemy żeby dany obiekt<br>był wyświetlany zawsze to możemy całkowicie pominąć linijkę z tym<br>warunkiem ENABLE.<br>Jeśli chcemy, aby dany obiekt był wyświetlany w zależności od jakiegoś<br>warunku to podajemy go w tej linijce po słowie ENABLE.                                                                                                    |
|           | Przykłady:<br>ENABLE=4165=1 – obiekt będzie wyświetlany, jeśli w                                                                                                    |
|           | EJESTIZE 4165 JEST WAILOSC LOWNA I.<br>ENABLE=4165>5 – obiekt będzie wyświetlany, jeśli w<br>rejestrze 4165 jest wartość większa niż 5.                                                                                                    |
|           | ENABLE=4165<3 - obiekt będzie wyświetlany, jeśli w<br>rejestrze 4165 jest wartość mniejsza niż 3.                                                                                                    |
|           | <ul> <li>ENABLE=4165!0 - obiekt będzie wyświetlany, jeśli w rejestrze 4165 jest wartość różna od 0.</li> <li>W warunkach równy '=' lub różny '!', zamiast rejestru może być użyta flaga. W tym parametrze iako adres rejestru (flagi) zamiast wartości</li> </ul>                                                                                                    |
|           | liczbowej można podać nazwę rejestru (flagi). W tym celu należy<br>najpierw przygotować plik (rejestry.txt) z taką listą nazw rejestrów.                                                                                                    |

Pokazany poniżej obiekt <klaw4> opisuje przycisk (klawisz), który umożliwia wpisanie (TYP=KLAWISZ\_SET) wartości 8 (SET=8) do rejestru o adresie (ADR=4103) w sterowniku opisanym w piku ster0.txt (STER=0). Obiekt ten jest widocznym prostokątem z zaokrąglonymi rogami i napisem "Set:8" (NAZWA=Set:8) w kolorze zielonym (KOLOR=0,255,0) i wymiarach 100 na 50 pikseli (W=100, H=50) umieszczonym na współrzędnych x:175 i y:250 (X=175, Y=250) gdzie te współrzędne określają lewy górny róg prostokąta (ROWNAJ=do lewej). Po wciśnięci przycisku zmieni on kolor na ciemno szary (KOLOR\_ON=25,25,25).

<klaw4>
TYP=KLAWISZ\_SET
NAZWA=Set:8
X=175
Y=250
W=100
H=50
ROWNAJ=do lewej
KOLOR=0,255,0
KOLOR\_ON=25,25,25
SET=8
STER=0
ADR=4103
</>></>>

# Obiekt typu KLAWISZ\_FLAG\_SET – przycisk ustawienia flagi

Obiekt KLAWISZ\_FLAG\_SET jest przyciskiem, który ustawia wartość zadeklarowanej flagi.

| TYP=         Typ danego obiektu.           NAZWA=         Wyświetlana nazwa dla danego przycisku. Maksymalna długość nazwy<br>to 16 znaków. HMI nie obsługuje polskich znaków.           X=         Współrzędna x pozycji wyświetlanego obiektu. W zależności od<br>parametru ROWNAJ może to być lewa lub prawa krawędź obiektu albo<br>środek.           Y=         Współrzędna y pozycji wyświetlanego obiektu. 0 oznacza, że obiekt<br>będzie narysowany maksymalnie przy górnej krawędzi ekranu.           W=         Szerokość obiektu.           H=         Wysokość obiektu.           ROWNAJ=         Parametr określa, od której strony ma być narysowany obiekt. Opcje:<br>• do lewej – obiekt będzie narysowany od lewej strony czyli<br>współrzędne x i y oznaczają lewy górny róg obiektu.<br>• centralnie – obiekt będzie narysowany od prawej strony czyli<br>współrzędne x j oznaczają prawy górny róg obiektu.           KOLOR=         Kolor przycisku w formacie RGB 24b (24-bitowym). Wagi<br>poszczególnych kolorów muszą być rozdzielone przecinkiem.           SET=         Stan, który będzie wpisany do danej flagi po dotknięciu tego przycisku.<br>Możliwe stany 0 albo 1.           STER=         Numer sterownika, (SL_FADR do SL_FADR do SL_FADR do SL_FADR do SL_FADR do SL_FADR do SL_FADR do SL_FADR do SL_FADR do SL_FALR dzie.           Adres         flagi (coil) dostępnej do zapisu z wykorzystaniem protokołu<br>Modbus RTU lub Modbus TCP.<br>Adres musi być z zakresu zadekłarowanego w pliku ster0.bt.           ADR=         Adres flagi (coil) dostępnej do zapisu z wykorzystaniem protokołu<br>Modbus RTU lub Modbus TCP.<br>Adres mu rejestrów.         ENABLE                                                                                                    | zmienna   | opis                                                                                                    |
|----------------------------------------------------------------------------------------------------|-----------|----------------------------------------------------------------------------------------------------|
| NAZWA=       Wyświetlana nazwa dla danego przycisku. Maksymalna długość nazwy to 16 znaków. HMI nie obsługuje polskich znaków.         X=       Współrzędna x pozycji wyświetlanego obiektu. W zależności od parametru ROWNAJ może to być lewa lub prawa krawędź obiektu albo środek.         Y=       Współrzędna y pozycji wyświetlanego obiektu. 0 oznacza, że obiekt będzie narysowany maksymalnie przy górnej krawędzi ekranu.         W=       Szerokość obiektu.         H=       Wysokość obiektu.         ROWNAJ=       Parametr okresla, od której strony ma być narysowany obiekt. Opcje:         • do lewej – obiekt będzie narysowany od lewej strony czyli współrzędne x i y oznaczają środek górnej krawędzi obiektu,       • centralnie – obiekt będzie narysowany d prawej strony czyli współrzędne x i y oznaczają prawg górny róg obiektu.         KOLOR=       Kolor przycisku w formacie RGB 24b (24-bitowym). Wagi poszczególnych kolorów muszą być rozdzielone przecinkiem.         SET=       Stan, który będzie wpisany do danej flagi po dotknięciu tego przycisku. Możliwe stany 0 albo 1.         STER=       Numer sterownika, którego dotyczy sterownika opisanego w pliku ster0.txt. Możliwe stany 0 albo 1.         STER=       Numer sterownika (SL_FADR do zapisau z wykorzystaniem protokolu Modbus RTU lub Modbus TCP.       Adres flagi (coli) dostępnej do zapisu z wykorzystaniem protokolu Modbus RTU lub Modbus TCP.         Adres flagi (coli) dostępnej do zapisu z wykorzystaniem protokolu Modbus RTU lub Modbus TCP.       Adres flagi zamiast wartości liczbowej polizkt z dzie X oznacza rejest wzy dako dores flagi zamiast                                                                                                    | TYP=      | Typ danego obiektu.                                                                                                    |
| X=       Współrzędna x pozycji wyświetlanego obiektu. W zależności od parametru ROWNAJ może to być lewa lub prawa krawędź obiektu albo środek.         Y=       Współrzędna y pozycji wyświetlanego obiektu. 0 oznacza, że obiekt będzie narysowany maksymalnie przy górnej krawędzi ekranu.         W=       Szerokość obiektu.         H=       Wysokość obiektu.         ROWNAJ=       Parametr określa, od której strony ma być narysowany obiekt. Opcje: <ul> <li>• do lewej – obiekt będzie narysowany od lewej strony czyli współrzędne x i y oznaczają prawg dorny róg obiektu.</li> <li>• centralnie – obiekt będzie narysowany at k, że współrzędne x i y oznaczają prawg dorny róg obiektu.</li> <li>Kolor przycisku w formacie RGB 24b (24-bitowym). Wagi poszczególnych kolorów muszą być rozdzielone przecinkiem.</li> </ul> <li>Ster=</li> <li>Stan, którego dotyczy dany obiekt.</li> <li>W pilku o podanym numerze zapisane są wszystkie parametry transmisji w tym adres Modbus sterownika. <i>Przykła: STER=0 oznacza, że obiekt dotyczy sterownika opisanego w pilku ster0.txt.</i></li> <li>Adres musi być z zakresu zadeklarowanego w pilku ster0.txt.</li> <li>Adres musi być z zakresu zadeklarowanego w pilku ster0.txt.</li> <li>Adres musi być z zakresu zadeklarowanego w pilku ster0.txt.</li> <li>zaką listą nazw rejestrów.</li> <li>ENABLE=</li> <li>Warunek wyświetlanią canego obiektu będzie pomiast wartości liczbowej można podać nazwę flagi. W tym celu należy najpierw przygotować pilk (rejestry.txt) z taką listą nazw rejestrów.</li> <li>ENABLE=</li> <li>Warunek wyświetlany zawsze to możeny całkowicie pomiaąć linjikę z tym warunku to podajem y dw tej linjice po słowie ENABLE.</li> <li><i>Przykłady:</i></li> <li>ENABLE=165/55 – obiekt będzie wyświetlany, jeśli w rejestr</li>                                                                                                    | NAZWA=    | Wyświetlana nazwa dla danego przycisku. Maksymalna długość nazwy to 16 znaków. HMI nie obsługuje polskich znaków.                                                                                         |
| Y=       Współrzędna y pozycji wyświetlanego obiektu. 0 oznacza, że obiekt<br>będzie narysowany maksymalnie przy górnej krawędzi ekranu.         W=       Szerokość obiektu.         ROWNAJ=       Parametr określa, od której strony ma być narysowany obiekt. Opcje:<br>• do lewej – obiekt będzie narysowany od lewej strony czyli<br>współrzędne x i y oznaczają lewy górny róg obiektu,<br>• centralnie – obiekt będzie narysowany tak, że współrzędne x i y<br>oznaczają środek górnej krawędzi obiektu,<br>• do prawej – obiekt będzie narysowany od prawej strony czyli<br>współrzędne x i y oznaczają prawy górny róg obiektu.         KOLOR=       Kolor przycisku w formacie RGB 24b (24-bitowym). Wagi<br>poszczególnych kolorów muszą być rozdzielone przecinkiem.         SET=       Stan, który będzie wpisany do danej flagi po dotknięciu tego przycisku.<br>Możliwe stany 0 albo 1.         STER=       Numer sterownika, którego dotyczy dany obiekt.<br>W pliku o podanym numerze zapisane są wszystkie parametry transmisji<br>w tym adres Modbus sterownika. <i>Przykład:</i><br>STER=0 czacza, że obiekt dotyczy sterownika opisanego w pliku ster0.txt         ADR=       Adres flagi (coil) dostępnej do zapisu z wykorzystaniem protokołu<br>Modbus RTU lub Modbus TCP.<br>Adres musi być z zakresu zadeklarowanego w pliku sterX.txt gdzie X<br>oznacza numer sterownika. (SL_FADR do SL_FADR+SL_FSIZE-1). W<br>tym parametrze jako adres flagi zamiast watości liczbowej można podać<br>nazwę flagi. W tym celu należy najbierw przygotować plik (rejestry.txt) z<br>taką listą nazw rejestrów.         ENABLE=       Warunek wyświetlany zawsze to możemy całkowicie pominąć linijkę z tym<br>warunkiem ENABLE.<br>Jeśli chcemy, aby dany obiekt był wyświetlany, ześli w<br>rejestrze 4165 jest wartość równa 1.<br>ENABLE=416551 – obiekt będzie wyświetlany, jeśli w<br>rej                                                                                                    | X=        | Współrzędna x pozycji wyświetlanego obiektu. W zależności od parametru ROWNAJ może to być lewa lub prawa krawędź obiektu albo środek.                                                                     |
| W=         Szerokość obiektu.           H=         Wysokość obiektu.           ROWNAJ=         Parametr określa, od której strony ma być narysowany obiekt. Opcje: <ul></ul>                                                                                                    | Y=        | Współrzędna y pozycji wyświetlanego obiektu. 0 oznacza, że obiekt będzie narysowany maksymalnie przy górnej krawędzi ekranu.                                                                              |
| H=         Wysokość obiektu.           ROWNAJ=         Parametr określa, od której strony ma być narysowany obiekt. Opcje:<br>• do lewej – obiekt będzie narysowany od lewej strony czyli<br>współrzędne x i y oznaczają lewy górny róg obiektu,<br>• centralnie – obiekt będzie narysowany tak, że współrzędne x i y<br>oznaczają środek górnej krawędzi obiektu,<br>• do prawej – obiekt będzie narysowany od prawej strony czyli<br>współrzędne x i y oznaczają prawy górny róg obiektu.           KOLOR=         Kolor przycisku w formacie RGB 24b (24-bitowym). Wagi<br>poszczególnych kolorów muszą być rozdzielone przecinkiem.           KOLOR_ON=         Kolor dotkniętego przycisku w formacie RGB 24b (24-bitowym). Wagi<br>poszczególnych kolorów muszą być rozdzielone przecinkiem.           SET=         Stan, który będzie wpisany do danej flagi po dotknięciu tego przycisku.<br>Możliwe stany 0 albo 1.           STER=         Numer sterownika, którego dotyczy dany obiekt.<br>W pliku o podanym numerze zapisane są wszystkie parametry transmisji<br>w tym adres Modbus sterownika. <i>Przykład:<br/>STER=0 oznacza, że obiekt dotyczy sterownika opisanego w pliku ster0.txt.</i> ADR=         Adres flagi (coil) dostępnej do zapisu z wykorzystaniem protokołu<br>Modbus RTU lub Modbus TCP.<br>Adres musi być z zakresu zadeklarowanego w pliku sterX.txt gdzie X<br>oznacza numer sterownika (SL_FADR do SL_FADR+SL_FSIZE-1). W<br>tym parametrze jako adres flagi zamiast wartości liczbowej można podać<br>nazwę flagi. W tym celu należy najpierw przygotować plik (rejestry.txt) z<br>taką listą nazw rejestrów.           ENABLE=         Warunek wyświetlania danego obiektu. Jeśli chcemy żeby dany obiekt<br>był wyświetlany zawsze to możemy całkowicie pominąć linijkę z tym<br>warunku to podajemy gow tej linijce po słowie ENABLE.<br><i>Przykłady:</i><br>ENABL                                                                                                    | W=        | Szerokość obiektu.                                                                                                    |
| ROWNAJ=       Parametr określa, od której strony ma być narysowany obiekt. Opcje:         • do lewej       obiekt będzie narysowany od lewej strony czyli współrzędne x i y oznaczają środek górnej krawędzi obiektu,         • centralnie       obiekt będzie narysowany tak, że współrzędne x i y oznaczają środek górnej krawędzi obiektu,         • do prawej       obiekt będzie narysowany tak, że współrzędne x i y oznaczają środek górnej krawędzi obiektu,         • kolor otkniętego przycisku w formacie RGB 24b (24-bitowym). Wagi poszczególnych kolorów muszą być rozdzielone przecinkiem.         KOLOR_ON=       Kolor dotkniętego przycisku w formacie RGB 24b (24-bitowym). Wagi poszczególnych kolorów muszą być rozdzielone przecinkiem.         SET=       Stan, który będzie wpisany do danej flagi po dotknięciu tego przycisku. Możliwe stany 0 albo 1.         STER=       Numer sterownika, którego dotyczy dany obiekt. W pliku o podanym numerze zapisane są wszystkie parametry transmisji w tym adres Modbus sterownika. <i>Przykład:</i> STER=       Numer sterownika, którego dotyczy sterownika opisanego w pliku ster0.txt.         ADR=       Adres flagi (coil) dostępnej do zapisu z wykorzystaniem protokołu Modbus RTU lub Modbus TCP.         Adres musi być z zakresu zadeklarowanego w pliku ster2.txt gdzie X oznacza numer sterownika (SL_FADR do SL_FADR+SL_FSIZE-1). W tym parametrze jako adres flagi zamiast wartości liczbowej można podać nazwę flagi. W tym celu należy najpierw przygotować plik (rejestry.txt) z taką listą nazw rejestrów.         ENABLE=       Warunek wyświetlani danego obiektt. był wyświetlany, jeśli w rejestrze 4165                                                                                                    | H=        | Wysokość obiektu.                                                                                                    |
| <ul> <li>do lewej – obiekt będzie narysowany od lewej strony czyli współrzędne x i y oznaczają iewy górny róg obiektu,</li> <li>centralnie – obiekt będzie narysowany tak, że współrzędne x i y oznaczają środek górnej krawędzi obiektu,</li> <li>do prawej – obiekt będzie narysowany od prawej strony czyli współrzędne x i y oznaczają frawy górny róg obiektu.</li> <li>Kolcor przycisku w formacie RGB 24b (24-bitowym). Wagi poszczególnych kolorów muszą być rozdzielone przecinkiem.</li> <li>KOLOR=</li> <li>Kolor dotkniętego przycisku w formacie RGB 24b (24-bitowym). Wagi poszczególnych kolorów muszą być rozdzielone przecinkiem.</li> <li>Stan, który będzie wpisany do danej flagi po dotknięciu tego przycisku. Możliwe stany 0 albo 1.</li> <li>STER=</li> <li>Numer sterownika, którego dotyczy dany obiekt.</li> <li>W pliku o podanym numerze zapisane są wszystkie parametry transmisji w tym adres Modbus sterownika. <i>Przykład: STER=0 oznacza, że obiekt dotyczy sterownika opisanego w pliku ster0.txt</i>.</li> <li>Adres flagi (coil) dostępnej do zapisu z wykorzystaniem protokolu Modbus STCP.</li> <li>Adres musi być z zakresu zadeklarowanego w pliku sterX.txt gdzie X oznacza numer sterownika (SL_FADR do SL_FADR+SL_FSIZE-1). W tym parametrze jako adres flagi zamiast wartości liczbowej można podać nazwę flagi. W tym celu należy najpierw przygotować plik (rejestry.txt) z taką listą nazw rejestrów.</li> <li>ENABLE=</li> <li>Warunek wyświetlania danego obiektu Jeśli chcemy żeby dany obiekt był wyświetlany zawsze to możemy całkowicie pomiąć linijkę z tym warunkiem ENABLE.</li> <li>Jeśli chcemy, aby dany obiekt był wyświetlany, jeśli w rejestrze 4165 jest wartość równa 1.5.</li> <li>ENABLE=4165/1 – obiekt będzie wyświetlany, jeśli w rejestrze 4165 jest wartość miejsza niż 3.</li> <li>ENABLE=4165/1 – obiekt będzie wyświetlany, jeśli w rejestrze 4165 jest wartość miejsza niż 3.</li> <li>ENABLE=4165/1 – obiekt będzie wyświetlany, jeśli w rejestrze 4165 jest wartość miejsz</li></ul>                                            | ROWNAJ=   | Parametr określa, od której strony ma być narysowany obiekt. Opcje:                                                                                                    |
| <ul> <li>Centralme – objekt będzie narysowany od prawej strony czyli vspółrzędne x i y oznaczają środk sórnej krawędzi obiektu.</li> <li>do prawej – obiekt będzie narysowany od prawej strony czyli współrzędne x i y oznaczają prawy górny róg obiektu.</li> <li>KOLOR=</li> <li>Kolor przycisku w formacie RGB 24b (24-bitowym). Wagi poszczególnych kolorów muszą być rozdzielone przecinkiem.</li> <li>KOLOR_ON=</li> <li>Kolor dotkniętego przycisku w formacie RGB 24b (24-bitowym). Wagi poszczególnych kolorów muszą być rozdzielone przecinkiem.</li> <li>SET=</li> <li>Stan, który będzie wpisany do danej flagi po dotknięciu tego przycisku. Możliwe stany 0 albo 1.</li> <li>STER=</li> <li>Numer sterownika, którego dotyczy dany obiekt.</li> <li>W pliku o podanym numerze zapisane są wszystkie parametry transmisji w tym adres Modbus sterownika. <i>Przykład:</i></li> <li>STEF-0 <i>oznacza, ze obiekt dotyczy sterownika opisanego w pliku ster0.txt.</i></li> <li>Adres flagi (coil) dostępnej do zapisu z wykorzystaniem protokołu Modbus RTU lub Modbus TCP.</li> <li>Adres flagi (coil) dostępnej do zapisu z wykorzystaniem protokołu Modbus RTU lub Modbus TCP.</li> <li>Adres musi być z zakresu zadeklarowanego w pliku ster2.txt gdzie X oznacza numer sterownika (SL_FADR do SL_FADR+SL_FSIZE-1). W tym parametrze jako adres flagi zamiast wartości liczbowej można podać nazwę flagi. W tym celu należy najpierw przygotować plik (rejestry.txt) z taką listą nazw rejestrów.</li> <li>ENABLE=</li> <li>Warunek wyświetlania danego obiektu. Jeśli chcemy żeby dany obiekt był wyświetlany w zależności od jakiegoś warunku to podajemy go w tej linijce po słowie ENABLE.</li> <li>Przykłady:</li> <li>ENABLE=4165-1 – obiekt będzie wyświetlany, jeśli w rejestrze 4165 jest wartość większa niż 5.</li> <li>ENABLE=4165-5 – obiekt będzie wyświetlany, jeśli w rejestrze 4165 jest wartość wieksza niż 5.</li> <li>ENABLE=4165-10 – obiekt będzie wyświetlany, jeśli w rejestrze 4165 jest wartość wieksza niż</li></ul>                                                 |           | <ul> <li>do lewej – obiekt będzie narysowany od lewej strony czyli współrzędne x i y oznaczają lewy górny róg obiektu,</li> <li>centralnie – obiekt będzie narysowany tak że współrzędne x i y</li> </ul> |
| Image: State in the intervent of the intervent of the inte |           | - <b>Centralme</b> – obleki będzie narysowany tak, że wspoliżędne x r y                                                                                                    |
| StorFinally of a prawej strony of prawej strony of the prawej strony of the prawej strony of the prawej strony of the presentation of the presentation of the pre          |           | <b>do prawej</b> – objekt bedzie parvsowany od prawej strony czyli                                                                                                    |
| KOLOR=       Kolor przycisku w formacie HGB 24b (24-bitowym). Wagi poszczególnych kolorów muszą być rozdzielone przecinkiem.         KOLOR_ON=       Kolor dotkniętego przycisku w formacie RGB 24b (24-bitowym). Wagi poszczególnych kolorów muszą być rozdzielone przecinkiem.         SET=       Stan, który będzie wpisany do danej flagi po dotknięciu tego przycisku. Możliwe stany 0 albo 1.         STER=       Numer sterownika, którego dotyczy dany obiekt. W pliku o podanym numerze zapisane są wszystkie parametry transmisji w tym adres Modbus sterownika. Przykład: STER=0 oznacza, że obiekt dotyczy sterownika opisanego w pliku ster0.txt.         ADR=       Adres flagi (coil) dostępnej do zapisu z wykorzystaniem protokołu Modbus RTU lub Modbus TCP.         Adres musi być z zakresu zadeklarowanego w pliku sterX.txt gdzie X oznacza numer sterownika (SL_FADR do SL_FADR+SL_FSIZE-1). W tym parametrze jako adres flagi zamiast wartości liczbowej można podać nazwę flagi. W tym celu należy najpierw przygotować plik (rejestry.txt) z taką listą nazw rejestrów.         ENABLE=       Warunek wyświetlania danego obiektu. Jeśli chcemy żeby dany obiekt był wyświetlany zawsze to możemy całkowicie pominąć linijkę z tym warunku to podajemy go w tej linijce po słowie ENABLE.         Jeśli chcemy, aby dany obiekt był wyświetlany, jeśli w rejestrze 4165 jest wartość równa 1.       ENABLE=4165         ENABLE=4165       – obiekt będzie wyświetlany, jeśli w rejestrze 4165 jest wartość miejsza niż 3.         ENABLE=4165       – obiekt będzie wyświetlany, jeśli w rejestrze 4165 jest wartość miejsza niż 3.                                                                                                    |           | współrzędne x i y oznaczają prawy górny róg obiektu.                                                                                                    |
| KOLOR_ON=       Kolor dotkniętego przycisku w formacie RGB 24b (24-bitowym). Wagi poszczególnych kolorów muszą być rozdzielone przecinkiem.         SET=       Stan, który będzie wpisany do danej flagi po dotknięciu tego przycisku. Możliwe stany 0 albo 1.         STER=       Numer sterownika, którego dotyczy dany obiekt. W pliku o podanym numerze zapisane są wszystkie parametry transmisji w tym adres Modbus sterownika. <i>Przykład: STER=0 oznacza, że obiekt dotyczy sterownika opisanego w pliku ster0.txt.</i> ADR=       Adres flagi (coil) dostępnej do zapisu z wykorzystaniem protokołu Modbus RTU lub Modbus TCP.         Adres musi być z zakresu zadeklarowanego w pliku sterX.txt gdzie X oznacza numer sterownika (SL_FADR do SL_FADR+SL_FSIZE-1). W tym parametrze jako adres flagi zamiast wartości liczbowej można podać nazwę flagi. W tym celu należy najpierw przygotować plik (rejestry.txt) z taką listą nazw rejestrów.         ENABLE=       Warunek wyświetlania danego obiektu. Jeśli chcemy żeby dany obiekt był wyświetlany zawsze to możemy całkowicie pominąć linijkę z tym warunkiem ENABLE.<br>Jeśli chcemy, aby dany obiekt był wyświetlany w zależności od jakiegoś warunku to podajemy go w tej linijce po słowie ENABLE.<br><i>Przykłady:</i><br><i>ENABLE=4165-5 – obiekt będzie wyświetlany, jeśli w rejestrze 4165 jest wartość równa 1.</i><br><i>ENABLE=4165-5 – obiekt będzie wyświetlany, jeśli w rejestrze 4165 jest wartość minejsza niż 3.</i><br><i>ENABLE=4165:0 – obiekt będzie wyświetlany, jeśli w rejestrze 4165 jest wartość minejsza niż 3.</i><br><i>ENABLE=4165:0 – obiekt będzie wyświetlany, jeśli w rejestrze 4165 jest wartość minejsza niż 3.</i><br><i>ENABLE=4165:0 – obiekt będzie wyświetlany, jeśli w rejestrze 4165 jest wartość minejsza niż 3.</i><br><i>ENABLE=4165:0 – obiekt będzie wyświetlany, jeśli w rejestrze 4165 jest wartość minejsza niż 3.</i>                                                                                                    | KOLOR=    | Kolor przycisku w formacie RGB 24b (24-bitowym). Wagi poszczególnych kolorów muszą być rozdzielone przecinkiem.                                                                                           |
| SET=       Stan, który będzie wpisany do danej flagi po dotknięciu tego przycisku.<br>Możliwe stany 0 albo 1.         STER=       Numer sterownika, którego dotyczy dany obiekt.<br>W pliku o podanym numerze zapisane są wszystkie parametry transmisji<br>w tym adres Modbus sterownika. Przykład:<br>STER=0 oznacza, że obiekt dotyczy sterownika opisanego w pliku ster0.txt.         ADR=       Adres flagi (coil) dostępnej do zapisu z wykorzystaniem protokołu<br>Modbus RTU lub Modbus TCP.<br>Adres musi być z zakresu zadeklarowanego w pliku sterX.txt gdzie X<br>oznacza numer sterownika (SL_FADR do SL_FADR+SL_FSIZE-1). W<br>tym parametrze jako adres flagi zamiast wartości liczbowej można podać<br>nazwę flagi. W tym celu należy najpierw przygotować plik (rejestry.txt) z<br>taką listą nazw rejestrów.         ENABLE=       Warunek wyświetlania danego obiektu. Jeśli chcemy żeby dany obiekt<br>był wyświetlany zawsze to możemy całkowicie pominąć linijkę z tym<br>warunkiem ENABLE.<br>Jeśli chcemy, aby dany obiekt był wyświetlany w zależności od jakiegoś<br>warunku to podajemy go w tej linijce po słowie ENABLE.<br>Przykłady:<br>ENABLE=41655 – obiekt będzie wyświetlany, jeśli w<br>rejestrze 4165 jest wartość równa 1.<br>ENABLE=41655 – obiekt będzie wyświetlany, jeśli w<br>rejestrze 4165 jest wartość większa niż 5.<br>ENABLE=41655 – obiekt będzie wyświetlany, jeśli w<br>rejestrze 4165 jest wartość wieksza niż 5.<br>ENABLE=41655 – obiekt będzie wyświetlany, jeśli w<br>rejestrze 4165 jest wartość wieksza niż 3.<br>ENABLE=416510 – obiekt będzie wyświetlany, jeśli w<br>rejestrze 4165 jest wartość różna od 0.                                                                                                    | KOLOR_ON= | Kolor dotkniętego przycisku w formacie RGB 24b (24-bitowym). Wagi poszczególnych kolorów muszą być rozdzielone przecinkiem.                                                                               |
| Możliwe stany 0 albo 1.STER=Numer sterownika, którego dotyczy dany obiekt.<br>W pliku o podanym numerze zapisane są wszystkie parametry transmisji<br>w tym adres Modbus sterownika. <i>Przykład:</i><br>STER=0 oznacza, że obiekt dotyczy sterownika opisanego w pliku ster0.txt.ADR=Adres flagi (coil) dostępnej do zapisu z wykorzystaniem protokołu<br>Modbus RTU lub Modbus TCP.<br>Adres musi być z zakresu zadeklarowanego w pliku sterX.txt gdzie X<br>oznacza numer sterownika (SL_FADR do SL_FADR+SL_FSIZE-1). W<br>tym parametrze jako adres flagi zamiast wartości liczbowej można podać<br>nazwę flagi. W tym celu należy najpierw przygotować plik (rejestry.txt) z<br>taką listą nazw rejestrów.ENABLE=Warunek wyświetlania danego obiektu. Jeśli chcemy żeby dany obiekt<br>był wyświetlany zawsze to możemy całkowicie pominąć linijkę z tym<br>warunkiem ENABLE.<br>Jeśli chcemy, aby dany obiekt był wyświetlany w zależności od jakiegoś<br>warunku to podajemy go w tej linijce po słowie ENABLE.<br><i>Przykłady:</i><br>ENABLE=4165=1 – obiekt będzie wyświetlany, jeśli w<br>rejestrze 4165 jest wartość równa 1.<br>ENABLE=4165<3 – obiekt będzie wyświetlany, jeśli w<br>rejestrze 4165 jest wartość miejsza niż 3.<br>ENABLE=4165                                                                                                    | SET=      | Stan, który będzie wpisany do danej flagi po dotknięciu tego przycisku.                                                                                                    |
| STER=Numer sterownika, którego dotyczy dany obiekt.<br>W pliku o podanym numerze zapisane są wszystkie parametry transmisji<br>w tym adres Modbus sterownika. Przykład:<br>STER=0 oznacza, że obiekt dotyczy sterownika opisanego w pliku ster0.txt.ADR=Adres flagi (coil) dostępnej do zapisu z wykorzystaniem protokołu<br>Modbus RTU lub Modbus TCP.<br>Adres musi być z zakresu zadeklarowanego w pliku sterX.txt gdzie X<br>oznacza numer sterownika (SL_FADR do SL_FADR+SL_FSIZE-1). W<br>tym parametrze jako adres flagi zamiast wartości liczbowej można podać<br>nazwę flagi. W tym celu należy najpierw przygotować plik (rejestry.txt) z<br>taką listą nazw rejestrów.ENABLE=Warunek wyświetlania danego obiektu. Jeśli chcemy żeby dany obiekt<br>był wyświetlany zawsze to możemy całkowicie pominąć linijkę z tym<br>warunkiem ENABLE.<br>Jeśli chcemy, aby dany obiekt był wyświetlany w zależności od jakiegoś<br>warunku to podajemy go w tej linijce po słowie ENABLE.<br>Przykłady:<br>ENABLE=4165>5 - obiekt będzie wyświetlany, jeśli w<br>rejestrze 4165 jest wartość miejsza niż 3.<br>ENABLE=4165<br>S - obiekt będzie wyświetlany, jeśli w<br>rejestrze 4165 jest wartość miejsza niż 3.<br>ENABLE=4165:0 - obiekt będzie wyświetlany, jeśli w<br>rejestrze 4165 jest wartość miejsza niż 3.<br>ENABLE=4165:0 - obiekt będzie wyświetlany, jeśli w<br>rejestrze 4165 jest wartość miejsza niż 3.<br>ENABLE=4165:0 - obiekt będzie wyświetlany, jeśli w<br>rejestrze 4165 jest wartość miejsza niż 3.<br>ENABLE=4165:0 - obiekt będzie wyświetlany, jeśli w<br>rejestrze 4165 jest wartość miejsza niż 3.<br>ENABLE=4165:0 - obiekt będzie wyświetlany, jeśli w<br>rejestrze 4165 jest wartość miejsza niż 3.<br>ENABLE=4165:0 - obiekt będzie wyświetlany, jeśli w<br>rejestrze 4165 jest wartość różna od 0.                                                                                                    |           | Możliwe stany 0 albo 1.                                                                                                    |
| W pliku o podanym numerze zapisane są wszystkie parametry transmisji<br>w tym adres Modbus sterownika. Przykład:<br>STER=0 oznacza, że obiekt dotyczy sterownika opisanego w pliku ster0.txt.ADR=Adres flagi (coil) dostępnej do zapisu z wykorzystaniem protokołu<br>Modbus RTU lub Modbus TCP.<br>Adres musi być z zakresu zadeklarowanego w pliku sterX.txt gdzie X<br>oznacza numer sterownika (SL_FADR do SL_FADR+SL_FSIZE-1). W<br>tym parametrze jako adres flagi zamiast wartości liczbowej można podać<br>nazwę flagi. W tym celu należy najpierw przygotować plik (rejestry.txt) z<br>taką listą nazw rejestrów.ENABLE=Warunek wyświetlania danego obiektu. Jeśli chcemy żeby dany obiekt<br>był wyświetlany zawsze to możemy całkowicie pominąć linijkę z tym<br>warunku to podajemy go w tej linijce po słowie ENABLE.<br>Jeśli chcemy, aby dany obiekt był wyświetlany, jeśli w<br>rejestrze 4165 jest wartość równa 1.<br>ENABLE=416555 - obiekt będzie wyświetlany, jeśli w<br>rejestrze 4165 jest wartość miejsza niż 5.<br>ENABLE=416553 - obiekt będzie wyświetlany, jeśli w<br>rejestrze 4165 jest wartość miejsza niż 3.<br>ENABLE=416550 - obiekt będzie wyświetlany, jeśli w<br>rejestrze 4165 jest wartość miejsza niż 3.<br>ENABLE=416510 - obiekt będzie wyświetlany, jeśli w<br>rejestrze 4165 jest wartość miejsza niż 3.<br>ENABLE=416510 - obiekt będzie wyświetlany, jeśli w<br>rejestrze 4165 jest wartość miejsza niż 3.<br>ENABLE=41655 - obiekt będzie wyświetlany, jeśli w<br>rejestrze 4165 jest wartość miejsza niż 3.<br>ENABLE=416510 - obiekt będzie wyświetlany, jeśli w<br>rejestrze 4165 jest wartość miejsza niż 3.<br>ENABLE=416510 - obiekt będzie wyświetlany, jeśli w<br>rejestrze 4165 jest wartość miejsza niż 3.<br>ENABLE=416510 - obiekt będzie wyświetlany, jeśli w<br>rejestrze 4165 jest wartość miejsza niż 3.                                                                                                    | STER=     | Numer sterownika, którego dotyczy dany obiekt.                                                                                                    |
| w tym adres Modbus sterownika. Przykład:<br>STER=0 oznacza, że obiekt dotyczy sterownika opisanego w pliku ster0.txt.ADR=Adres flagi (coil) dostępnej do zapisu z wykorzystaniem protokołu<br>Modbus RTU lub Modbus TCP.<br>Adres musi być z zakresu zadeklarowanego w pliku sterX.txt gdzie X<br>oznacza numer sterownika (SL_FADR do SL_FADR+SL_FSIZE-1). W<br>tym parametrze jako adres flagi zamiast wartości liczbowej można podać<br>nazwę flagi. W tym celu należy najpierw przygotować plik (rejestry.txt) z<br>taką listą nazw rejestrów.ENABLE=Warunek wyświetlania danego obiektu. Jeśli chcemy żeby dany obiekt<br>był wyświetlany zawsze to możemy całkowicie pominąć linijkę z tym<br>warunkiem ENABLE.<br>Jeśli chcemy, aby dany obiekt był wyświetlany w zależności od jakiegoś<br>warunku to podajemy go w tej linijce po słowie ENABLE.<br>Przykłady:<br>ENABLE=4165=1 - obiekt będzie wyświetlany, jeśli w<br>rejestrze 4165 jest wartość równa 1.<br>ENABLE=416555 - obiekt będzie wyświetlany, jeśli w<br>rejestrze 4165 jest wartość większa niż 5.<br>ENABLE=4165ENABLE=4165/0 - obiekt będzie wyświetlany, jeśli w<br>rejestrze 4165 jest wartość minejsza niż 3.<br>ENABLE=4165/0 - obiekt będzie wyświetlany, jeśli w<br>rejestrze 4165 jest wartość minejsza niż 3.<br>ENABLE=4165/0 - obiekt będzie wyświetlany, jeśli w<br>rejestrze 4165 jest wartość minejsza niż 3.<br>ENABLE=4165/0 - obiekt będzie wyświetlany, jeśli w                                                                                                    |           | W pliku o podanym numerze zapisane są wszystkie parametry transmisji                                                                                                    |
| STER=0 oznacza, że obiekt dotyczy sterownika opisanego w pliku ster0.txt.ADR=Adres flagi (coil) dostępnej do zapisu z wykorzystaniem protokołu<br>Modbus RTU lub Modbus TCP.<br>Adres musi być z zakresu zadeklarowanego w pliku sterX.txt gdzie X<br>oznacza numer sterownika (SL_FADR do SL_FADR+SL_FSIZE-1). W<br>tym parametrze jako adres flagi zamiast wartości liczbowej można podać<br>nazwę flagi. W tym celu należy najpierw przygotować plik (rejestry.txt) z<br>taką listą nazw rejestrów.ENABLE=Warunek wyświetlania danego obiektu. Jeśli chcemy żeby dany obiekt<br>był wyświetlany zawsze to możemy całkowicie pominąć linijkę z tym<br>warunkiem ENABLE.<br>Jeśli chcemy, aby dany obiekt był wyświetlany w zależności od jakiegoś<br>warunku to podajemy go w tej linijce po słowie ENABLE.<br>Przykłady:<br>ENABLE=4165=1 - obiekt będzie wyświetlany, jeśli w<br>rejestrze 4165 jest wartość równa 1.<br>ENABLE=4165>5 - obiekt będzie wyświetlany, jeśli w<br>rejestrze 4165 jest wartość większa niż 5.<br>ENABLE=4165ENABLE=4165- obiekt będzie wyświetlany, jeśli w<br>rejestrze 4165 jest wartość minejsza niż 3.<br>ENABLE=4165:0 - obiekt będzie wyświetlany, jeśli w<br>rejestrze 4165 jest wartość minejsza niż 3.<br>ENABLE=4165:0 - obiekt będzie wyświetlany, jeśli w<br>rejestrze 4165 jest wartość minejsza niż 3.                                                                                                    |           | w tym adres Modbus sterownika. Przykład:                                                                                                    |
| ADR=Adres flagi (coil) dostępnej do zapisu z wykorzystaniem protokołu<br>Modbus RTU lub Modbus TCP.<br>Adres musi być z zakresu zadeklarowanego w pliku sterX.txt gdzie X<br>oznacza numer sterownika (SL_FADR do SL_FADR+SL_FSIZE-1). W<br>tym parametrze jako adres flagi zamiast wartości liczbowej można podać<br>nazwę flagi. W tym celu należy najpierw przygotować plik (rejestry.txt) z<br>taką listą nazw rejestrów.ENABLE=Warunek wyświetlania danego obiektu. Jeśli chcemy żeby dany obiekt<br>był wyświetlany zawsze to możemy całkowicie pominąć linijkę z tym<br>warunkiem ENABLE.<br>Jeśli chcemy, aby dany obiekt był wyświetlany w zależności od jakiegoś<br>warunku to podajemy go w tej linijce po słowie ENABLE.<br>Przykłady:<br>ENABLE=4165=1 - obiekt będzie wyświetlany, jeśli w<br>rejestrze 4165 jest wartość równa 1.<br>ENABLE=4165>5 - obiekt będzie wyświetlany, jeśli w<br>rejestrze 4165 jest wartość większa niż 5.<br>ENABLE=4165ENABLE=4165- obiekt będzie wyświetlany, jeśli w<br>rejestrze 4165 jest wartość minejsza niż 3.<br>ENABLE=4165:0 - obiekt będzie wyświetlany, jeśli w<br>rejestrze 4165 jest wartość minejsza niż 3.<br>ENABLE=4165:0 - obiekt będzie wyświetlany, jeśli w<br>rejestrze 4165 jest wartość minejsza niż 3.                                                                                                    |           | STER=0 oznacza, że obiekt dotyczy sterownika opisanego w pliku ster0.txt.                                                                                                    |
| Modbus RTU lub Modbus TCP.Adres musi być z zakresu zadeklarowanego w pliku sterX.txt gdzie X<br>oznacza numer sterownika (SL_FADR do SL_FADR+SL_FSIZE-1). W<br>tym parametrze jako adres flagi zamiast wartości liczbowej można podać<br>nazwę flagi. W tym celu należy najpierw przygotować plik (rejestry.txt) z<br>taką listą nazw rejestrów.ENABLE=Warunek wyświetlania danego obiektu. Jeśli chcemy żeby dany obiekt<br>był wyświetlany zawsze to możemy całkowicie pominąć linijkę z tym<br>warunkiem ENABLE.<br>Jeśli chcemy, aby dany obiekt był wyświetlany w zależności od jakiegoś<br>warunku to podajemy go w tej linijce po słowie ENABLE.<br>Przykłady:<br>ENABLE=4165=1 - obiekt będzie wyświetlany, jeśli w<br>rejestrze 4165 jest wartość równa 1.<br>ENABLE=4165>5 - obiekt będzie wyświetlany, jeśli w<br>rejestrze 4165 jest wartość większa niż 5.<br>ENABLE=4165<br>S - obiekt będzie wyświetlany, jeśli w<br>rejestrze 4165 jest wartość miejsza niż 3.<br>ENABLE=4165:0 - obiekt będzie wyświetlany, jeśli w<br>rejestrze 4165 jest wartość miejsza niż 3.<br>ENABLE=4165:0 - obiekt będzie wyświetlany, jeśli w<br>rejestrze 4165 jest wartość miejsza niż 3.<br>ENABLE=4165:0 - obiekt będzie wyświetlany, jeśli w<br>rejestrze 4165 jest wartość miejsza niż 3.                                                                                                    | ADR=      | Adres flagi (coil) dostępnej do zapisu z wykorzystaniem protokołu                                                                                                    |
| Adres musi być z zakresu zadeklarowanego w piku sterx.kt gdzie x<br>oznacza numer sterownika (SL_FADR do SL_FADR+SL_FSIZE-1). W<br>tym parametrze jako adres flagi zamiast wartości liczbowej można podać<br>nazwę flagi. W tym celu należy najpierw przygotować plik (rejestry.txt) z<br>taką listą nazw rejestrów.ENABLE=Warunek wyświetlania danego obiektu. Jeśli chcemy żeby dany obiekt<br>był wyświetlany zawsze to możemy całkowicie pominąć linijkę z tym<br>warunkiem ENABLE.<br>Jeśli chcemy, aby dany obiekt był wyświetlany w zależności od jakiegoś<br>warunku to podajemy go w tej linijce po słowie ENABLE.<br>Przykłady:<br>ENABLE=4165=1 - obiekt będzie wyświetlany, jeśli w<br>rejestrze 4165 jest wartość równa 1.<br>ENABLE=4165>5 - obiekt będzie wyświetlany, jeśli w<br>rejestrze 4165 jest wartość miejsza niż 5.<br>ENABLE=4165<br>S - obiekt będzie wyświetlany, jeśli w<br>rejestrze 4165 jest wartość miejsza niż 3.<br>ENABLE=4165:0 - obiekt będzie wyświetlany, jeśli w<br>rejestrze 4165 jest wartość miejsza niż 3.<br>ENABLE=4165:0 - obiekt będzie wyświetlany, jeśli w<br>rejestrze 4165 jest wartość miejsza niż 3.                                                                                                    |           | Modbus RTU lub Modbus TCP.<br>Adres, reusi, buć, z zakrosu, zadaklarowana w pliku, starX tut odzie. X                                                                                                    |
| Oznacza numer sterownika (SL_FADR do SL_FADR+SL_FSIZE-1). W<br>tym parametrze jako adres flagi zamiast wartości liczbowej można podać<br>nazwę flagi. W tym celu należy najpierw przygotować plik (rejestry.txt) z<br>taką listą nazw rejestrów.ENABLE=Warunek wyświetlania danego obiektu. Jeśli chcemy żeby dany obiekt<br>                                                                                                    |           | Adres musi byc z zakresu zadekiarowanego w pliku sterX.txt gozie X                                                                                                    |
| ENABLE=Variative jako adres hagi zamiast wartoschiczbowej można podać<br>nazwę flagi. W tym celu należy najpierw przygotować plik (rejestry.txt) z<br>taką listą nazw rejestrów.ENABLE=Warunek wyświetlania danego obiektu. Jeśli chcemy żeby dany obiekt<br>był wyświetlany zawsze to możemy całkowicie pominąć linijkę z tym<br>warunkiem ENABLE.<br>Jeśli chcemy, aby dany obiekt był wyświetlany w zależności od jakiegoś<br>warunku to podajemy go w tej linijce po słowie ENABLE.<br>Przykłady:<br>ENABLE=4165=1 - obiekt będzie wyświetlany, jeśli w<br>rejestrze 4165 jest wartość równa 1.<br>ENABLE=4165>5 - obiekt będzie wyświetlany, jeśli w<br>rejestrze 4165 jest wartość większa niż 5.<br>ENABLE=4165ENABLE=4165obiekt będzie wyświetlany, jeśli w<br>rejestrze 4165 jest wartość mniejsza niż 3.<br>ENABLE=4165!0 - obiekt będzie wyświetlany, jeśli w<br>rejestrze 4165 jest wartość mniejsza niż 3.                                                                                                    |           | 02/1ac2a numer sterownika (SL_FADR do SL_FADR+SL_FSIZE-1). W                                                                                                    |
| ENABLE=Warunek wyświetlania danego obiektu. Jeśli chcemy żeby dany obiekt<br>był wyświetlany zawsze to możemy całkowicie pominąć linijkę z tym<br>warunkiem ENABLE.<br>Jeśli chcemy, aby dany obiekt był wyświetlany w zależności od jakiegoś<br>warunku to podajemy go w tej linijce po słowie ENABLE.<br>Przykłady:<br>ENABLE=4165=1 - obiekt będzie wyświetlany, jeśli w<br>rejestrze 4165 jest wartość równa 1.<br>ENABLE=4165>5 - obiekt będzie wyświetlany, jeśli w<br>rejestrze 4165 jest wartość większa niż 5.<br>ENABLE=4165<br>S - obiekt będzie wyświetlany, jeśli w<br>rejestrze 4165 jest wartość miejsza niż 3.<br>ENABLE=4165:0 - obiekt będzie wyświetlany, jeśli w<br>rejestrze 4165 jest wartość miejsza niż 3.                                                                                                    |           | tym parametrze jako aures nagi zamiast wartości liczbowej można podac<br>pazwe flagi. W tym colu paloży pajniorw przygotować plik (rojestry tyt) z                                                        |
| ENABLE=Warunek wyświetlania danego obiektu. Jeśli chcemy żeby dany obiekt<br>był wyświetlany zawsze to możemy całkowicie pominąć linijkę z tym<br>warunkiem ENABLE.<br>Jeśli chcemy, aby dany obiekt był wyświetlany w zależności od jakiegoś<br>                                                                                                    |           | taka lista nazw rejestrów                                                                                                    |
| był wyświetlany zawsze to możemy całkowicie pominąć linijkę z tym<br>warunkiem ENABLE.<br>Jeśli chcemy, aby dany obiekt był wyświetlany w zależności od jakiegoś<br>warunku to podajemy go w tej linijce po słowie ENABLE.<br>Przykłady:<br>ENABLE=4165=1 – obiekt będzie wyświetlany, jeśli w<br>rejestrze 4165 jest wartość równa 1.<br>ENABLE=4165>5 – obiekt będzie wyświetlany, jeśli w<br>rejestrze 4165 jest wartość większa niż 5.<br>ENABLE=4165<3 – obiekt będzie wyświetlany, jeśli w<br>rejestrze 4165 jest wartość mniejsza niż 3.<br>ENABLE=4165!0 – obiekt będzie wyświetlany, jeśli w<br>rejestrze 4165 jest wartość mniejsza niż 3.                                                                                                    | ENABLE=   | Warunek wyświetlania danego obiektu Jeśli chcemy żeby dany obiekt                                                                                                    |
| <pre>warunkiem ENABLE.<br/>Jeśli chcemy, aby dany obiekt był wyświetlany w zależności od jakiegoś<br/>warunku to podajemy go w tej linijce po słowie ENABLE.<br/>Przykłady:<br/>ENABLE=4165=1 - obiekt będzie wyświetlany, jeśli w<br/>rejestrze 4165 jest wartość równa 1.<br/>ENABLE=4165&gt;5 - obiekt będzie wyświetlany, jeśli w<br/>rejestrze 4165 jest wartość większa niż 5.<br/>ENABLE=4165&lt;3 - obiekt będzie wyświetlany, jeśli w<br/>rejestrze 4165 jest wartość mniejsza niż 3.<br/>ENABLE=4165!0 - obiekt będzie wyświetlany, jeśli w<br/>rejestrze 4165 jest wartość mniejsza niż 3.</pre>                                                                                                    |           | był wyświetlany zawsze to możemy całkowicie pominać linijke z tym                                                                                                    |
| Jeśli chcemy, aby dany obiekt był wyświetlany w zależności od jakiegoś<br>warunku to podajemy go w tej linijce po słowie ENABLE.<br>Przykłady:<br>ENABLE=4165=1 – obiekt będzie wyświetlany, jeśli w<br>rejestrze 4165 jest wartość równa 1.<br>ENABLE=4165>5 – obiekt będzie wyświetlany, jeśli w<br>rejestrze 4165 jest wartość większa niż 5.<br>ENABLE=4165<3 – obiekt będzie wyświetlany, jeśli w<br>rejestrze 4165 jest wartość mniejsza niż 3.<br>ENABLE=4165!0 – obiekt będzie wyświetlany, jeśli w<br>rejestrze 4165 jest wartość różna od 0.                                                                                                    |           | warunkiem ENABLE.                                                                                                    |
| <pre>warunku to podajemy go w tej linijce po słowie ENABLE.<br/>Przykłady:<br/>ENABLE=4165=1 - obiekt będzie wyświetlany, jeśli w<br/>rejestrze 4165 jest wartość równa 1.<br/>ENABLE=4165&gt;5 - obiekt będzie wyświetlany, jeśli w<br/>rejestrze 4165 jest wartość większa niż 5.<br/>ENABLE=4165&lt;3 - obiekt będzie wyświetlany, jeśli w<br/>rejestrze 4165 jest wartość mniejsza niż 3.<br/>ENABLE=4165!0 - obiekt będzie wyświetlany, jeśli w<br/>rejestrze 4165 jest wartość różna od 0.</pre>                                                                                                    |           | Jeśli chcemy, aby dany obiekt był wyświetlany w zależności od jakiegoś                                                                                                    |
| Przykłady:<br>ENABLE=4165=1 - obiekt będzie wyświetlany, jeśli w<br>rejestrze 4165 jest wartość równa 1.<br>ENABLE=4165>5 - obiekt będzie wyświetlany, jeśli w<br>rejestrze 4165 jest wartość większa niż 5.<br>ENABLE=4165<3 - obiekt będzie wyświetlany, jeśli w<br>rejestrze 4165 jest wartość mniejsza niż 3.<br>ENABLE=4165!0 - obiekt będzie wyświetlany, jeśli w<br>rejestrze 4165 jest wartość różna od 0.                                                                                                    |           | warunku to podajemy go w tej linijce po słowie ENABLE.                                                                                                    |
| ENABLE=4165=1 – obiekt będzie wyświetlany, jeśli w<br>rejestrze 4165 jest wartość równa 1.<br>ENABLE=4165>5 – obiekt będzie wyświetlany, jeśli w<br>rejestrze 4165 jest wartość większa niż 5.<br>ENABLE=4165<3 – obiekt będzie wyświetlany, jeśli w<br>rejestrze 4165 jest wartość mniejsza niż 3.<br>ENABLE=4165!0 – obiekt będzie wyświetlany, jeśli w<br>rejestrze 4165 jest wartość różna od 0.                                                                                                    |           | Przykłady:                                                                                                    |
| ENABLE=4165 jest wartość równa 1.<br>ENABLE=4165>5 – obiekt będzie wyświetlany, jeśli w<br>rejestrze 4165 jest wartość większa niż 5.<br>ENABLE=4165<3 – obiekt będzie wyświetlany, jeśli w<br>rejestrze 4165 jest wartość mniejsza niż 3.<br>ENABLE=4165!0 – obiekt będzie wyświetlany, jeśli w<br>rejestrze 4165 jest wartość różna od 0.                                                                                                    |           | ENABLE=4165=1 – obiekt będzie wyświetlany, jeśli w                                                                                                    |
| rejestrze 4165 jest wartość większa niż 5.<br>ENABLE=4165<3 – obiekt będzie wyświetlany, jeśli w<br>rejestrze 4165 jest wartość mniejsza niż 3.<br>ENABLE=4165!0 – obiekt będzie wyświetlany, jeśli w<br>rejestrze 4165 jest wartość różna od 0.                                                                                                    |           | rejestrze 4165 jest wartosc rowna 1.<br>ENABLE=4165>5 – objekt bedzie wyświetlany jeśli w                                                                                                    |
| ENABLE=4165<3 - obiekt będzie wyświetlany, jeśli w<br>rejestrze 4165 jest wartość mniejsza niż 3.<br>ENABLE=4165!0 - obiekt będzie wyświetlany, jeśli w<br>rejestrze 4165 jest wartość różna od 0.                                                                                                    |           | rejestrze 4165 jest wartość wieksza niż 5.                                                                                                    |
| rejestrze 4165 jest wartość mniejsza niż 3.<br>ENABLE=4165!0 – obiekt będzie wyświetlany, jeśli w<br>rejestrze 4165 jest wartość różna od 0.                                                                                                    |           | ENABLE=4165<3 – obiekt będzie wyświetlany, jeśli w                                                                                                    |
| ENABLE=4165!0 – obiekt będzie wyświetlany, jeśli w<br>rejestrze 4165 jest wartość różna od 0.                                                                                                    |           | rejestrze 4165 jest wartość mniejsza niż 3.                                                                                                    |
| rejestrze 4165 jest Wartosć rozna od U.                                                                                                    |           | ENABLE=4165!0 - obiekt będzie wyświetlany, jeśli w                                                                                                    |
| W worupkach równy (-) lub różny (!) zomiast rojasty, moża być użuta                                                                                                    |           | rejestrze 4165 jest wartosc rozna od U.<br>W warupkach równy '-' lub różny 'l' zamiast rojastru maża być użyta                                                                                            |
| flaga W tym parametrze jako adres rojestru (flagi) zamiast worteści                                                                                                    |           | flaga W tym parametrze jako adres rejestru (flagi) zamiast wartości                                                                                                    |
| liczhowej możną podąć nazwe rejestru (fladi) W tym celu należy                                                                                                    |           | liczbowej można podać nazwe rejestru (flagi). W tym celu należy                                                                                                    |
| najpierw przvootować plik (rejestry.txt) z taka lista nazw rejestrów.                                                                                                    |           | najpierw przygotować plik (rejestry.txt) z taka lista nazw rejestrów.                                                                                                    |

Pokazany poniżej obiekt <klaw5> opisuje przycisk (klawisz), który umożliwia ustawienie flagi (TYP=KLAWISZ\_FLAG\_SET). Do flagi o adresie (ADR=7083) w sterowniku opisanym w piku ster0.txt (STER=0) zostanie wpisana wartość 1 (SET=1). Obiekt ten jest widocznym prostokątem zaokrąglonymi rogami i napisem "Serwis" (NAZWA=Serwis) w kolorze zielonym (KOLOR=0,255,0) i wymiarach 100 na 50 pikseli (W=100, H=50) umieszczonym na współrzędnych x:300 i y:80 (X=300, Y=80) gdzie te współrzędne określają lewy górny róg prostokąta (ROWNAJ=do lewej). Po wciśnięci przycisku zmieni on kolor na ciemno szary (KOLOR\_ON=25,25,25).

<klaw5>
TYP=KLAWISZ\_FLAG\_SET
NAZWA=Serwis
X=300
Y=80
W=100
H=50
ROWNAJ=do lewej
KOLOR=0,255,0
KOLOR\_ON=25,25,25
SET=1
STER=0
ADR=7083
</>></>

# Obiekt typu BMP – obrazek typu RGB 24-bitowy

Obiekt typu **BMP** umożliwia wyświetlenie obrazka na podstawie pliku graficznego 24-bitowego o rozszerzeniu .bmp.

| zmienna | opis                                                                                  |
|---------|---------------------------------------------------------------------------------------|
| TYP=    | Typ danego obiektu.                                                                   |
| X=      | Współrzędna x pozycji wyświetlanego obiektu. W zależności od                          |
|         | parametru ROWNAJ może to być lewa lub prawa krawędź obiektu albo                      |
|         | środek.                                                                               |
| Y=      | Współrzędna y pozycji wyświetlanego obiektu. 0 oznacza, że obiekt                     |
|         | będzie narysowany maksymalnie przy górnej krawędzi ekranu.                            |
| W=      | Szerokość obiektu. Trzeba podać rzeczywisty rozmiar obrazka. Jeśli                    |
|         | obrazek ma mieć inne wymiary trzeba go przyciąć w programie                           |
|         | graficznym i podać tutaj nowe wymiary. Kompilator nie przycina                        |
|         | oryginalnych rozmiarów obraza.                                                        |
| H=      | Wysokość obiektu. Trzeba podać rzeczywisty rozmiar obrazka. Jeśli                     |
|         | obrazek ma mieć inne wymiary trzeba go przyciąć w programie                           |
|         | graficznym i podać tutaj nowe wymiary. Kompilator nie przycina                        |
|         | oryginalnych rozmiarów obraza.                                                        |
| ROWNAJ= | Parametr określa, od której strony ma być narysowany obiekt. Opcje:                   |
|         | <ul> <li>do lewej – obiekt będzie narysowany od lewej strony czyli</li> </ul>         |
|         | współrzędne x i y oznaczają lewy górny róg obiektu,                                   |
|         | <ul> <li>centralnie – obiekt będzie narysowany tak, że współrzędne x i y</li> </ul>   |
|         | oznaczają środek górnej krawędzi obiektu,                                             |
|         | <ul> <li>do prawej – obiekt będzie narysowany od prawej strony czyli</li> </ul>       |
|         | współrzędne x i y oznaczają prawy górny róg obiektu.                                  |
| BMP=    | Nazwa pliku graficznego 24-bitowego z rozszerzeniem .bmp. Plik ten                    |
|         | musi być umieszczony w tym samym katalogu co cały projekt.                            |
| STER=   | Numer sterownika, którego dotyczy dany obiekt.                                        |
|         | W pliku o podanym numerze zapisane są wszystkie parametry transmisji                  |
|         | w tym adres Modbus sterownika.                                                        |
|         | Numer sterownika jest potrzebny tylko, jeśli korzystamy z warunkowego                 |
|         | wyświetlania podanego w następnej linijce – ENABLE.                                   |
|         | Przykład:<br>STER 0 oznacza, ża obielu dotyczy starownika opiecnogo w pliku star0 tyt |
|         | STER=0 oznacza, ze obiekt dolyczy sterownika opisanego w pliku stero.txi.             |
| ENADLE= | waluliek wyświetlania udliego obiektu. Jesli cicelny zeby udliy obiekt                |
|         | warunkiom ENARI E                                                                     |
|         | leśli chcemy, aby dany objekt był wyświetlany w zależności od jakiegoś                |
|         | warunku to podajemy do w tej linijce po słowie ENARI E                                |
|         | Przykłady:                                                                            |
|         | ENABLE=4165=1 - obiekt będzie wyświetlany, jeśli w                                    |
|         | rejestrze 4165 jest wartość równa 1.                                                  |
|         | ENABLE=4165>5 – obiekt będzie wyświetlany, jeśli w                                    |
|         | rejestrze 4165 jest wartość większa niż 5.                                            |
|         | ENABLE=4165<3 - Obiekt będzie wyswietlany, jesli w                                    |
|         | ENABLE=4165/0 – objekt bedzie wyświetlany, jeśli w                                    |
|         | rejestrze 4165 jest wartość różna od 0.                                               |
|         | W warunkach równy '=' lub różny '!', zamiast reiestru może bvć użvta                  |
|         | flaga. W tym parametrze jako adres rejestru (flagi) zamiast wartości                  |
|         | liczbowej można podać nazwę rejestru (flagi). W tym celu należy                       |
|         | najpierw przygotować plik (rejestry.txt) z taką listą nazw rejestrów.                 |

Pokazany poniżej obiekt <obraz1> opisuje wyświetlany obrazek (TYP=BMP) na podstawie 24-bitowego pliku graficznego o nazwie "grafika24.bmp" (BMP=grafika24) o wymiarach 50 na 50 pikseli (W=50, H=50). Będzie on wyświetlany na współrzędnych x:80 i y:80 (X=80, Y=80), podane współrzędne dotyczą środka górnej krawędzi (ROWNAJ=centralnie). Obrazek ten będzie wyświetlany pod warunkiem, że w zadeklarowanym w pliku sterowniku (STER=0) w rejestrze o adresie 4103 będzie wartość większa od 5 (ENABLE=4103>5).

<obraz1>
TYP=BMP
X=80
Y=80
W=50
H=50
ROWNAJ=centralnie
BMP=grafika24
STER=0
ENABLE=4103>5
</>></>>

# Obiekt typu IKONA – obrazek typu mono

Obiekt typu **IKONA** jest obiektem mono czyli jednokolorowym. Umożliwia wyświetlenie obrazka na podstawie pliku graficznego 24-bitowego o rozszerzeniu .bmp. Każdy bit w kolorze innym niż biały traktowany jest jako "1" i rysowany jest w kolorze zdefiniowanym w obiekcie. Plik kolorowy w czasie kompilacji przekonwertowany będzie do postaci mono, czyli jednokolorowej ikony.

| zmienna |                                                                                                    |
|---------|----------------------------------------------------------------------------------------------------|
| TYP=    | Typ danego obiektu.                                                                                                    |
| X=      | Współrzędna x pozycji wyświetlanego obiektu. W zależności od parametru ROWNAJ może to być lewa lub prawa krawędź obiektu albo środek.                                                                                                    |
| Y=      | Współrzędna y pozycji wyświetlanego obiektu. 0 oznacza, że obiekt będzie narysowany maksymalnie przy górnej krawędzi ekranu.                                                                                                    |
| W=      | Szerokość obiektu. Trzeba podać rzeczywisty rozmiar obrazka. Jeśli<br>obrazek ma mieć inne wymiary trzeba go przyciąć w programie<br>graficznym i podać tutaj nowe wymiary. Kompilator nie przycina<br>oryginalnych rozmiarów obraza.                                                                                                    |
| H=      | Wysokość obiektu. Trzeba podać rzeczywisty rozmiar obrazka. Jeśli<br>obrazek ma mieć inne wymiary trzeba go przyciąć w programie<br>graficznym i podać tutaj nowe wymiary. Kompilator nie przycina<br>oryginalnych rozmiarów obraza.                                                                                                    |
| ROWNAJ= | <ul> <li>Parametr określa, od której strony ma być narysowany obiekt. Opcje:</li> <li>do lewej – obiekt będzie narysowany od lewej strony czyli współrzędne x i y oznaczają lewy górny róg obiektu,</li> <li>centralnie – obiekt będzie narysowany tak, że współrzędne x i y oznaczają środek górnej krawędzi obiektu,</li> <li>do prawej – obiekt będzie narysowany od prawej strony czyli współrzedne x i y oznaczają prawy górny róg obiektu.</li> </ul>                                                                                                    |
| KOLOR=  | Kolor wyświetlanego obrazka (ikony) w formacie RGB 24b (24-bitowym).<br>Wagi poszczególnych kolorów muszą być rozdzielone przecinkiem.                                                                                                    |
| IKONA=  | Nazwa pliku graficznego 24-bitowego z rozszerzeniem .bmp, który będzie przekonwertowany do postaci mono czyli jednokolorowej ikony.                                                                                                    |
| STER=   | Numer sterownika, którego dotyczy dany obiekt. W pliku o podanym<br>numerze zapisane są wszystkie parametry transmisji w tym adres<br>Modbus sterownika. Numer sterownika jest potrzebny tylko, jeśli<br>korzystamy z warunkowego wyświetlania podanego w następnej linijce –<br>ENABLE. <i>Przykład:</i><br><i>STER=0 oznacza, że obiekt dotyczy sterownika opisanego w pliku ster0.txt.</i>                                                                                                    |
| ENABLE= | <ul> <li>Warunek wyświetlania danego obiektu. Jeśli chcemy żeby dany obiekt był wyświetlany zawsze to możemy całkowicie pominąć linijkę z tym warunkiem ENABLE.</li> <li>Jeśli chcemy, aby dany obiekt był wyświetlany w zależności od jakiegoś warunku to podajemy go w tej linijce po słowie ENABLE.</li> <li>Przykłady:</li> <li>ENABLE=4165=1 - obiekt będzie wyświetlany, jeśli w rejestrze 4165 jest wartość równa 1.</li> <li>ENABLE=4165&gt;5 - obiekt będzie wyświetlany, jeśli w rejestrze 4165 jest wartość większa niż 5.</li> <li>ENABLE=4165&lt;3 - obiekt będzie wyświetlany, jeśli w rejestrze 4165 jest wartość mniejsza niż 3.</li> <li>ENABLE=4165</li> <li>ENABLE=4165</li> <li>jest wartość różna od 0.</li> <li>W warunkach równy '=' lub różny '!', zamiast rejestru może być użyta flaga. W tym parametrze jako adres rejestru (flagi) zamiast wartości liczbowej można podać nazwę rejestru (flagi). W tym celu należy</li> </ul> |

Pokazany poniżej obiekt <**ikona1>** opisuje wyświetlany monochromatyczny obrazek (TYP=IKONA) na podstawie pliku "icon\_dom.bmp" (IKONA=icon\_dom) o wymiarach 70 na 32 pikseli (W=70, H=32). Będzie on wyświetlany na współrzędnych x:10 i y:200 (x=10, Y=200), podane współrzędne dotyczą lewego górnego narożnika (ROWNAJ=do lewej). Ikona będzie wyświetlana w niebieskim kolorze (KOLOR=0,0,255). Ikona ta będzie wyświetlana pod warunkiem, że w zadeklarowanym w pliku sterowniku (STER=0) w rejestrze o adresie 4103 będzie wartość mniejsza od 4 (ENABLE=4103<4).

<ikonal> TYP=IKONA X=10 Y=200 W=70 H=32 ROWNAJ=do lewej KOLOR=255,0,0 IKONA=icon\_dom STER=0 ENABLE=4103<4 </>>

# Obiekt typu LISTA\_TXT – lista tekstów

Obiekt typu LISTA\_TXT umożliwia wyświetlenie różnych tekstów w zależności od wartości danego rejestru lub flagi. Np. dzień tygodnia.

| zmienna     | opis                                                                                        |                              |                               |                   |                                     |  |
|-------------|---------------------------------------------------------------------------------------------|------------------------------|-------------------------------|-------------------|-------------------------------------|--|
| TYP=        | Typ dan                                                                                     | ego obiektu.                 |                               |                   |                                     |  |
| NAZWA=      | Nazwa obiektu, będzie wyświetlana tylko podczas edycji tego parametru.                      |                              |                               |                   |                                     |  |
|             | Maksymalna długość nazwy to 16 znaków.                                                      |                              |                               |                   |                                     |  |
| X=          | Współrzędna x pozycji wyświetlanego obiektu. W zależności od                                |                              |                               |                   |                                     |  |
|             | parametru ROWNAJ może to być lewa lub prawa krawędź obiektu albo                            |                              |                               |                   |                                     |  |
|             | środek.                                                                                     |                              |                               |                   |                                     |  |
| Y=          | Współrz                                                                                     | ędna y pozy                  | cji wyświetla                 | anego obiekti     | u. 0 oznacza, że obiekt             |  |
|             | będzie n                                                                                    | arysowany m                  | naksymalnie p                 | orzy górnej kr    | awedzi ekranu.                      |  |
| ROWNAJ=     | Paramet                                                                                     | r określa, od                | której strony                 | ma być narys      | sowany obiekt. Opcje:               |  |
|             | ■ do le                                                                                     | ewej – obie                  | ekt będzie                    | narysowany        | od lewej strony czyli               |  |
|             | współrzę                                                                                    | edne x i y ozn               | aczają lewy g                 | górny róg obie    | ektu,                               |  |
|             | <ul> <li>centra</li> </ul>                                                                  | alnie – obieł                | kt będzie na                  | rysowany tal      | k, że współrzędne x i y             |  |
|             | oznacza                                                                                     | ją środek gór                | nej krawędzi                  | obiektu,          |                                     |  |
|             | ■ do p                                                                                      | r <b>awej</b> – obi          | ekt będzie                    | narysowany        | od prawej strony czyli              |  |
|             | współrzę                                                                                    | edne x i y ozn               | aczają prawy                  | v górny róg ob    | piektu.                             |  |
| FONT=       | Wielkoś                                                                                     | ć czcionki, Op               | ocje: 12, 16, 2               | 20, 24, 36.       |                                     |  |
|             |                                                                                             | -                            | -                             | 1                 |                                     |  |
|             |                                                                                             | FONT                         | wysokość                      | szerokość         | szerokosc małych<br>elementów (::)  |  |
|             |                                                                                             | 12                           | 12                            | 8                 | 4                                   |  |
|             |                                                                                             | 16                           | 16                            | 11                | 5                                   |  |
|             |                                                                                             | 20                           | 20                            | 13                | 6                                   |  |
|             |                                                                                             | 24                           | 24                            | 15                | 7                                   |  |
|             |                                                                                             | 36                           | 36                            | 24                | 10                                  |  |
|             | Davini                                                                                      |                              |                               | the infliction    |                                     |  |
|             | POWyZSZ                                                                                     | a tabela moz                 | e byc przyda                  | atna, jesii chco  | emy na ekranie dokładnie            |  |
|             | rozmieso                                                                                    | CIC KIIKA LEK                | SLOW IUD Wy<br>i rá≐naci dluv | swieliaczy n      | umerycznych o roznych               |  |
|             | roziniara                                                                                   | ICH CZCIONEK                 |                               | JOSCI ZNAKOW      | 7. WSZYSIKIE IIIERY I CYIFY         |  |
|             | intorpup                                                                                    | lana Sallia                  | į szerokos                    | C Z Wyja          |                                     |  |
|             | Kolor w                                                                                     | véwietlenei                  | ,.iip.<br>liety w form        | ania PCR (        | 24b (24 bitowwm) Waai               |  |
| KULUN=      |                                                                                             | gólnych kolor                |                               | iacle nGD i       | 240 (24-bilowyiii). Wayi            |  |
|             | Podzaj li                                                                                   | icty Opoio:                  | ow muszą by                   |                   |                                     |  |
| ANCJA=      | nouzaj listy. Opuje.<br>• adit — lista odvtowalna, pojowia sio okionko uvihoru, mekovmelna, |                              |                               |                   |                                     |  |
|             | - euri – iista euytowalna, pojawia się okienko wydoru, maksymalna –                         |                              |                               |                   |                                     |  |
|             | uugusu listy euytowalnej to 7 elementow (tekstow po 19 znakow),                             |                              |                               |                   |                                     |  |
|             | zmiana r                                                                                    | nsta cykik<br>na koleiny tek | et z liety ma                 | ksymalna dłu      | anéć listy cyklicznej to 15         |  |
|             | element                                                                                     | ńw (tekstów r                | o 19 znaków                   | n)                |                                     |  |
|             | ■ brak -                                                                                    | – lista tvlko d              | lo wyświetlan                 | ),<br>jia maksyma | Ina długość tej listy to 15         |  |
|             | elementów (tekstów no 19 znaków)                                                            |                              |                               |                   |                                     |  |
| LISTA=      | Nazwa pliku z lista tekstów do wyświetlania. Wartości i teksty im                           |                              |                               |                   |                                     |  |
|             | nrzynisane zawarte sa w dodatkowym pliku                                                    |                              |                               |                   |                                     |  |
| LISTA EDIT= | Nazwa                                                                                       | pliku z lista                | tekstów, któ                  | fre sie poiav     | via podczas edvcii tego             |  |
|             | paramet                                                                                     | ru czvli tvlka               | o dla list z i                | ustawionym r      | parametrem AKC <sub>1</sub> /A=edit |  |
|             | Wartośc                                                                                     | i i tekstv im                | przypisane                    | sa w dodat        | kowym pliku. Parametry              |  |
|             | LISTA i                                                                                     | LISTA EDIT                   | umożliwiaia                   | przygotowar       | nie dwóch list. np. iednei          |  |
|             | wvrówna                                                                                     | anei do lewei                | stronv. a dr                  | uaiei wvrówn      | anei do prawei. Możliwe             |  |
|             | jest tez                                                                                    | zastosowan                   | ie w iednei                   | liście skród      | convch tekstów. Poniżej             |  |
|             | przvkład                                                                                    | v takich plikó               | W.                            |                   | , ,                                 |  |
| STER=       | Numer s                                                                                     | terownika. kt                | órego dotvcz                  | v danv obiekt     |                                     |  |
|             | W pliku                                                                                     | o podanvm n                  | umerze zapis                  | sane sa wszv      | stkie parametrv transmisii          |  |
|             | w tym ac                                                                                    | dres Modbus                  | sterownika. F                 | Przykład:         |                                     |  |
|             | STER=0                                                                                      | oznacza, że ol               | biekt dotyczy s               | sterownika opis   | anego w pliku ster0.txt.            |  |

| ADR=    | Adres 16-bitowego rejestru (holding register) lub flagi (coil) dostępnego<br>do odczytu/zapisu z wykorzystaniem protokołu Modbus RTU lub Modbus<br>TCP. Adres musi być z zakresu zadeklarowanego w pliku sterX.txt gdzie<br>X oznacza numer sterownika (SL_DADR do SL_DADR+SL_DSIZE-1)<br>lub z zakresu (SL_FADR do SL_FADR+SL_FSIZE-1). W tym parametrze<br>jako adres rejestru (flagi) zamiast wartości liczbowej można podać<br>nazwę rejestru (flagi). W tym celu należy najpierw przygotować plik<br>(rejestry.txt) z taką listą nazw rejestrów. |
|---------|----------------------------------------------------------------------------------------------------|
| ENABLE= | VVarunek wyswietlania danego obiektu. Jesli chcemy žeby dany obiekt                                                                                                    |
|         | był wyświetlany zawsze to możemy całkowicje pominać linijke z tym                                                                                                    |
|         | warunkiem ENABLE                                                                                                    |
|         | Valunkiem LINADEL.                                                                                                    |
|         | Jesii chcerny, aby dany obiekt by wyswietiany w zależności od jakiegos                                                                                                    |
|         | warunku to podajemy go w tej linijce po słowie ENABLE.                                                                                                    |
|         | Przykłady:                                                                                                    |
|         | ENABLE=4165=1 - obiekt będzie wyświetlany, jeśli w                                                                                                    |
|         | rejestrze 4165 jest wartość równa 1.                                                                                                    |
|         | ENABLE=4165>5 – obiekt będzie wyświetlany, jeśli w                                                                                                    |
|         | rejestrze 4165 jest wartość większa niż 5.                                                                                                    |
|         | ENABLE=4165<3 - obiekt bedzie wyświetlany, jeśli w                                                                                                    |
|         | rejestrze 4165 jest wartość mniejsza niż 3.                                                                                                    |
|         | ENABLE=4165!0 – obiekt bedzie wyświetlany, jeśli w                                                                                                    |
|         | rejestrze 4165 jest wartość różna od 0.                                                                                                    |
|         | W warunkach równy '=' lub różny 'l' zamiast rejestru może być użyta                                                                                                    |
|         | flaga W tym parametrze jako adres rejestru (flagi) zemiest werteści                                                                                                    |
|         | liaga. w tym parametrze jako aures rejestru (nagi) zamiast wartosci                                                                                                    |
|         | liczbowej można podać nazwę rejestru (flagi). W tym celu nalezy                                                                                                    |
|         | najpierw przygotować plik (rejestry.txt) z taką listą nazw rejestrów.                                                                                                    |

Pokazany poniżej obiekt <dzien> opisuje edytowalną (AKCJA=edit) listę dni tygodnia w postaci tekstowej (TYP=LISTA\_TXT). Obiekt będzie wyświetlany na współrzędnych x:475 i y:60 (X=475, Y=60), podajemy współrzędne prawego górnego rogu obiektu (ROWNAJ=do prawej). Wyświetlany tekst będzie miał wielkość czcionki 36 (FONT=36) w kolorze niebieskim (KOLOR=0, 0, 255). Teksty będą wyświetlane w zależności od wartości rejestru 4006 (ADR=4006) w sterowniku zadeklarowanym w pliku ster0.txt (STER=0).

Lista wyświetlanych tekstów i wartości do nich przypisanych będzie zadeklarowana w pliku "I\_dni\_skrot.txt" (LISTA=1\_dni\_skrot), poniżej przykład takiego pliku. Podczas edycji tego parametru będzie wyświetlone dodatkowe okienko wyskakujące zawierające lista tekstów zadeklarowanych w pliku "I\_dni\_lewa.txt" (LISTA=1\_dni\_lewa), poniżej przykład takiego pliku.

```
<dzien>

TYP=LISTA_TXT

NAZWA=Dzien tygodnia

X=475

Y=60

ROWNAJ=do prawej

FONT=36

KOLOR=0,0,255

AKCJA=edit

LISTA=1_dni_skrot

LISTA_EDIT=1_dni_lewa

STER=0

ADR=4006

</>>
```

W poniższym pliku w każdej linijce mamy dwa parametry oddzielone średnikiem. Pierwszy to wartość rejestru, dla którego ma być wyświetlony dany tekst, drugi to tekst o maksymalnej długości 19 znaków. Możemy zadeklarować do 15 elementów.

#### Plik I\_dni\_skrot.txt

| 0;Po          |  |  |  |
|---------------|--|--|--|
| 1;Wt          |  |  |  |
| 2;Sr          |  |  |  |
| 3;Cz          |  |  |  |
| 4;Pi          |  |  |  |
| 5;So          |  |  |  |
| 6 <b>;</b> Ni |  |  |  |
|               |  |  |  |

W poniższym pliku w każdej linijce mamy dwa parametry oddzielone średnikiem. Pierwszy to wartość rejestru, drugi to tekst o maksymalnej długości 19 znaków. Trzeba pamiętać, aby teksty miały tą samą długość, w razie potrzeby trzeba uzupełnić brakujące litery "SPACJAMI".

Ten plik opisuje listę tekstów w okienku wyskakującym podczas edycji, możemy w nim zadeklarować maksymalnie do 7 elementów.

#### Plik I\_dni\_lewa.txt

0;Poniedzialek 1;Wtorek 2;Sroda 3;Czwartek 4;Piatek 5;Sobota 6;Niedziela

# Obiekt typu LISTA\_ALERT – lista alarmów

Obiekt typu LISTA\_ALERT umożliwia wyświetlenie naprzemiennie wszystkich aktualnie występujących awarii.

| zmienna | opis                                                                   |                                                                   |                 |                |                     |           |  |  |  |
|---------|------------------------------------------------------------------------|-------------------------------------------------------------------|-----------------|----------------|---------------------|-----------|--|--|--|
| TYP=    | Typ danego obiektu.                                                    |                                                                   |                 |                |                     |           |  |  |  |
| X=      | Współrz                                                                | Współrzędna x pozycji wyświetlanego obiektu. W zależności od      |                 |                |                     |           |  |  |  |
|         | paramet                                                                | parametru ROWNAJ może to być lewa lub prawa krawędź obiektu albo  |                 |                |                     |           |  |  |  |
|         | środek.                                                                | środek.                                                           |                 |                |                     |           |  |  |  |
| Y=      | Współrz                                                                | Współrzędna y pozycji wyświetlanego obiektu. 0 oznacza, że obiekt |                 |                |                     |           |  |  |  |
|         | będzie n                                                               | arysowany m                                                       | iaksymalnie p   | orzy górnej kr | awędzi ekranu.      |           |  |  |  |
| ROWNAJ= | Paramet                                                                | r określa, od                                                     | której strony   | ma być narys   | owany obiekt. Op    | ocje:     |  |  |  |
|         | ■ do le                                                                | <b>ewej</b> – obie                                                | ekt będzie      | narysowany     | od lewej stro       | ny czyli  |  |  |  |
|         | współrzę                                                               | edne x i y ozn                                                    | aczają lewy ę   | górny róg obie | ektu,               |           |  |  |  |
|         | <ul> <li>centra</li> </ul>                                             | <b>alnie</b> – obieł                                              | kt będzie na    | rysowany tal   | <, że współrzędr    | ıехіу     |  |  |  |
|         | oznacza                                                                | ją środek gór                                                     | nej krawędzi    | obiektu,       |                     |           |  |  |  |
|         | ■ do p                                                                 | r <b>awej</b> – obi                                               | ekt będzie      | narysowany     | od prawej stro      | ny czyli  |  |  |  |
|         | współrzę                                                               | dne x i y ozn                                                     | aczają prawy    | v górny róg ob | oiektu.             |           |  |  |  |
| FONT=   | Wielkość                                                               | ć czcionki, Op                                                    | ocje: 12, 16, 2 | 20, 24, 36.    |                     |           |  |  |  |
|         |                                                                        | FONT                                                              |                 |                | szerokość małych    |           |  |  |  |
|         |                                                                        | FONT                                                              | wysokość        | szerokość      | elementów (. , : ;) |           |  |  |  |
|         |                                                                        | 12                                                                | 12              | 8              | 4                   |           |  |  |  |
|         |                                                                        | 16                                                                | 16              | 11             | 5                   |           |  |  |  |
|         |                                                                        | 20                                                                | 20              | 13             | 6                   |           |  |  |  |
|         |                                                                        | 24                                                                | 24              | 15             | /                   |           |  |  |  |
|         |                                                                        | 36 36 24 10                                                       |                 |                |                     |           |  |  |  |
|         | Powyższa tabela może być przydatna, jeśli chcemy na ekranie dokładnie  |                                                                   |                 |                |                     |           |  |  |  |
|         | rozmieścić kilka tekstów lub wyświetlaczy numerycznych o różnych       |                                                                   |                 |                |                     |           |  |  |  |
|         | rozmiarach czcionek i różnej długości znaków. Wszystkie litery i cyfry |                                                                   |                 |                |                     |           |  |  |  |
|         | maja taka sama szerokość z wyjatkiem kilku znaków                      |                                                                   |                 |                |                     |           |  |  |  |
|         | interpun                                                               | kcyjnych:.,:                                                      | ;.itp.          |                | ·                   |           |  |  |  |
| KOLOR=  | Kolor wyświetlanej listy z alarmami w formacie RGB 24b (24-bitowym).   |                                                                   |                 |                |                     |           |  |  |  |
|         | Wagi po                                                                | szczególnych                                                      | kolorów mus     | szą być rozdz  | ielone przecinkie   | m.        |  |  |  |
| BLINK=  | Paramet                                                                | r określa czy                                                     | dany obiekt l   | oędzie migał.  |                     |           |  |  |  |
|         | ■ 0 - ob                                                               | <ul> <li>0 – obiekt będzie wyświetlany ciągle,</li> </ul>         |                 |                |                     |           |  |  |  |
|         | 1 – ob                                                                 | iekt będzie m                                                     | nigał z często  | tliwością 1s.  |                     |           |  |  |  |
| LISTA=  | Nazwa p                                                                | oliku z listą a                                                   | larmów do w     | vyświetlania.  | W tym dodatkow      | ym pliku  |  |  |  |
|         | zapisane                                                               | e są następuj                                                     | ące informac    | cje: numer ste | erownika, numer     | rejestru, |  |  |  |
|         | wartość                                                                | tego rejestru                                                     | i treść komu    | unikatu. Tej s | amej listy można    | i użyć w  |  |  |  |
|         | obiekcie                                                               | BOX ALERI                                                         | Г.              |                |                     | -         |  |  |  |

Pokazanv poniżej obiekt <alert> opisuje listę wvświetlanvch awarii (TYP=LISTA\_ALERT). Obiekt będzie wyświetlany na współrzędnych x:240 i y:280 Y=280), podajemy współrzędne środka górnej krawędzi obiektu (X=240,(ROWNAJ=centralnie). Wyświetlany tekst będzie miał wielkość czcionki 24 (FONT=24) w kolorze czerwonym (KOLOR=250,0,0) i będzie migać (BLINK=1). Lista wyświetlanych alarmów będzie zadeklarowana w pliku "I alert.txt" (LISTA=1 alert), poniżej przykład takiego pliku.

```
<alert>
TYP=LISTA_ALERT
X=240
Y=280
ROWNAJ=centralnie
FONT=24
KOLOR=250,0,0
BLINK=1
LISTA=1_alert
</>
```

W poniższym pliku w każdej linijce mamy cztery parametry oddzielone średnikiem:

- numer sterownika, (np. 0 oznacza, że zmienna dotyczy sterownika opisanego w pliku ster0.txt),

- numer rejestru,

- wartość tego rejestru, dla którego występuje dana awaria,

- wyświetlany tekst dla danej awarii,

Możemy zadeklarować do 64 elementów (różnych awarii) o maksymalnej długości tekstu 32 znaki.

W poniższym przykładzie z listą alarmów widzimy, że jeśli w sterowniku o numerze 0 opisanym w pliku ster0.txt w rejestrze 4101 będzie wartość 1 to zastanie wyświetlony komunikat "Awaria czujnika Tkan!".

#### Plik I\_alert.txt

```
0;4101;1;Awaria czujnika Tkan!
0;4102;1;Awaria czujnika Tzew!
0;4111;1;Brudny filtr czerpni!
0;4112;1;Brudny filtr nawiewu!
1;4201;1;Awaria czujnika Twel!
1;4202;1;Awaria czujnika Twe2!
```

W liście alrtów jako adres rejestru (flagi) zamiast wartości liczbowej można podać nazwę rejestru (flagi). W tym celu należy najpierw przygotować plik (rejestry.txt) z taką listą nazw rejestrów.

# Obiekt typu LISTA\_BMP – lista obrazków typu RGB 24-bitowy

Obiekt typu LISTA\_BMP umożliwia wyświetlenie różnych obrazków w zależności od wartości danego rejestru lub flagi. Obrazki te muszą być 24-bitowymi bitmapami o rozszerzeniu .bmp.

| Zimerina        | opis                                                                                                    |
|-----------------|----------------------------------------------------------------------------------------------------|
| TYP=            | Typ danego obiektu.                                                                                                    |
| X=              | Współrzędna x pozycji wyświetlanego obiektu. W zależności od parametru ROWNAJ może to być lewa lub prawa krawędź obiektu albo środek                                                                                                    |
| V_              | Wepółrzedna v pozycji wyświotlapogo obioktu. O oznacza, żo obiokt                                                                                                    |
| 1=              | bedzie narysowany maksymalnie przy górnej krawedzi ekranu                                                                                                    |
| W–              | Szerokość objektu                                                                                                    |
| H_              | Wysokość obiektu                                                                                                    |
|                 | Parametr ekrośla, od któroj stropy ma być parysowany objekt. Opcje:                                                                                                    |
| NOWNAJ-         | <ul> <li>do lewej – obiekt będzie narysowany od lewej strony czyli</li> <li>współrzodno x i v oznaczaja lowy górny róg obiektu</li> </ul>                                                                                                    |
|                 | spolizeune x i y oznaczają lewy gorny rog obiektu,                                                                                                    |
|                 | - centralme – obleki będzie narysowany tak, że wspoliżędne x i y                                                                                                    |
|                 | de prawoj objekt bodzio parveowany od prawoj strony ozvij                                                                                                    |
|                 | • do prawej – obiekt będzie narysowany od prawej strony czyn                                                                                                    |
|                 | Peremetr ekreśle ezy depy ebiekt bedzie migeł                                                                                                    |
|                 | • <b>0</b> objekt bodzie wyćwietleny ciegle                                                                                                    |
|                 | <ul> <li>U – objekt będzie wyswietiany ciągie,</li> <li>1 – objekt będzie migał z częstotliwościa 1s</li> </ul>                                                                                                    |
|                 | Rodzaj listy Opcje:                                                                                                    |
|                 | riouzaj listy. Opoje.<br>■ <b>cadit</b> – lista cyklicznie przewijana, po dotkniecju objektu nastepuje.                                                                                                    |
|                 | zmiana na nastenna w kolejności grafike z listy                                                                                                    |
|                 | Iniana na następną w kolejności grankę z listy, ■ hrak – lista tylko do wyświetlania                                                                                                    |
| LISTA-          | Nazwa nliku z lista wartości i przypisanymi do nich nlikami graficznymi                                                                                                    |
|                 | Pliki te musza być 24-bitowymi bitmanami o rozszerzeniu, bmn. Poniżej                                                                                                    |
|                 | nrzykład takiego pliku                                                                                                    |
| STER-           | Numer sterownika, którego dotyczy dany obiekt                                                                                                    |
| OTEN=           | Willie Sterownika, Rolego dotyczy dany obiekt.                                                                                                    |
|                 | I W DIIKU O DODADVM DUMERZE ZADISADE SA WSZVSTKIE DARAMETRY TRADSMISII I                                                                                                    |
|                 | W pliku o podanym numerze zapisane są wszystkie parametry transmisji w tym adres Modbus sterownika. Przykład:                                                                                                    |
|                 | W pliku o podanym numerze zapisane są wszystkie parametry transmisji<br>w tym adres Modbus sterownika. <i>Przykład:</i><br>STER=0 oznacza, że obiekt dotyczy sterownika opisanego w pliku ster0.txt.                                                                                                    |
| ADR=            | W pliku o podanym numerze zapisane są wszystkie parametry transmisji<br>w tym adres Modbus sterownika. <i>Przykład:</i><br><i>STER=0 oznacza, że obiekt dotyczy sterownika opisanego w pliku ster0.txt.</i><br>Adres 16-bitowego rejestru (holding register) lub flagi (coil) dostępnego                                                                                                    |
| ADR=            | W pliku o podanym numerze zapisane są wszystkie parametry transmisji<br>w tym adres Modbus sterownika. <i>Przykład:</i><br><i>STER=0 oznacza, że obiekt dotyczy sterownika opisanego w pliku ster0.txt.</i><br>Adres 16-bitowego rejestru (holding register) lub flagi (coil) dostępnego<br>do odczytu/zapisu z wykorzystaniem protokołu Modbus RTU lub Modbus                                                                                                    |
| ADR=            | W pliku o podanym numerze zapisane są wszystkie parametry transmisji<br>w tym adres Modbus sterownika. <i>Przykład:</i><br><i>STER=0 oznacza, że obiekt dotyczy sterownika opisanego w pliku ster0.txt.</i><br>Adres 16-bitowego rejestru (holding register) lub flagi (coil) dostępnego<br>do odczytu/zapisu z wykorzystaniem protokołu Modbus RTU lub Modbus<br>TCP. Adres musi być z zakresu zadeklarowanego w pliku sterX.txt gdzie                                                                                                    |
| ADR=            | W pliku o podaným numerze zapisane są wszystkie parametry transmisji<br>w tym adres Modbus sterownika. <i>Przykład:</i><br><i>STER=0 oznacza, że obiekt dotyczy sterownika opisanego w pliku ster0.txt.</i><br>Adres 16-bitowego rejestru (holding register) lub flagi (coil) dostępnego<br>do odczytu/zapisu z wykorzystaniem protokołu Modbus RTU lub Modbus<br>TCP. Adres musi być z zakresu zadeklarowanego w pliku sterX.txt gdzie<br>X oznacza numer sterownika (SL_DADR do SL_DADR+SL_DSIZE-1)                                                                                                    |
| ADR=            | W pliku o podanym numerze zapisane są wszystkie parametry transmisji<br>w tym adres Modbus sterownika. <i>Przykład:</i><br><i>STER=0 oznacza, że obiekt dotyczy sterownika opisanego w pliku ster0.txt.</i><br>Adres 16-bitowego rejestru (holding register) lub flagi (coil) dostępnego<br>do odczytu/zapisu z wykorzystaniem protokołu Modbus RTU lub Modbus<br>TCP. Adres musi być z zakresu zadeklarowanego w pliku sterX.txt gdzie<br>X oznacza numer sterownika (SL_DADR do SL_DADR+SL_DSIZE-1)<br>lub z zakresu (SL_FADR do SL_FADR+SL_FSIZE-1). W tym parametrze                                                                                                    |
| ADR=            | W pliku o podanym numerze zapisane są wszystkie parametry transmisji<br>w tym adres Modbus sterownika. <i>Przykład:</i><br><i>STER=0 oznacza, że obiekt dotyczy sterownika opisanego w pliku ster0.txt.</i><br>Adres 16-bitowego rejestru (holding register) lub flagi (coil) dostępnego<br>do odczytu/zapisu z wykorzystaniem protokołu Modbus RTU lub Modbus<br>TCP. Adres musi być z zakresu zadeklarowanego w pliku sterX.txt gdzie<br>X oznacza numer sterownika (SL_DADR do SL_DADR+SL_DSIZE-1)<br>lub z zakresu (SL_FADR do SL_FADR+SL_FSIZE-1). W tym parametrze<br>jako adres rejestru (flagi) zamiast wartości liczbowej można podać                                                                                                    |
| ADR=            | W pliku o podanym numerze zapisane są wszystkie parametry transmisji<br>w tym adres Modbus sterownika. <i>Przykład:</i><br><i>STER=0 oznacza, że obiekt dotyczy sterownika opisanego w pliku ster0.txt.</i><br>Adres 16-bitowego rejestru (holding register) lub flagi (coil) dostępnego<br>do odczytu/zapisu z wykorzystaniem protokołu Modbus RTU lub Modbus<br>TCP. Adres musi być z zakresu zadeklarowanego w pliku sterX.txt gdzie<br>X oznacza numer sterownika (SL_DADR do SL_DADR+SL_DSIZE-1)<br>lub z zakresu (SL_FADR do SL_FADR+SL_FSIZE-1). W tym parametrze<br>jako adres rejestru (flagi) zamiast wartości liczbowej można podać<br>nazwę rejestru (flagi). W tym celu należy najpierw przygotować plik                                                                                                    |
| ADR=            | W pliku o podaným numerze zapisane są wszystkie parametry transmisji<br>w tym adres Modbus sterownika. <i>Przykład:</i><br><i>STER=0 oznacza, że obiekt dotyczy sterownika opisanego w pliku ster0.txt.</i><br>Adres 16-bitowego rejestru (holding register) lub flagi (coil) dostępnego<br>do odczytu/zapisu z wykorzystaniem protokołu Modbus RTU lub Modbus<br>TCP. Adres musi być z zakresu zadeklarowanego w pliku sterX.txt gdzie<br>X oznacza numer sterownika (SL_DADR do SL_DADR+SL_DSIZE-1)<br>lub z zakresu (SL_FADR do SL_FADR+SL_FSIZE-1). W tym parametrze<br>jako adres rejestru (flagi) zamiast wartości liczbowej można podać<br>nazwę rejestru (flagi). W tym celu należy najpierw przygotować plik<br>(rejestry.txt) z taką listą nazw rejestrów.                                                                                                    |
| ADR=            | W pliku o podanym numerze zapisane są wszystkie parametry transmisji<br>w tym adres Modbus sterownika. <i>Przykład:</i><br><i>STER=0 oznacza, że obiekt dotyczy sterownika opisanego w pliku ster0.txt.</i><br>Adres 16-bitowego rejestru (holding register) lub flagi (coil) dostępnego<br>do odczytu/zapisu z wykorzystaniem protokołu Modbus RTU lub Modbus<br>TCP. Adres musi być z zakresu zadeklarowanego w pliku sterX.txt gdzie<br>X oznacza numer sterownika (SL_DADR do SL_DADR+SL_DSIZE-1)<br>lub z zakresu (SL_FADR do SL_FADR+SL_FSIZE-1). W tym parametrze<br>jako adres rejestru (flagi) zamiast wartości liczbowej można podać<br>nazwę rejestru (flagi). W tym celu należy najpierw przygotować plik<br>(rejestry.txt) z taką listą nazw rejestrów.<br>Warunek wyświetlania danego obiektu. Jeśli chcemy żeby dany obiekt                                                                                                    |
| ADR=<br>ENABLE= | W pliku o podanym numerze zapisane są wszystkie parametry transmisji<br>w tym adres Modbus sterownika. <i>Przykład:</i><br><i>STER=0 oznacza, że obiekt dotyczy sterownika opisanego w pliku ster0.txt.</i><br>Adres 16-bitowego rejestru (holding register) lub flagi (coil) dostępnego<br>do odczytu/zapisu z wykorzystaniem protokołu Modbus RTU lub Modbus<br>TCP. Adres musi być z zakresu zadeklarowanego w pliku sterX.txt gdzie<br>X oznacza numer sterownika (SL_DADR do SL_DADR+SL_DSIZE-1)<br>lub z zakresu (SL_FADR do SL_FADR+SL_FSIZE-1). W tym parametrze<br>jako adres rejestru (flagi) zamiast wartości liczbowej można podać<br>nazwę rejestru (flagi). W tym celu należy najpierw przygotować plik<br>(rejestry.txt) z taką listą nazw rejestrów.<br>Warunek wyświetlania danego obiektu. Jeśli chcemy żeby dany obiekt<br>był wyświetlany zawsze to możemy całkowicie pominąć linijkę z tym                                                                                                    |
| ADR=<br>ENABLE= | W pliku o podaným numerze zapisane są wszystkie parametry transmisji<br>w tym adres Modbus sterownika. <i>Przykład:</i><br><i>STER=0 oznacza, że obiekt dotyczy sterownika opisanego w pliku ster0.txt.</i><br>Adres 16-bitowego rejestru (holding register) lub flagi (coil) dostępnego<br>do odczytu/zapisu z wykorzystaniem protokołu Modbus RTU lub Modbus<br>TCP. Adres musi być z zakresu zadeklarowanego w pliku sterX.txt gdzie<br>X oznacza numer sterownika (SL_DADR do SL_DADR+SL_DSIZE-1)<br>lub z zakresu (SL_FADR do SL_FADR+SL_FSIZE-1). W tym parametrze<br>jako adres rejestru (flagi) zamiast wartości liczbowej można podać<br>nazwę rejestru (flagi). W tym celu należy najpierw przygotować plik<br>(rejestry.txt) z taką listą nazw rejestrów.<br>Warunek wyświetlania danego obiektu. Jeśli chcemy żeby dany obiekt<br>był wyświetlany zawsze to możemy całkowicie pominąć linijkę z tym<br>warunkiem ENABLE.                                                                                                    |
| ADR=<br>ENABLE= | W pliku o podanym numerze zapisane są wszystkie parametry transmisji<br>w tym adres Modbus sterownika. <i>Przykład:</i><br><i>STER=0 oznacza, że obiekt dotyczy sterownika opisanego w pliku ster0.txt.</i><br>Adres 16-bitowego rejestru (holding register) lub flagi (coil) dostępnego<br>do odczytu/zapisu z wykorzystaniem protokołu Modbus RTU lub Modbus<br>TCP. Adres musi być z zakresu zadeklarowanego w pliku sterX.txt gdzie<br>X oznacza numer sterownika (SL_DADR do SL_DADR+SL_DSIZE-1)<br>lub z zakresu (SL_FADR do SL_FADR+SL_FSIZE-1). W tym parametrze<br>jako adres rejestru (flagi) zamiast wartości liczbowej można podać<br>nazwę rejestru (flagi). W tym celu należy najpierw przygotować plik<br>(rejestry.txt) z taką listą nazw rejestrów.<br>Warunek wyświetlania danego obiektu. Jeśli chcemy żeby dany obiekt<br>był wyświetlany zawsze to możemy całkowicie pominąć linijkę z tym<br>warunkiem ENABLE.<br>Jeśli chcemy, aby dany obiekt był wyświetlany w zależności od jakiegoś                                                                                                    |
| ADR=<br>ENABLE= | W pliku o podanym numerze zapisane są wszystkie parametry transmisji<br>w tym adres Modbus sterownika. <i>Przykład:</i><br><i>STER=0 oznacza, że obiekt dotyczy sterownika opisanego w pliku ster0.txt.</i><br>Adres 16-bitowego rejestru (holding register) lub flagi (coil) dostępnego<br>do odczytu/zapisu z wykorzystaniem protokołu Modbus RTU lub Modbus<br>TCP. Adres musi być z zakresu zadeklarowanego w pliku sterX.txt gdzie<br>X oznacza numer sterownika (SL_DADR do SL_DADR+SL_DSIZE-1)<br>lub z zakresu (SL_FADR do SL_FADR+SL_FSIZE-1). W tym parametrze<br>jako adres rejestru (flagi) zamiast wartości liczbowej można podać<br>nazwę rejestru (flagi). W tym celu należy najpierw przygotować plik<br>(rejestry.txt) z taką listą nazw rejestrów.<br>Warunek wyświetlania danego obiektu. Jeśli chcemy żeby dany obiekt<br>był wyświetlany zawsze to możemy całkowicie pominąć linijkę z tym<br>warunkiem ENABLE.<br>Jeśli chcemy, aby dany obiekt był wyświetlany w zależności od jakiegoś<br>warunku to podajemy go w tej linijce po słowie ENABLE.                                                                                                    |
| ADR=<br>ENABLE= | <ul> <li>W pliku o podanym numerze zapisane są wszystkie parametry transmisji w tym adres Modbus sterownika. <i>Przykład:</i><br/><i>STER=0 oznacza, że obiekt dotyczy sterownika opisanego w pliku ster0.txt.</i></li> <li>Adres 16-bitowego rejestru (holding register) lub flagi (coil) dostępnego do odczytu/zapisu z wykorzystaniem protokołu Modbus RTU lub Modbus TCP. Adres musi być z zakresu zadeklarowanego w pliku sterX.txt gdzie X oznacza numer sterownika (SL_DADR do SL_DADR+SL_DSIZE-1) lub z zakresu (SL_FADR do SL_FADR+SL_FSIZE-1). W tym parametrze jako adres rejestru (flagi) zamiast wartości liczbowej można podać nazwę rejestru (flagi). W tym celu należy najpierw przygotować plik (rejestry.txt) z taką listą nazw rejestrów.</li> <li>Warunek wyświetlania danego obiektu. Jeśli chcemy żeby dany obiekt był wyświetlany zawsze to możemy całkowicie pominąć linijkę z tym warunkiem ENABLE.</li> <li>Jeśli chcemy, aby dany obiekt był wyświetlany w zależności od jakiegoś warunku to podajemy go w tej linijce po słowie ENABLE.</li> <li><i>Przykłady:</i></li> </ul>                                                                                                    |
| ADR=<br>ENABLE= | <ul> <li>W pliku o podanym numerze zapisane są wszystkie parametry transmisji w tym adres Modbus sterownika. <i>Przykład:</i><br/><i>STER=0 oznacza, że obiekt dotyczy sterownika opisanego w pliku ster0.txt.</i></li> <li>Adres 16-bitowego rejestru (holding register) lub flagi (coil) dostępnego do odczytu/zapisu z wykorzystaniem protokołu Modbus RTU lub Modbus TCP. Adres musi być z zakresu zadeklarowanego w pliku sterX.txt gdzie X oznacza numer sterownika (SL_DADR do SL_DADR+SL_DSIZE-1) lub z zakresu (SL_FADR do SL_FADR+SL_FSIZE-1). W tym parametrze jako adres rejestru (flagi) zamiast wartości liczbowej można podać nazwę rejestru (flagi). W tym celu należy najpierw przygotować plik (rejestry.txt) z taką listą nazw rejestrów.</li> <li>Warunek wyświetlania danego obiektu. Jeśli chcemy żeby dany obiekt był wyświetlany zawsze to możemy całkowicie pominąć linijkę z tym warunkiem ENABLE.</li> <li>Jeśli chcemy, aby dany obiekt był wyświetlany w zależności od jakiegoś warunku to podajemy go w tej linijce po słowie ENABLE.</li> <li><i>Przykłady:</i></li> <li><i>ENABLE=4165=1 – obiekt będzie wyświetlany, jeśli w rejestrze 4165 jest wartość równa 1</i></li> </ul>                                                                                                    |
| ADR=<br>ENABLE= | <ul> <li>W pliku o podanym numerze zapisane są wszystkie parametry transmisji w tym adres Modbus sterownika. <i>Przykład:</i><br/><i>STER=0 oznacza, że obiekt dotyczy sterownika opisanego w pliku ster0.txt.</i></li> <li>Adres 16-bitowego rejestru (holding register) lub flagi (coil) dostępnego do odczytu/zapisu z wykorzystaniem protokołu Modbus RTU lub Modbus TCP. Adres musi być z zakresu zadeklarowanego w pliku sterX.txt gdzie X oznacza numer sterownika (SL_DADR do SL_DADR+SL_DSIZE-1) lub z zakresu (SL_FADR do SL_FADR+SL_FSIZE-1). W tym parametrze jako adres rejestru (flagi) zamiast wartości liczbowej można podać nazwę rejestru (flagi). W tym celu należy najpierw przygotować plik (rejestry.txt) z taką listą nazw rejestrów.</li> <li>Warunek wyświetlania danego obiektu. Jeśli chcemy żeby dany obiekt był wyświetlany zawsze to możemy całkowicie pominąć linijkę z tym warunkiem ENABLE.</li> <li>Jeśli chcemy, aby dany obiekt był wyświetlany w zależności od jakiegoś warunku to podajemy go w tej linijce po słowie ENABLE.</li> <li><i>Przykłady:</i></li> <li><i>ENABLE=4165=1 – obiekt będzie wyświetlany, jeśli w rejestrze 4165 jest wartość równa 1.</i></li> <li><i>ENABLE=4165&gt;5 – obiekt będzie wyświetlany, jeśli w</i></li> </ul>                                                                                                    |
| ADR=<br>ENABLE= | <ul> <li>W pliku o podanym numerze zapisane są wszystkie parametry transmisji w tym adres Modbus sterownika. <i>Przykład:</i><br/><i>STER=0 oznacza, że obiekt dotyczy sterownika opisanego w pliku ster0.txt.</i></li> <li>Adres 16-bitowego rejestru (holding register) lub flagi (coil) dostępnego do odczytu/zapisu z wykorzystaniem protokołu Modbus RTU lub Modbus TCP. Adres musi być z zakresu zadeklarowanego w pliku sterX.txt gdzie X oznacza numer sterownika (SL_DADR do SL_DADR+SL_DSIZE-1) lub z zakresu (SL_FADR do SL_FADR+SL_FSIZE-1). W tym parametrze jako adres rejestru (flagi) zamiast wartości liczbowej można podać nazwę rejestru (flagi). W tym celu należy najpierw przygotować plik (rejestry.txt) z taką listą nazw rejestrów.</li> <li>Warunek wyświetlania danego obiektu. Jeśli chcemy żeby dany obiekt był wyświetlany zawsze to możemy całkowicie pominąć linijkę z tym warunkiem ENABLE.</li> <li>Jeśli chcemy, aby dany obiekt był wyświetlany w zależności od jakiegoś warunku to podajemy go w tej linijce po słowie ENABLE.</li> <li><i>Przykłady:</i><br/><i>ENABLE=4165=1 – obiekt będzie wyświetlany, jeśli w rejestrze 4165 jest wartość równa 1.</i><br/><i>ENABLE=4165&gt;5 – obiekt będzie wyświetlany, jeśli w rejestrze 4165 jest wartość równa 1.</i></li> </ul>                                                                                                    |
| ADR=<br>ENABLE= | <ul> <li>W pliku o podanym numerze zapisane są wszystkie parametry transmisji w tym adres Modbus sterownika. <i>Przykład:</i><br/><i>STER=0 oznacza, że obiekt dotyczy sterownika opisanego w pliku ster0.txt.</i></li> <li>Adres 16-bitowego rejestru (holding register) lub flagi (coil) dostępnego do odczytu/zapisu z wykorzystaniem protokołu Modbus RTU lub Modbus TCP. Adres musi być z zakresu zadeklarowanego w pliku sterX.txt gdzie X oznacza numer sterownika (SL_DADR do SL_DADR+SL_DSIZE-1) lub z zakresu (SL_FADR do SL_FADR+SL_FSIZE-1). W tym parametrze jako adres rejestru (flagi) zamiast wartości liczbowej można podać nazwę rejestru (flagi). W tym celu należy najpierw przygotować plik (rejestry.txt) z taką listą nazw rejestrów.</li> <li>Warunek wyświetlania danego obiektu. Jeśli chcemy żeby dany obiekt był wyświetlany zawsze to możemy całkowicie pominąć linijkę z tym warunkiem ENABLE.</li> <li>Jeśli chcemy, aby dany obiekt był wyświetlany w zależności od jakiegoś warunku to podajemy go w tej linijce po słowie ENABLE.</li> <li><i>Przykłady:</i></li> <li><i>ENABLE=4165=1 – obiekt będzie wyświetlany, jeśli w rejestrze 4165 jest wartość równa 1.</i></li> <li><i>ENABLE=4165&gt;5 – obiekt będzie wyświetlany, jeśli w rejestrze 4165 jest wartość większa niż 5.</i></li> <li><i>ENABLE=4165</i></li> <li><i>ENABLE=4165</i></li> <li><i>obiekt będzie wyświetlany, jeśli w</i></li> </ul>                                                                                                    |
| ADR=<br>ENABLE= | <ul> <li>W pliku o podanym numerze zapisane są wszystkie parametry transmisji w tym adres Modbus sterownika. <i>Przykład:</i><br/><i>STER=0 oznacza, że obiekt dotyczy sterownika opisanego w pliku ster0.txt.</i></li> <li>Adres 16-bitowego rejestru (holding register) lub flagi (coil) dostępnego do odczytu/zapisu z wykorzystaniem protokołu Modbus RTU lub Modbus TCP. Adres musi być z zakresu zadeklarowanego w pliku sterX.txt gdzie X oznacza numer sterownika (SL_DADR do SL_DADR+SL_DSIZE-1) lub z zakresu (SL_FADR do SL_FADR+SL_FSIZE-1). W tym parametrze jako adres rejestru (flagi) zamiast wartości liczbowej można podać nazwę rejestru (flagi). W tym celu należy najpierw przygotować plik (rejestry.txt) z taką listą nazw rejestrów.</li> <li>Warunek wyświetlania danego obiektu. Jeśli chcemy żeby dany obiekt był wyświetlany zawsze to możemy całkowicie pominąć linijkę z tym warunkiem ENABLE.</li> <li>Jeśli chcemy, aby dany obiekt był wyświetlany w zależności od jakiegoś warunku to podajemy go w tej linijce po słowie ENABLE.</li> <li><i>Przykłady:</i></li> <li>ENABLE=4165=1 - obiekt będzie wyświetlany, jeśli w rejestrze 4165 jest wartość równa 1.</li> <li>ENABLE=4165&gt;5 - obiekt będzie wyświetlany, jeśli w rejestrze 4165 jest wartość większa niż 5.</li> <li>ENABLE=4165</li> <li><i>ENABLE=4165</i></li> <li><i>obiekt będzie wyświetlany, jeśli w rejestrze 4165 jest wartość większa niż 5.</i></li> </ul>                                                                                                    |
| ADR=<br>ENABLE= | W pliku o podanym numerze zapisane są wszystkie parametry transmisji w tym adres Modbus sterownika. <i>Przykład:</i><br><i>STER=0 oznacza, że obiekt dotyczy sterownika opisanego w pliku ster0.txt.</i><br>Adres 16-bitowego rejestru (holding register) lub flagi (coil) dostępnego<br>do odczytu/zapisu z wykorzystaniem protokołu Modbus RTU lub Modbus<br>TCP. Adres musi być z zakresu zadeklarowanego w pliku sterX.txt gdzie<br>X oznacza numer sterownika (SL_DADR do SL_DADR+SL_DSIZE-1)<br>lub z zakresu (SL_FADR do SL_FADR+SL_FSIZE-1). W tym parametrze<br>jako adres rejestru (flagi) zamiast wartości liczbowej można podać<br>nazwę rejestru (flagi). W tym celu należy najpierw przygotować plik<br>(rejestry.txt) z taką listą nazw rejestrów.<br>Warunek wyświetlania danego obiektu. Jeśli chcemy żeby dany obiekt<br>był wyświetlany zawsze to możemy całkowicie pominąć linijkę z tym<br>warunkiem ENABLE.<br>Jeśli chcemy, aby dany obiekt był wyświetlany w zależności od jakiegoś<br>warunku to podajemy go w tej linijce po słowie ENABLE.<br><i>Przykłady:</i><br><i>ENABLE=4165=1 – obiekt będzie wyświetlany, jeśli w</i><br>rejestrze 4165 jest wartość równa 1.<br><i>ENABLE=4165&gt;5 – obiekt będzie wyświetlany, jeśli w</i><br>rejestrze 4165 jest wartość większa niż 5.<br><i>ENABLE=4165&lt;3 – obiekt będzie wyświetlany, jeśli w</i><br>rejestrze 4165 jest wartość miejsza niż 3.<br><i>ENABLE=4165/0 – obiekt będzie wyświetlany, jeśli w</i><br>rejestrze 4165 jest wartość miejsza niż 3.<br><i>ENABLE=4165/0 – obiekt będzie wyświetlany, jeśli w</i><br>rejestrze 4165 jest wartość miejsza niż 3.<br><i>ENABLE=4165/0 – obiekt będzie wyświetlany, jeśli w</i><br>rejestrze 4165 jest wartość miejsza niż 3.<br><i>ENABLE=4165/0 – obiekt będzie wyświetlany, jeśli w</i><br>rejestrze 4165 jest wartość miejsza niż 3.<br><i>ENABLE=4165/0 – obiekt będzie wyświetlany, jeśli w</i> |

| W warunkach równy '=' lub różny '!', zamiast rejestru może być użyta  |
|-----------------------------------------------------------------------|
| flaga. W tym parametrze jako adres rejestru (flagi) zamiast wartości  |
| liczbowej można podać nazwę rejestru (flagi). W tym celu należy       |
| najpierw przygotować plik (rejestry.txt) z taką listą nazw rejestrów. |

Pokazany poniżej obiekt <bmp\_dni> opisuje cyklicznie edytowalną (AKCJA=cedit) listę dni tygodnia w postaci graficznej czyli obrazków z 24-bitową grafiką (TYP=LISTA\_BMP) o wymiarach 135 na 90 pikseli (W=135, H=90). Obiekt będzie wyświetlany na współrzędnych x:5 i y:230 (X=5, Y=230), podajemy współrzędne lewego górnego rogu obiektu (ROWNAJ=do lewej).

Grafiki będą wyświetlane w zależności od wartości rejestru 4006 (ADR=4006) w sterowniku zadeklarowanym w pliku ster0.txt (STER=0) i nie będą migać (BLINK=0).

Lista wyświetlanych grafik i wartości do nich przypisanych będzie zadeklarowana w pliku "l\_dni\_bmp.txt" (LISTA=l\_dni\_bmp), poniżej przykład takiego pliku.

<bmp\_dni> TYP=LISTA\_BMP X=5 Y=230 W=135 H=90 ROWNAJ=do lewej BLINK=0 AKCJA=cedit LISTA=1\_dni\_bmp STER=0 ADR=4006 </>>

W poniższym pliku w każdej linijce mamy dwa parametry oddzielone średnikiem. Pierwszy to wartość rejestru, dla którego ma być wyświetlona dana grafika, drugi to nazwa pliku graficznego 24-bitowego o rozszerzeniu .bmp.

#### Plik Idni\_bmp.txt

| 0 <b>;</b> dt_pn |  |
|------------------|--|
| 1;dt_wt          |  |
| 2;dt_sr          |  |
| 3;dt_cz          |  |
| 4;dt_pt          |  |
| 5 <b>;</b> dt_so |  |
| 6;dt_ni          |  |

# Obiekt typu DYNLISTA\_BMP – dynamiczna lista obrazków typu RGB 24-bitowy

Obiekt typu DYNLISTA\_BMP umożliwia wyświetlenie różnych obrazków w zależności od zadeklarowanej listy z możliwymi zdarzeniami. W danym momencie wyświetlany będzie jeden obrazek o najwyższym priorytecie. Priorytet ustalany jest w zależności od kolejności wpisanych zdarzeń. Najwyższy priorytet ma zdarzenie na samej górze listy. Lista ta jest zapisana w osobnym pliku.

| zmienna | opis                                                                      |  |  |  |  |  |
|---------|---------------------------------------------------------------------------|--|--|--|--|--|
| TYP=    | Typ danego obiektu.                                                       |  |  |  |  |  |
| X=      | Współrzędna x pozycji wyświetlanego obiektu. W zależności od              |  |  |  |  |  |
|         | parametru ROWNAJ może to być lewa lub prawa krawędź obiektu albo          |  |  |  |  |  |
|         | środek.                                                                   |  |  |  |  |  |
| Y=      | Współrzędna y pozycji wyświetlanego obiektu. 0 oznacza, że obiekt         |  |  |  |  |  |
|         | będzie narysowany maksymalnie przy górnej krawędzi ekranu.                |  |  |  |  |  |
| W=      | Szerokość obiektu.                                                        |  |  |  |  |  |
| H=      | Wysokość obiektu.                                                         |  |  |  |  |  |
| ROWNAJ= | Parametr określa, od której strony ma być narysowany obiekt. Opcje:       |  |  |  |  |  |
|         | • do lewej – obiekt będzie narysowany od lewej strony czyli               |  |  |  |  |  |
|         | współrzędne x i y oznaczają lewy górny róg obiektu,                       |  |  |  |  |  |
|         | • centralnie – obiekt będzie narysowany tak, że współrzędne x i y         |  |  |  |  |  |
|         | oznaczają środek górnej krawędzi obiektu,                                 |  |  |  |  |  |
|         | • do prawej - obiekt będzie narysowany od prawej strony czyli             |  |  |  |  |  |
|         | współrzędne x i y oznaczają prawy górny róg obiektu.                      |  |  |  |  |  |
| LISTA=  | Nazwa pliku z listą możliwych zdarzeń i przypisanymi do nich plikami      |  |  |  |  |  |
|         | graficznymi. Pliki te muszą być 24-bitowymi bitmapami o                   |  |  |  |  |  |
|         | rozszerzeniu .bmp. Poniżej przykład takiego pliku.                        |  |  |  |  |  |
| STER=   | Numer sterownika, którego dotyczy dany obiekt.                            |  |  |  |  |  |
|         | W pliku o podanym numerze zapisane są wszystkie parametry transmisji      |  |  |  |  |  |
|         | w tym adres Modbus sterownika. Przykład:                                  |  |  |  |  |  |
|         | STER=0 oznacza, że obiekt dotyczy sterownika opisanego w pliku ster0.txt. |  |  |  |  |  |
| ENABLE= | Warunek wyświetlania danego obiektu. Jeśli chcemy żeby dany obiekt        |  |  |  |  |  |
|         | był wyświetlany zawsze to możemy całkowicie pominąć linijkę z tym         |  |  |  |  |  |
|         | warunkiem ENABLE.                                                         |  |  |  |  |  |
|         | Jeśli chcemy, aby dany obiekt był wyświetlany w zależności od jakiegoś    |  |  |  |  |  |
|         | warunku to podajemy go w tej linijce po słowie ENABLE.                    |  |  |  |  |  |
|         | Przykłady:                                                                |  |  |  |  |  |
|         | ENABLE=4165=1 – obiekt będzie wyświetlany, jeśli w                        |  |  |  |  |  |
|         | rejestrze 4165 jest wartosc rowna 1.                                      |  |  |  |  |  |
|         | ENABLE-4105/5 – Oblekt Dędzie wyswietlany, jesii w                        |  |  |  |  |  |
|         | ENABLE=4165<3 – objekt bedzie wyświetlany, jeśli w                        |  |  |  |  |  |
|         | rejestrze 4165 jest wartość mniejsza niż 3.                               |  |  |  |  |  |
|         | ENABLE=4165!0 – obiekt będzie wyświetlany, jeśli w                        |  |  |  |  |  |
|         | rejestrze 4165 jest wartość różna od 0.                                   |  |  |  |  |  |
|         |                                                                           |  |  |  |  |  |
|         | W warunkach równy '=' lub różny '!', zamiast rejestru może być użyta      |  |  |  |  |  |
|         | flaga. W tym parametrze jako adres rejestru (flagi) zamiast wartości      |  |  |  |  |  |
|         | liczbowej można podać nazwę rejestru (flagi). W tym celu należy           |  |  |  |  |  |
|         | najpierw przygotować plik (rejestry.txt) z taką listą nazw rejestrów.     |  |  |  |  |  |

Pokazany poniżej obiekt <dynlist> opisuje dynamiczną listę bitmap (TYP=LISTA\_BMP) o wymiarach 36 na 96 pikseli (W=36, H=96). Obiekt będzie wyświetlany na współrzędnych x:240 i y:100 (X=240, Y=100), podajemy współrzędne środka górnej krawędzi obiektu (ROWNAJ=centralnie). Grafiki będą wyświetlane w zależności od zadeklarowanej listy zapisanej w pliku "l\_dynlista.txt" (LISTA=l\_dynlista). Obrazek ten będzie wyświetlany pod warunkiem, że w zadeklarowanym w pliku sterowniku "ster0.txt" (STER=0) w rejestrze o adresie 4103 będzie wartość większa od 0 (ENABLE=4103>0).

```
<dynlist>
TYP=DYNLISTA_BMP
X=240
Y=100
W=36
H=96
ROWNAJ=centralnie
LISTA=l_dynlista
STER=0
ENABLE=4103>0
</>>
```

W poniższym pliku "I\_dynlista.txt", w każdej linijce mamy cztery parametry oddzielone średnikiem i są to:

- numer sterownika,
- numer rejestru lub flagi i warunek logiczny, dla którego wyświetlana będzie dana grafika, Możliwe logiczne warunki są takie same jak dla parametru ENABLE:
  - równe 7187=1,
  - różne 7188!1,
  - większe 4212>2,
  - mniejsze 4212<1,</li>
- informacje o miganiu danej grafiki, jeśli spełniony jest warunek zdarzenia,

- nazwa pliku graficznego 24-bitowego o rozszerzeniu .bmp. który ma być wyświetlony jeśli spełniony jest warunek zdarzenia.

### Plik I\_dynlista.txt

0;7187=1;1;ng\_err 0;7188!1;0;ng\_war 0;4212>2;0;ng1 0;4212<1;0;ng0

W danym momencie będzie wyświetlany tylko jeden obrazek o najwyższym priorytecie, czyli w kolejności od góry do dołu. Najpierw sprawdzany jest pierwszy warunek: czy flaga 7187 jest równa 1 (7187=1). Jeśli tak to będzie migał obrazek zapisany w pliku "ng\_err.bmp". Jeśli nie to sprawdzany jest drugi warunek czy flaga 7188 jest rózna od 1 (7188!1). Jeśli tak to będzie wyświetlany obrazek zapisany w pliku "ng\_war.bmp". Jeśli nie to sprawdzany jest kolejny warunek czy rejestr 4212 jest większy niż 2 (4212>2). Jeśli tak to będzie wyświetlany obrazek zapisany w pliku "ng1.bmp". Jeśli nie to sprawdzany jest kolejny warunek czy rejestr 1 (4212<1). Jeśli nie to sprawdzany w pliku "ng0.bmp". Jeśli nie to kolejnych warunków do sprawdzania z listy w tym przykładzie już nie ma i nie będzie wyświetlana żadna grafika.

### Obiekt typu LISTA\_IKON – lista obrazków typu mono

Obiekt typu LISTA\_IKON umożliwia wyświetlenie różnych obrazków w zależności od wartości danego rejestru lub flagi. Obrazki te muszą być 24-bitowymi bitmapami o rozszerzeniu .bmp, które podczas kompilacji będą przekonwertowane do obrazków mono czyli jednokolorowych. Każdy bit w kolorze innym niż biały traktowany jest jako "1" i rysowany jest w kolorze zdefiniowanym w obiekcie. Dla każdej wartości rejestru możemy zdefiniować inny kolor wyświetlania ikony.

| zmienna | opis                                                                                               |
|---------|----------------------------------------------------------------------------------------------------|
| TYP=    | Typ danego obiektu.                                                                                |
| X=      | Współrzędna x pozycji wyświetlanego obiektu. W zależności od                                       |
|         | parametru ROWNAJ może to być lewa lub prawa krawędź obiektu albo                                   |
|         | środek.                                                                                            |
| Y=      | Współrzędna y pozycji wyświetlanego obiektu. 0 oznacza, że obiekt                                  |
|         | będzie narysowany maksymalnie przy górnej krawędzi ekranu.                                         |
| W=      | Szerokość obiektu.                                                                                 |
| H=      | Wysokość obiektu.                                                                                  |
| BLINK=  | Parametr określa czy dany obiekt będzie migał.                                                     |
|         | <ul> <li>0 – obiekt będzie wyświetlany ciągle,</li> </ul>                                          |
|         | <ul> <li>1 – obiekt będzie migał z częstotliwością 1s.</li> </ul>                                  |
| ROWNAJ= | Parametr określa, od której strony ma być narysowany obiekt. Opcje:                                |
|         | <ul> <li>do lewej – obiekt będzie narysowany od lewej strony czyli</li> </ul>                      |
|         | współrzędne x i y oznaczają lewy górny róg obiektu,                                                |
|         | • centralnie – obiekt będzie narysowany tak, że współrzędne x i y                                  |
|         | oznaczają środek górnej krawędzi obiektu,                                                          |
|         | <ul> <li>do prawej – obiekt będzie narysowany od prawej strony czyli</li> </ul>                    |
|         | współrzędne x i y oznaczają prawy górny róg obiektu.                                               |
| AKCJA=  | Rodzaj listy. Opcje:                                                                               |
|         | • cedit – lista cyklicznie przewijana, po dotknięciu obiektu następuje                             |
|         | zmiana na następną w kolejności grafikę z listy,                                                   |
|         | brak – lista tylko do wyswietlania.                                                                |
| LISTA=  | Nazwa pliku z listą wartości, kolorow i przypisanymi do nich plikami                               |
|         | graficznymi. Pliki te muszą byc 24-bitowymi bitmapami o                                            |
| OTED    | rozszerzeniu .bmp. Ponizej przykład takiego pliku.                                                 |
| SIER=   | Numer sterownika, ktorego dotyczy dany obiekt.                                                     |
|         | w pliku o podanym numerze zapisane są wszystkie parametry transmisji w tym odrog Modbug storownika |
|         | Przykład:                                                                                          |
|         | STER=0 oznacza, że obiekt dotyczy sterownika opisanego w pliku ster0 txt                           |
| ADR=    | Adres 16-bitowego rejestru (holding register) lub flagi (coil) dostepnego                          |
|         | do odczytu/zapisu z wykorzystaniem protokołu Modbus RTU lub Modbus                                 |
|         | TCP. Adres musi być z zakresu zadeklarowanego w pliku sterX.txt gdzie                              |
|         | X oznacza numer sterownika (SL DADR do SL DADR+SL DSIZE-1)                                         |
|         | lub z zakresu (SL_FADR do SL_FADR+SL_FSIZE-1). W tym parametrze                                    |
|         | jako adres rejestru (flagi) zamiast wartości liczbowej można podać                                 |
|         | nazwę rejestru (flagi). W tym celu należy najpierw przygotować plik                                |
|         | (rejestry.txt) z taką listą nazw rejestrów.                                                        |
| ENABLE= | Warunek wyświetlania danego obiektu. Jeśli chcemy żeby dany obiekt                                 |
|         | był wyświetlany zawsze to możemy całkowicie pominąć linijkę z tym                                  |
|         | warunkiem ENABLE.                                                                                  |
|         | Jeśli chcemy, aby dany obiekt był wyświetlany w zależności od jakiegoś                             |
|         | warunku to podajemy go w tej linijce po słowie ENABLE.                                             |
|         | FIZYKIAUY:<br>FNARLF=4165=1 – objekt bedzie wyświetleny jośli w                                    |
|         | rejestrze 4165 jest wartość równa 1.                                                               |
|         | ENABLE=4165>5 - obiekt będzie wyświetlany, ieśli w                                                 |
|         | rejestrze 4165 jest wartość wieksza niż 5                                                          |

| ENABLE=4165<3     | – obiekt       | będzie          | wyświetlany,       | jeśli      | W    |
|-------------------|----------------|-----------------|--------------------|------------|------|
| rejestrze 4165    | jest warto     | ść mniejsz      | a niż 3.           |            |      |
| ENABLE=4165!0     | – obiekt       | będzie          | wyświetlany,       | jeśli      | W    |
| rejestrze 4165    | jest warto     | ść różna c      | d 0.               |            |      |
| W warunkach ró    | wny '=' lub ro | óżny '!', zam   | niast rejestru moz | że być uż  | yta  |
| flaga. W tym pa   | rametrze jak   | o adres rej     | estru (flagi) zam  | iast warto | JŚCI |
| liczbowej można   | podać naz      | wę rejestru     | (flagi). W tym     | celu nale  | eży  |
| najpierw przygoto | wać plik (reje | stry.txt) z tal | ka lista nazw reje | strów.     | •    |

Pokazany poniżej obiekt <ikonal> opisuje wyświetlaną listę ikon (TYP=LISTA\_IKON), które mają sygnalizować różne stany awaryjne w sterowniku opisanym w pliku (STER=0) i nie będą migać (BLINK=0). Adres rejestru z informacją o awariach to 4011 (ADR=4011). Obiekt będzie wyświetlał ikony zadeklarowane w pliku "l\_ierror.txt" (LISTA=1\_ierror) bez możliwości edycji (AKCJA=brak). Ikony będą miały rozmiar 180 na 120 pikseli (W=180, H=120), które będą wyświetlane na współrzędnych x:100 i y:200 (X=100, Y=200), podane współrzędne dotyczą lewego górnego narożnika (ROWNAJ=do lewej).

<ikonal> TYP=LISTA\_IKON X=100 Y=200 W=180 H=120 ROWNAJ=do lewej AKCJA=brak LISTA=l\_ierror STER=0 ADR=4011 </>>

Pokazany poniżej plik **I\_ierror.txt** opisuje dokładnie listę ikon wyświetlaną w powyższym obiekcie. W każdej linijce są trzy parametry oddzielone średnikiem:

- wartość rejestru, dla której dana ikona jest wyświetlana (2),
- kolor tej ikony, dla każdej wartości może być inny kolor (255, 0, 0),
- nazwa pliku z daną ikoną (icon\_t\_error).

Kolor wyświetlanej ikony jest zapisany w formacie RGB 24b (24-bitowym). Liczby muszą być rozdzielone przecinkiem (np. dla koloru czerwonego to będzie następujący zapis 255,0,0). Każdy plik ikony musi być plikiem graficznym 24-bitowym o rozszerzeniu .bmp, który w czasie kompilacji przekonwertowany będzie do postaci mono czyli jednokolorowej ikony. Każdy bit w kolorze innym niż biały traktowany jest jako "1" i rysowany jest w kolorze zdefiniowanym osobno dla każdej ikony.

#### Plik I\_ierror.txt

```
2;255,0,0;icon_t_error
3;255,0,0;icon_t_error
4;255,0,0;icon_t_error
5;255,0,0;icon_t_error
9;255,0,0;icon_t_error
203;255,165,0;icon_t_max
209;255,165,0;icon_t_max
```

Pliki "icon\_t\_error.bmp" i "icon\_t\_max.bmp" są plikami graficznymi zapisanymi w formacie 24-bitowej bitmapy.

# Obiekt typu ONOFF\_IKONA – migająca ikona

Obiekt typu ONOFF\_IKONA jest specyficznym obiektem. Posiada dwa stany: wyłączenia i załączania. W stanie załączenia obiekt cyklicznie zmienia swój kolor, dzięki czemu można zrobić efekt migania. Stan załączenia można uwarunkować przez dodatkowy rejestr. Plik graficzny musi być 24-bitowa bitmapą o rozszerzeniu .bmp, która podczas kompilacji będzie przekonwertowana do obrazka mono czyli jednokolorowej ikony.

| zmienna    | opis                                                                                                    |  |  |  |
|------------|----------------------------------------------------------------------------------------------------|--|--|--|
| TYP=       | Typ danego obiektu.                                                                                                    |  |  |  |
| X=         | Współrzędna x pozycji wyświetlanego obiektu. W zależności od                                                                                     |  |  |  |
|            | parametru ROWNAJ moze to byc lewa lub prawa krawędz obiektu albo                                                                                 |  |  |  |
|            | srodek.                                                                                                    |  |  |  |
| Y=         | Współrzędna y pozycji wyświetlanego obiektu. 0 oznacza, że obiekt                                                                                |  |  |  |
|            | Deuzie narysowany maksymainie przy gornej krawędzi ekranu.                                                                                       |  |  |  |
| W=         | Szerokość obiektu.                                                                                                    |  |  |  |
| H=         | Wysokość obiektu.                                                                                                    |  |  |  |
| ROWNAJ=    | Parametr określa, od której strony ma być narysowany obiekt. Opcje:                                                                              |  |  |  |
|            | • do lewej – obiekt będzie narysowany od lewej strony czyli                                                                                      |  |  |  |
|            | wspołrzędne x i y oznaczają lewy górny róg obiektu,                                                                                              |  |  |  |
|            | • centralnie – objekt będzie narysowany tak, że współrzędne x i y                                                                                |  |  |  |
|            | oznaczają srodek gornej krawędzi obiektu,                                                                                                    |  |  |  |
|            | • do prawej – obiekt będzie narysowany od prawej strony czyli                                                                                    |  |  |  |
|            | wspołrzędne x i y oznaczają prawy gorny rog obiektu.                                                                                             |  |  |  |
| KOLOR_OFF= | Kolor Ikony w stanie wyłączenia w formacie RGB 24b                                                                                               |  |  |  |
|            | (24-bitowym). Wagi poszczegolnych kolorow muszą być rozdzielone                                                                                  |  |  |  |
|            | przecifikiem.<br>Diarwany (nacrotkowy) kolor ikony w stania zalaszania w formacia BCB.                                                           |  |  |  |
| KOLOR_ONIE | Pierwszy (początkowy) kolor ikony w stanie załączenia w formacie RGB                                                                             |  |  |  |
|            | 24b (24-bilowyiii). Wagi poszczegolitych kolorow muszą być rozdzielone<br>przecinkiem Jkopa w stanie załaczenia bodzie owklicznie zmieniać kolor |  |  |  |
|            | przecifikiem. Ikona w stanie załączenia będzie cyklicznie zmieniać kolor<br>pomiodzy KOLOB, ONI a KOLOB, ON2                                     |  |  |  |
|            | Drugi (końcowy) kolor ikony w stanie załaczonia w formacja PGB 24h                                                                               |  |  |  |
| KOLON_ONZ= | (24-bitowy) Wagi poszczogólnych kolorów mucza być rozdzielene                                                                                    |  |  |  |
|            | (24-bitowym). Wagi poszczegomych kolorów muszą być rozuzielone                                                                                   |  |  |  |
|            | Nazwa pliku graficznego 24-bitowego z rozszerzeniem hmp. który                                                                                   |  |  |  |
|            | bedzie przekonwertowany do postaci mono czyli jednokolorowej ikony                                                                               |  |  |  |
| ON=        | Warunek załaczenia Jeśli wartość odczytana z rejestru                                                                                            |  |  |  |
| •          | zadeklarowanego w parametrze ADR jest równa temu parametrowi to                                                                                  |  |  |  |
|            | ikona jest w stanie załączenia.                                                                                                    |  |  |  |
|            | Przykłady:                                                                                                    |  |  |  |
|            | Jeśli ON=0 i ADR=7093 to                                                                                                    |  |  |  |
|            | R7093=0 to ikona załączona,                                                                                                    |  |  |  |
|            | R7093≠1 to ikona wyłączona.                                                                                                    |  |  |  |
|            | Jesli ON=100 i ADK=4094 to                                                                                                    |  |  |  |
|            | R4094=100 to ikona wybozona                                                                                                    |  |  |  |
| STER_      | Numor storownika, którogo dotyczy dany obiekt                                                                                                    |  |  |  |
| SILN=      | W nliku o podanym numerze zanisane sa wszystkie narametry transmisii                                                                             |  |  |  |
|            | w tym adres Modbus sterownika Przykład:                                                                                                    |  |  |  |
|            | STER=0 oznacza, że obiekt dotyczy sterownika opisanego w pliku ster0.txt.                                                                        |  |  |  |
| ADR=       | Adres 16-bitowego rejestru (holding register) lub flagi (coil) dostepnego                                                                        |  |  |  |
|            | do odczytu/zapisu z wykorzystaniem protokołu Modbus RTU lub Modbus                                                                               |  |  |  |
|            | TCP. Adres musi być z zakresu zadeklarowanego w pliku sterX.txt gdzie                                                                            |  |  |  |
|            | X oznacza numer sterownika (SL DADR do SL DADR+SL DSIZE-1)                                                                                       |  |  |  |
|            | lub z zakresu (SL_FADR do SL FADR+SL FSIZE-1). W tym                                                                                             |  |  |  |
|            | parametrze jako adres rejestru (flagi) zamiast wartości liczbowej można                                                                          |  |  |  |
|            | podać nazwę rejestru (flagi). W tym celu należy najpierw przygotować                                                                             |  |  |  |
|            | plik (rejestry.txt) z taką listą nazw rejestrów.                                                                                                 |  |  |  |

| IF_ADR= | Dodatkowy warunek załączenia. Jeśli wartość odczytana z rejestru lub<br>flagi IF_ADR jest większa od 0 to stan ikony zależy od rejestru (lub flagi)<br>określonego w parametrze ADR. Jeśli wartość jest równa 0 to stan ikony<br>jest wyłączony. Jeśli IF_ADR= -1 to warunek jest nieaktywny.<br><i>Przykład:</i><br><i>Jeśli ON=0, ADR=4094 i IF_ADR=4095 to</i><br><i>R4094=0 i R4095&gt;0 to ikona jest załączona,</i><br><i>R4094=1 i R4095&gt;0 to ikona wyłączona,</i><br><i>R4094=0 i R4095=0 to ikona wyłączona.</i> |  |  |  |
|---------|----------------------------------------------------------------------------------------------------|--|--|--|
| ENABLE= | Warunek wyświetlania danego obiektu. Jeśli chcemy żeby dany obiekt                                                                                                    |  |  |  |
|         | był wyświetlany zawsze to możemy całkowicje pominać lipijke z tym                                                                                                    |  |  |  |
|         | by wyswieliany zawsze to mozemy carowicie pominąc imijkę z tym                                                                                                    |  |  |  |
|         | warunkiem ENABLE.                                                                                                    |  |  |  |
|         | Jeśli chcemy, aby dany objekt był wyświetlany w zależności od jakiegoś                                                                                                    |  |  |  |
|         | warunku to podajemy do w tej linijce po słowie ENABLE                                                                                                    |  |  |  |
|         | warunku to podajemy go w tej imijce po słowie ENABLE.                                                                                                    |  |  |  |
|         | Przykłady:                                                                                                    |  |  |  |
|         | ENABLE=4165=1 – obiekt będzie wyświetlany, jeśli w                                                                                                    |  |  |  |
|         | rejestrze 4165 jest wartość równa 1.                                                                                                    |  |  |  |
|         | ENABLE=4165>5 – obiekt bedzie wyświetlany, jeśli w                                                                                                    |  |  |  |
|         | rejestrze 4165 jest wartość wieksza niż 5.                                                                                                    |  |  |  |
|         | ENABLE=4165<3 – objekt bedzie wyświetlany, jeśli w                                                                                                    |  |  |  |
|         | rejestrze 4165 jest wartość mniejsza niż 3                                                                                                    |  |  |  |
|         | ENADIE = 416E10 objekt bodzie wardzietler                                                                                                    |  |  |  |
|         | ENABLE=4105:0 - ODIEKU DĘCZIE WYSWIELIANY, JESII W                                                                                                    |  |  |  |
|         | rejestrze 4165 jest wartosc różna od U.                                                                                                    |  |  |  |
|         | W warunkach równy '=' lub różny '!', zamiast rejestru może być użyta                                                                                                    |  |  |  |
|         | flaga. W tym parametrze jako adres rejestru (flagi) zamiast wartości                                                                                                    |  |  |  |
|         | liczbowej można podać nazwe rejestru (flagi). W tym celu należy                                                                                                    |  |  |  |
|         | nozoowoj mozna podao nazwę rojostru (nagr). W tym obu nalezy                                                                                                    |  |  |  |
|         | najpierw przygotować plik (rejestry.txt) z taką listą nazw rejestrow.                                                                                                    |  |  |  |

Pokazany poniżej obiekt <ikona\_cwu> opisuje wyświetlaną dwustanową ikonę (TYP=ONOFF\_IKONA). Ikona pobrana z pliku graficznego 24-bitowego o nazwie "icon\_cwu.bmp" (IKONA=icon\_cwu) zmienia swój stan w zależności od rejestru 4074 (ADR=4074) w sterowniku opisanym w pliku "ster.txt" (STER=0). W stanie wyłączenia ma kolor (KOLOR\_OFF=25,25,112), natomiast w stanie załączenia, jeśli rejestr równa się 100 (ON=100), płynnie zmienia swój kolor pomiędzy dwoma zdefiniowanymi kolorami (KOLOR\_ON1=32,128,32, KOLOR\_ON2=0,255,0). Ikona w rozmiarze 36 na 30 pikseli (W=36, H=30), będzie wyświetlana na współrzędnych x:250 i y:200 (X=250, Y=200), podane współrzędne dotyczą lewego górnego narożnika (ROWNAJ=do lewej). Ikona ta będzie wyświetlana zawsze, nie posiada dodatkowego warunku wyświetlania (IF\_ADR=-1).

<ikona cwu> TYP=ONOFF\_IKONA X=250 Y=200 W=36 H=30 ROWNAJ=do lewej KOLOR\_OFF=25,25,112 KOLOR\_ON1=32,128,32 KOLOR\_ON2=0,255,0 IKONA=icon\_cwu ON=100 STER=0 ADR=4074 IF ADR=-1 </>

### Obiekt typu PASS – hasło do trybu edycji

Obiekt typu PASS umożliwia przejście do trybu edycji wszystkich parametrów. Obiekt ten to obrazek 24-bitowy o rozszerzeniu .bmp, który po dotknięciu otwiera okienko z klawiaturą umożliwiającą wpisanie hasła. Po poprawnym wpisaniu hasła zadeklarowanego w pliku projekt.txt w linijce PASS panel HMI przechodzi w tryb edycji co umożliwia zmianę wszystkich parametrów, które maja zadeklarowaną taką możliwość w swoich parametrach (AKCAJ=edit lub AKCJA=cedit). Dotyczy to następujących obiektów:

- VAR16 wyświetlacz liczby 16-bitowej,
- AKCJA\_DEC akcja dekrementacji,
- AKCJA\_INC akcja inkrementacji,
- AKCJA\_SET akcja ustawienia zmiennej,
- AKCJA\_FLAG\_SET akcja ustawienia flagi,
- KLAWISZ\_DEC przycisk dekrementacji,
- KLAWISZ\_INC przycisk inkrementacji,
- KLAWISZ\_SET przycisk ustawienia zmiennej,
- KLAWISZ\_FLAG\_SET przycisk ustawienia flagi,
- LISTA\_TXT lista tekstów,
- LISTA\_BMP lista obrazków typu RGB 24-bitowy,
- LISTA\_IKON lista obrazków typu mono.

Do czasu podania poprawnego hasła żaden obiekt nie podlega edycji i jest możliwe tylko ich przeglądanie i przechodzenie pomiędzy wszystkimi ekranami.

Funkcja zabezpieczenia hasłem działa tylko wtedy, gdy podamy hasło różne od zera w pliku projekt.txt w linijce PASS.

| zmienna  | opis                                                                                                    |
|----------|----------------------------------------------------------------------------------------------------|
| TYP=     | Typ danego obiektu.                                                                                                    |
| X=       | Współrzędna x pozycji wyświetlanego obiektu. W zależności od parametru ROWNAJ może to być lewa lub prawa krawędź obiektu albo środek.                                                                                                    |
| Y=       | Współrzędna y lewego górnego roku wyświetlanego obiektu. 0 oznacza, że obiekt będzie narysowany maksymalnie przy górnej krawędzi ekranu.                                                                                                    |
| W=       | Szerokość obiektu.                                                                                                    |
| H=       | Wysokość obiektu.                                                                                                    |
| ROWNAJ=  | <ul> <li>Parametr określa, od której strony ma być narysowany obiekt (nie dotyczy to napisu określonego w parametrze NAZWA). Opcje:</li> <li>do lewej – obiekt będzie narysowany od lewej strony czyli współrzędne x i y oznaczają lewy górny róg obiektu,</li> <li>centralnie – obiekt będzie narysowany tak, że współrzędne x i y oznaczają środek górnej krawędzi obiektu,</li> <li>do prawej – obiekt będzie narysowany od prawej strony czyli współrzędne x i y oznaczają prawy górny róg obiektu.</li> </ul> |
| BMP_ON=  | Nazwa pliku graficznego 24-bitowego z rozszerzeniem .bmp. Obrazek<br>ten jest wyświetlany w trybie edycji, czyli po poprawnym podaniu hasła.<br>Plik ten musi być umieszczony w tym samym katalogu co cały projekt.<br>Może to być np. obrazek z otwartą kłódka.                                                                                                    |
| BMP_OFF= | Nazwa pliku graficznego 24-bitowego z rozszerzeniem .bmp. Obrazek<br>ten jest wyświetlany w trybie blokady edycji, czyli bez poprawnie<br>wpisanego hasła. Plik ten musi być umieszczony w tym samym katalogu<br>co cały projekt. Może to być np. obrazek z zamkniętą kłódką.                                                                                                    |

Pokazany poniżej obiekt <pass> umożliwia wejście do trybu edycj. Obrazek o wymiarach 64 na 64 pikseli (W=64, H=564) będzie wyświetlany na współrzędnych x:O i y:97 (X=0, Y=97), podane współrzędne dotyczą lewego górnego narożnika (ROWNAJ=do lewej). Grafika wyświetlana w trybie edycji jest w pliku icon\_pass\_on.bmp (BMP\_ON=icon\_pass\_on) natomiast grafika wyświetlana w trybie blokady edycji jest w pliku icon\_pass\_off.bmp (BMP\_ON=icon\_pass\_off).

<pass> TYP=PASS X=0 Y=97 W=64 H=64 ROWNAJ=do lewej BMP\_ON=icon\_pass\_on BMP\_OFF=icon\_pass\_off </>

# Obiekt typu PROGRAM – interpretacja graficzna programu dobowego.

Obiekt typu PROGRAM jest specyficznym obiektem, który umożliwia graficzne przedstawienie dwóch przedziałów czasowych programu dobowego w formie wykresu słupkowego. Jest to obiekt współpracującym z programami w sterownikach Frisko.

| zmienna                                                                                                    | opis                                                                                                    |  |  |  |
|----------------------------------------------------------------------------------------------------|----------------------------------------------------------------------------------------------------|--|--|--|
| TYP=                                                                                                    | Typ danego obiektu.                                                                                                    |  |  |  |
| X=                                                                                                    | Współrzędna x pozycji wyświetlanego obiektu. W zależności od                                                                                                    |  |  |  |
|                                                                                                    | parametru ROWNAJ może to być lewa lub prawa krawędź obiektu albo                                                                                                    |  |  |  |
|                                                                                                    | środek.                                                                                                    |  |  |  |
| Y=                                                                                                    | Współrzędna y pozycji wyświetlanego obiektu. 0 oznacza, że obiekt                                                                                                    |  |  |  |
|                                                                                                    | będzie narysowany maksymalnie przy górnej krawędzi ekranu.                                                                                                    |  |  |  |
| ROWNAJ=                                                                                                    | Parametr określa, od której strony ma być narysowany obiekt. Opcje:                                                                                                    |  |  |  |
|                                                                                                    | • do lewej – obiekt będzie narysowany od lewej strony czyli                                                                                                    |  |  |  |
|                                                                                                    | współrzędne x i y oznaczają lewy górny róg obiektu,                                                                                                    |  |  |  |
|                                                                                                    | • centralnie – obiekt będzie narysowany tak, że współrzędne x i y                                                                                                    |  |  |  |
|                                                                                                    | oznaczają środek górnej krawędzi obiektu,                                                                                                    |  |  |  |
|                                                                                                    | • do prawej – obiekt będzie narysowany od prawej strony czyli                                                                                                    |  |  |  |
|                                                                                                    | współrzędne x i y oznaczają prawy górny róg obiektu.                                                                                                    |  |  |  |
| KOLOR_HI=                                                                                                    | Kolor, który reprezentuje aktywny program dla dwóch zadeklarowanych                                                                                                    |  |  |  |
|                                                                                                    | odcinków czasu:                                                                                                    |  |  |  |
|                                                                                                    | od G11:M11 do G12:M12,                                                                                                    |  |  |  |
|                                                                                                    | od G21:M21 do G22:M22.                                                                                                    |  |  |  |
|                                                                                                    | Kolor zapisany jest w formacie RGB 24b (24-bitowym). Wagi                                                                                                    |  |  |  |
|                                                                                                    | poszczegolnych kolorów muszą być rozdzielone przecinkiem.                                                                                                    |  |  |  |
| KULUH_LU=                                                                                                    | Kolor, ktory reprezentuje nieaktywny program, czyli pokazuje odcinki ktory zadalelarowanymi. Kalar                                                                                                    |  |  |  |
|                                                                                                    | poza uwoma zauekiarowanymi pomzej przeuziałami czasowymi. Kolor                                                                                                    |  |  |  |
|                                                                                                    | kolorów mucza być rozdziolono przeciekiem                                                                                                    |  |  |  |
|                                                                                                    | Kolor ozoionki w tym obiokojo w formacjo PCP 24b (24 bitowym). Wagi                                                                                                    |  |  |  |
| KOLON_IXIE                                                                                                    | noszczogólnych kolorów musza być rozdziolono przecinkiem                                                                                                    |  |  |  |
|                                                                                                    | poszczegolitych kolorów maszą być rozdzielone przecinkiem.                                                                                                    |  |  |  |
| STER_                                                                                                    | Numer sterownika, którego dotyczy dany objekt                                                                                                    |  |  |  |
| STER=                                                                                                    | Numer sterownika, którego dotyczy dany obiekt.<br>W pliku o podanym numerze zapisane sa wszystkie parametry transmisij                                                                                                    |  |  |  |
| STER=                                                                                                    | Numer sterownika, którego dotyczy dany obiekt.<br>W pliku o podanym numerze zapisane są wszystkie parametry transmisji<br>w tym adres Modbus sterownika. <i>Przykład:</i>                                                                                                    |  |  |  |
| STER=                                                                                                    | Numer sterownika, którego dotyczy dany obiekt.<br>W pliku o podanym numerze zapisane są wszystkie parametry transmisji<br>w tym adres Modbus sterownika. <i>Przykład:</i><br><i>STER=0 oznacza, że obiekt dotyczy sterownika opisanego w pliku ster0.txt.</i>                                                                                                    |  |  |  |
| STER=                                                                                                    | Numer sterownika, którego dotyczy dany obiekt.<br>W pliku o podanym numerze zapisane są wszystkie parametry transmisji<br>w tym adres Modbus sterownika. <i>Przykład:</i><br><i>STER=0 oznacza, że obiekt dotyczy sterownika opisanego w pliku ster0.txt.</i><br>Adres 16-bitowego rejestru (holding register) z godzina poczatku                                                                                                    |  |  |  |
| STER=<br>ADR_G11=                                                                                                    | Numer sterownika, którego dotyczy dany obiekt.<br>W pliku o podanym numerze zapisane są wszystkie parametry transmisji<br>w tym adres Modbus sterownika. <i>Przykład:</i><br><i>STER=0 oznacza, że obiekt dotyczy sterownika opisanego w pliku ster0.txt.</i><br>Adres 16-bitowego rejestru (holding register) z godziną początku<br>pierwszego przedziału czasowego. Rejestr dostępny do odczytu/zapisu z                                                                                                    |  |  |  |
| STER=<br>ADR_G11=                                                                                                    | Numer sterownika, którego dotyczy dany obiekt.<br>W pliku o podanym numerze zapisane są wszystkie parametry transmisji<br>w tym adres Modbus sterownika. <i>Przykład:</i><br><i>STER=0 oznacza, że obiekt dotyczy sterownika opisanego w pliku ster0.txt.</i><br>Adres 16-bitowego rejestru (holding register) z godziną początku<br>pierwszego przedziału czasowego. Rejestr dostępny do odczytu/zapisu z<br>wykorzystaniem protokołu Modbus RTU lub Modbus TCP. Adres musi                                                                                                    |  |  |  |
| STER=<br>ADR_G11=                                                                                                    | Numer sterownika, którego dotyczy dany obiekt.<br>W pliku o podanym numerze zapisane są wszystkie parametry transmisji<br>w tym adres Modbus sterownika. <i>Przykład:</i><br><i>STER=0 oznacza, że obiekt dotyczy sterownika opisanego w pliku ster0.txt.</i><br>Adres 16-bitowego rejestru (holding register) z godziną początku<br>pierwszego przedziału czasowego. Rejestr dostępny do odczytu/zapisu z<br>wykorzystaniem protokołu Modbus RTU lub Modbus TCP. Adres musi<br>być z zakresu zadeklarowanego w pliku sterX.txt gdzie X oznacza numer                                                                                                    |  |  |  |
| STER=<br>ADR_G11=                                                                                                    | Numer sterownika, którego dotyczy dany obiekt.<br>W pliku o podanym numerze zapisane są wszystkie parametry transmisji<br>w tym adres Modbus sterownika. <i>Przykład:</i><br><i>STER=0 oznacza, że obiekt dotyczy sterownika opisanego w pliku ster0.txt.</i><br>Adres 16-bitowego rejestru (holding register) z godziną początku<br>pierwszego przedziału czasowego. Rejestr dostępny do odczytu/zapisu z<br>wykorzystaniem protokołu Modbus RTU lub Modbus TCP. Adres musi<br>być z zakresu zadeklarowanego w pliku sterX.txt gdzie X oznacza numer<br>sterownika (SL_DADR do SL_DADR+SL_DSIZE-1). W tym parametrze                                                                                                    |  |  |  |
| STER=<br>ADR_G11=                                                                                                    | Numer sterownika, którego dotyczy dany obiekt.<br>W pliku o podanym numerze zapisane są wszystkie parametry transmisji<br>w tym adres Modbus sterownika. <i>Przykład:</i><br><i>STER=0 oznacza, że obiekt dotyczy sterownika opisanego w pliku ster0.txt.</i><br>Adres 16-bitowego rejestru (holding register) z godziną początku<br>pierwszego przedziału czasowego. Rejestr dostępny do odczytu/zapisu z<br>wykorzystaniem protokołu Modbus RTU lub Modbus TCP. Adres musi<br>być z zakresu zadeklarowanego w pliku sterX.txt gdzie X oznacza numer<br>sterownika (SL_DADR do SL_DADR+SL_DSIZE-1). W tym parametrze<br>jako adres rejestru zamiast wartości liczbowej można podać nazwę                                                                                                    |  |  |  |
| STER=<br>ADR_G11=                                                                                                    | Numer sterownika, którego dotyczy dany obiekt.<br>W pliku o podanym numerze zapisane są wszystkie parametry transmisji<br>w tym adres Modbus sterownika. <i>Przykład:</i><br><i>STER=0 oznacza, że obiekt dotyczy sterownika opisanego w pliku ster0.txt.</i><br>Adres 16-bitowego rejestru (holding register) z godziną początku<br>pierwszego przedziału czasowego. Rejestr dostępny do odczytu/zapisu z<br>wykorzystaniem protokołu Modbus RTU lub Modbus TCP. Adres musi<br>być z zakresu zadeklarowanego w pliku sterX.txt gdzie X oznacza numer<br>sterownika (SL_DADR do SL_DADR+SL_DSIZE-1). W tym parametrze<br>jako adres rejestru zamiast wartości liczbowej można podać nazwę<br>rejestru. W tym celu należy najpierw przygotować plik (rejestry.txt) z taką                                                                                                    |  |  |  |
| STER=<br>ADR_G11=                                                                                                    | Numer sterownika, którego dotyczy dany obiekt.<br>W pliku o podanym numerze zapisane są wszystkie parametry transmisji<br>w tym adres Modbus sterownika. <i>Przykład:</i><br><i>STER=0 oznacza, że obiekt dotyczy sterownika opisanego w pliku ster0.txt.</i><br>Adres 16-bitowego rejestru (holding register) z godziną początku<br>pierwszego przedziału czasowego. Rejestr dostępny do odczytu/zapisu z<br>wykorzystaniem protokołu Modbus RTU lub Modbus TCP. Adres musi<br>być z zakresu zadeklarowanego w pliku sterX.txt gdzie X oznacza numer<br>sterownika (SL_DADR do SL_DADR+SL_DSIZE-1). W tym parametrze<br>jako adres rejestru zamiast wartości liczbowej można podać nazwę<br>rejestru. W tym celu należy najpierw przygotować plik (rejestry.txt) z taką<br>listą nazw rejestrów.                                                                                                    |  |  |  |
| STER=<br>ADR_G11=<br>ADR_M11=                                                                                                 | Numer sterownika, którego dotyczy dany obiekt.<br>W pliku o podanym numerze zapisane są wszystkie parametry transmisji<br>w tym adres Modbus sterownika. <i>Przykład:</i><br><i>STER=0 oznacza, że obiekt dotyczy sterownika opisanego w pliku ster0.txt.</i><br>Adres 16-bitowego rejestru (holding register) z godziną początku<br>pierwszego przedziału czasowego. Rejestr dostępny do odczytu/zapisu z<br>wykorzystaniem protokołu Modbus RTU lub Modbus TCP. Adres musi<br>być z zakresu zadeklarowanego w pliku sterX.txt gdzie X oznacza numer<br>sterownika (SL_DADR do SL_DADR+SL_DSIZE-1). W tym parametrze<br>jako adres rejestru zamiast wartości liczbowej można podać nazwę<br>rejestru. W tym celu należy najpierw przygotować plik (rejestry.txt) z taką<br>listą nazw rejestrów.<br>Adres 16-bitowego rejestru (holding register)                                                                                                    |  |  |  |
| STER=<br>ADR_G11=<br>ADR_M11=                                                                                                 | Numer sterownika, którego dotyczy dany obiekt.<br>W pliku o podanym numerze zapisane są wszystkie parametry transmisji<br>w tym adres Modbus sterownika. <i>Przykład:</i><br><i>STER=0 oznacza, że obiekt dotyczy sterownika opisanego w pliku ster0.txt.</i><br>Adres 16-bitowego rejestru (holding register) z godziną początku<br>pierwszego przedziału czasowego. Rejestr dostępny do odczytu/zapisu z<br>wykorzystaniem protokołu Modbus RTU lub Modbus TCP. Adres musi<br>być z zakresu zadeklarowanego w pliku sterX.txt gdzie X oznacza numer<br>sterownika (SL_DADR do SL_DADR+SL_DSIZE-1). W tym parametrze<br>jako adres rejestru zamiast wartości liczbowej można podać nazwę<br>rejestru. W tym celu należy najpierw przygotować plik (rejestry.txt) z taką<br>listą nazw rejestrów.<br>Adres 16-bitowego rejestru (holding register)<br>z minutami początku pierwszego przedziału czasowego.                                                                                                    |  |  |  |
| STER=<br>ADR_G11=<br>ADR_M11=<br>ADR_G12=                                                                                     | Numer sterownika, którego dotyczy dany obiekt.<br>W pliku o podanym numerze zapisane są wszystkie parametry transmisji<br>w tym adres Modbus sterownika. <i>Przykład:</i><br><i>STER=0 oznacza, że obiekt dotyczy sterownika opisanego w pliku ster0.txt.</i><br>Adres 16-bitowego rejestru (holding register) z godziną początku<br>pierwszego przedziału czasowego. Rejestr dostępny do odczytu/zapisu z<br>wykorzystaniem protokołu Modbus RTU lub Modbus TCP. Adres musi<br>być z zakresu zadeklarowanego w pliku sterX.txt gdzie X oznacza numer<br>sterownika (SL_DADR do SL_DADR+SL_DSIZE-1). W tym parametrze<br>jako adres rejestru zamiast wartości liczbowej można podać nazwę<br>rejestru. W tym celu należy najpierw przygotować plik (rejestry.txt) z taką<br>listą nazw rejestrów.<br>Adres 16-bitowego rejestru (holding register)<br>z minutami początku pierwszego przedziału czasowego.                                                                                                    |  |  |  |
| STER=<br>ADR_G11=<br>ADR_M11=<br>ADR_G12=                                                                                     | Numer sterownika, którego dotyczy dany obiekt.<br>W pliku o podanym numerze zapisane są wszystkie parametry transmisji<br>w tym adres Modbus sterownika. <i>Przykład:</i><br><i>STER=0 oznacza, że obiekt dotyczy sterownika opisanego w pliku ster0.txt.</i><br>Adres 16-bitowego rejestru (holding register) z godziną początku<br>pierwszego przedziału czasowego. Rejestr dostępny do odczytu/zapisu z<br>wykorzystaniem protokołu Modbus RTU lub Modbus TCP. Adres musi<br>być z zakresu zadeklarowanego w pliku sterX.txt gdzie X oznacza numer<br>sterownika (SL_DADR do SL_DADR+SL_DSIZE-1). W tym parametrze<br>jako adres rejestru zamiast wartości liczbowej można podać nazwę<br>rejestru. W tym celu należy najpierw przygotować plik (rejestry.txt) z taką<br>listą nazw rejestrów.<br>Adres 16-bitowego rejestru (holding register)<br>z minutami początku pierwszego przedziału czasowego.<br>Adres 16-bitowego rejestru (holding register)<br>z godziną końca pierwszego przedziału czasowego                                                                                                    |  |  |  |
| STER=<br>ADR_G11=<br>ADR_M11=<br>ADR_G12=<br>ADR_M12=                                                                         | Numer sterownika, którego dotyczy dany obiekt.<br>W pliku o podanym numerze zapisane są wszystkie parametry transmisji<br>w tym adres Modbus sterownika. <i>Przykład:</i><br><i>STER=0 oznacza, że obiekt dotyczy sterownika opisanego w pliku ster0.txt.</i><br>Adres 16-bitowego rejestru (holding register) z godziną początku<br>pierwszego przedziału czasowego. Rejestr dostępny do odczytu/zapisu z<br>wykorzystaniem protokołu Modbus RTU lub Modbus TCP. Adres musi<br>być z zakresu zadeklarowanego w pliku sterX.txt gdzie X oznacza numer<br>sterownika (SL_DADR do SL_DADR+SL_DSIZE-1). W tym parametrze<br>jako adres rejestru zamiast wartości liczbowej można podać nazwę<br>rejestru. W tym celu należy najpierw przygotować plik (rejestry.txt) z taką<br>listą nazw rejestrów.<br>Adres 16-bitowego rejestru (holding register)<br>z minutami początku pierwszego przedziału czasowego.<br>Adres 16-bitowego rejestru (holding register)<br>z godziną końca pierwszego przedziału czasowego<br>Adres 16-bitowego rejestru (holding register)                                                                                                    |  |  |  |
| STER=<br>ADR_G11=<br>ADR_M11=<br>ADR_G12=<br>ADR_M12=                                                                         | Numer sterownika, którego dotyczy dany obiekt.<br>W pliku o podanym numerze zapisane są wszystkie parametry transmisji<br>w tym adres Modbus sterownika. <i>Przykład:</i><br><i>STER=0 oznacza, że obiekt dotyczy sterownika opisanego w pliku ster0.txt.</i><br>Adres 16-bitowego rejestru (holding register) z godziną początku<br>pierwszego przedziału czasowego. Rejestr dostępny do odczytu/zapisu z<br>wykorzystaniem protokołu Modbus RTU lub Modbus TCP. Adres musi<br>być z zakresu zadeklarowanego w pliku sterX.txt gdzie X oznacza numer<br>sterownika (SL_DADR do SL_DADR+SL_DSIZE-1). W tym parametrze<br>jako adres rejestru zamiast wartości liczbowej można podać nazwę<br>rejestru. W tym celu należy najpierw przygotować plik (rejestry.txt) z taką<br>listą nazw rejestrów.<br>Adres 16-bitowego rejestru (holding register)<br>z minutami początku pierwszego przedziału czasowego.<br>Adres 16-bitowego rejestru (holding register)<br>z godziną końca pierwszego przedziału czasowego.                                                                                                    |  |  |  |
| STER=<br>ADR_G11=<br>ADR_M11=<br>ADR_G12=<br>ADR_M12=<br>ADR_G21=                                                             | Numer sterownika, którego dotyczy dany obiekt.<br>W pliku o podanym numerze zapisane są wszystkie parametry transmisji<br>w tym adres Modbus sterownika. <i>Przykład:</i><br><i>STER=0 oznacza, że obiekt dotyczy sterownika opisanego w pliku ster0.txt.</i><br>Adres 16-bitowego rejestru (holding register) z godziną początku<br>pierwszego przedziału czasowego. Rejestr dostępny do odczytu/zapisu z<br>wykorzystaniem protokołu Modbus RTU lub Modbus TCP. Adres musi<br>być z zakresu zadeklarowanego w pliku sterX.txt gdzie X oznacza numer<br>sterownika (SL_DADR do SL_DADR+SL_DSIZE-1). W tym parametrze<br>jako adres rejestru zamiast wartości liczbowej można podać nazwę<br>rejestru. W tym celu należy najpierw przygotować plik (rejestry.txt) z taką<br>listą nazw rejestrów.<br>Adres 16-bitowego rejestru (holding register)<br>z minutami początku pierwszego przedziału czasowego.<br>Adres 16-bitowego rejestru (holding register)<br>z godziną końca pierwszego przedziału czasowego.<br>Adres 16-bitowego rejestru (holding register)<br>z minutami końca pierwszego przedziału czasowego.<br>Adres 16-bitowego rejestru (holding register)<br>z minutami końca pierwszego przedziału czasowego.                                                                                                    |  |  |  |
| STER=<br>ADR_G11=<br>ADR_M11=<br>ADR_G12=<br>ADR_M12=<br>ADR_G21=                                                             | Numer sterownika, którego dotyczy dany obiekt.<br>W pliku o podanym numerze zapisane są wszystkie parametry transmisji<br>w tym adres Modbus sterownika. <i>Przykład:</i><br><i>STER=0 oznacza, że obiekt dotyczy sterownika opisanego w pliku ster0.txt.</i><br>Adres 16-bitowego rejestru (holding register) z godziną początku<br>pierwszego przedziału czasowego. Rejestr dostępny do odczytu/zapisu z<br>wykorzystaniem protokołu Modbus RTU lub Modbus TCP. Adres musi<br>być z zakresu zadeklarowanego w pliku sterX.txt gdzie X oznacza numer<br>sterownika (SL_DADR do SL_DADR+SL_DSIZE-1). W tym parametrze<br>jako adres rejestru zamiast wartości liczbowej można podać nazwę<br>rejestru. W tym celu należy najpierw przygotować plik (rejestry.txt) z taką<br>listą nazw rejestrów.<br>Adres 16-bitowego rejestru (holding register)<br>z minutami początku pierwszego przedziału czasowego.<br>Adres 16-bitowego rejestru (holding register)<br>z minutami końca pierwszego przedziału czasowego.<br>Adres 16-bitowego rejestru (holding register)<br>z minutami końca pierwszego przedziału czasowego.<br>Adres 16-bitowego rejestru (holding register)<br>z minutami końca pierwszego przedziału czasowego.<br>Adres 16-bitowego rejestru (holding register)<br>z minutami końca pierwszego przedziału czasowego.                                                                                                    |  |  |  |
| STER=<br>ADR_G11=<br>ADR_M11=<br>ADR_G12=<br>ADR_M12=<br>ADR_G21=<br>ADR_M21=                                                 | Numer sterownika, którego dotyczy dany obiekt.<br>W pliku o podanym numerze zapisane są wszystkie parametry transmisji<br>w tym adres Modbus sterownika. <i>Przykład:</i><br><i>STER=0 oznacza, że obiekt dotyczy sterownika opisanego w pliku ster0.txt.</i><br>Adres 16-bitowego rejestru (holding register) z godziną początku<br>pierwszego przedziału czasowego. Rejestr dostępny do odczytu/zapisu z<br>wykorzystaniem protokołu Modbus RTU lub Modbus TCP. Adres musi<br>być z zakresu zadeklarowanego w pliku sterX.txt gdzie X oznacza numer<br>sterownika (SL_DADR do SL_DADR+SL_DSIZE-1). W tym parametrze<br>jako adres rejestru zamiast wartości liczbowej można podać nazwę<br>rejestru. W tym celu należy najpierw przygotować plik (rejestry.txt) z taką<br>listą nazw rejestrów.<br>Adres 16-bitowego rejestru (holding register)<br>z minutami początku pierwszego przedziału czasowego.<br>Adres 16-bitowego rejestru (holding register)<br>z godziną końca pierwszego przedziału czasowego.<br>Adres 16-bitowego rejestru (holding register)<br>z minutami końca pierwszego przedziału czasowego.<br>Adres 16-bitowego rejestru (holding register)<br>z godziną końca pierwszego przedziału czasowego.<br>Adres 16-bitowego rejestru (holding register)<br>z godziną początku drugiego przedziału.<br>Adres 16-bitowego rejestru (holding register)<br>z godziną początku drugiego przedziału.<br>Adres 16-bitowego rejestru (holding register)                                                                                                    |  |  |  |
| STER=<br>ADR_G11=<br>ADR_M11=<br>ADR_G12=<br>ADR_M12=<br>ADR_G21=<br>ADR_M21=<br>ADR_022                                      | Numer sterownika, którego dotyczy dany obiekt.<br>W pliku o podanym numerze zapisane są wszystkie parametry transmisji<br>w tym adres Modbus sterownika. <i>Przykład:</i><br><i>STER=0 oznacza, że obiekt dotyczy sterownika opisanego w pliku ster0.txt.</i><br>Adres 16-bitowego rejestru (holding register) z godziną początku<br>pierwszego przedziału czasowego. Rejestr dostępny do odczytu/zapisu z<br>wykorzystaniem protokołu Modbus RTU lub Modbus TCP. Adres musi<br>być z zakresu zadeklarowanego w pliku sterX.txt gdzie X oznacza numer<br>sterownika (SL_DADR do SL_DADR+SL_DSIZE-1). W tym parametrze<br>jako adres rejestru zamiast wartości liczbowej można podać nazwę<br>rejestru. W tym celu należy najpierw przygotować plik (rejestry.txt) z taką<br>listą nazw rejestrów.<br>Adres 16-bitowego rejestru (holding register)<br>z minutami początku pierwszego przedziału czasowego.<br>Adres 16-bitowego rejestru (holding register)<br>z minutami końca pierwszego przedziału czasowego.<br>Adres 16-bitowego rejestru (holding register)<br>z minutami końca pierwszego przedziału czasowego.<br>Adres 16-bitowego rejestru (holding register)<br>z minutami końca pierwszego przedziału czasowego.<br>Adres 16-bitowego rejestru (holding register)<br>z godziną końca pierwszego przedziału czasowego.<br>Adres 16-bitowego rejestru (holding register)<br>z godziną początku drugiego przedziału.<br>Adres 16-bitowego rejestru (holding register)<br>z godziną początku drugiego przedziału.                                                                                                    |  |  |  |
| STER=<br>ADR_G11=<br>ADR_M11=<br>ADR_G12=<br>ADR_G12=<br>ADR_G21=<br>ADR_G21=<br>ADR_G22=                                     | Numer sterownika, którego dotyczy dany obiekt.<br>W pliku o podanym numerze zapisane są wszystkie parametry transmisji<br>w tym adres Modbus sterownika. <i>Przykład:</i><br><i>STER=0 oznacza, że obiekt dotyczy sterownika opisanego w pliku ster0.txt.</i><br>Adres 16-bitowego rejestru (holding register) z godziną początku<br>pierwszego przedziału czasowego. Rejestr dostępny do odczytu/zapisu z<br>wykorzystaniem protokołu Modbus RTU lub Modbus TCP. Adres musi<br>być z zakresu zadeklarowanego w pliku sterX.txt gdzie X oznacza numer<br>sterownika (SL_DADR do SL_DADR+SL_DSIZE-1). W tym parametrze<br>jako adres rejestru zamiast wartości liczbowej można podać nazwę<br>rejestru. W tym celu należy najpierw przygotować plik (rejestry.txt) z taką<br>listą nazw rejestrów.<br>Adres 16-bitowego rejestru (holding register)<br>z minutami początku pierwszego przedziału czasowego.<br>Adres 16-bitowego rejestru (holding register)<br>z godziną końca pierwszego przedziału czasowego.<br>Adres 16-bitowego rejestru (holding register)<br>z minutami końca pierwszego przedziału czasowego.<br>Adres 16-bitowego rejestru (holding register)<br>z godziną początku drugiego przedziału czasowego.<br>Adres 16-bitowego rejestru (holding register)<br>z godziną początku drugiego przedziału.<br>Adres 16-bitowego rejestru (holding register)                                                                                                    |  |  |  |
| STER=<br>ADR_G11=<br>ADR_M11=<br>ADR_G12=<br>ADR_G12=<br>ADR_G21=<br>ADR_G21=<br>ADR_G22=<br>ADR_G22=<br>ADR_G22=             | Numer sterownika, którego dotyczy dany obiekt.<br>W pliku o podanym numerze zapisane są wszystkie parametry transmisji<br>w tym adres Modbus sterownika. <i>Przykład:</i><br><i>STER=0 oznacza, że obiekt dotyczy sterownika opisanego w pliku ster0.txt.</i><br>Adres 16-bitowego rejestru (holding register) z godziną początku<br>pierwszego przedziału czasowego. Rejestr dostępny do odczytu/zapisu z<br>wykorzystaniem protokołu Modbus RTU lub Modbus TCP. Adres musi<br>być z zakresu zadeklarowanego w pliku sterX.txt gdzie X oznacza numer<br>sterownika (SL_DADR do SL_DADR+SL_DSIZE-1). W tym parametrze<br>jako adres rejestru zamiast wartości liczbowej można podać nazwę<br>rejestru. W tym celu należy najpierw przygotować plik (rejestry.txt) z taką<br>listą nazw rejestrów.<br>Adres 16-bitowego rejestru (holding register)<br>z minutami początku pierwszego przedziału czasowego.<br>Adres 16-bitowego rejestru (holding register)<br>z godziną końca pierwszego przedziału czasowego.<br>Adres 16-bitowego rejestru (holding register)<br>z godziną końca pierwszego przedziału czasowego.<br>Adres 16-bitowego rejestru (holding register)<br>z godziną początku drugiego przedziału.<br>Adres 16-bitowego rejestru (holding register)<br>z godziną początku drugiego przedziału.<br>Adres 16-bitowego rejestru (holding register)<br>z godziną początku drugiego przedziału.<br>Adres 16-bitowego rejestru (holding register)<br>z godziną końca dugiego przedziału.<br>Adres 16-bitowego rejestru (holding register)<br>z godziną końca dugiego przedziału czasowego.                                                                                                    |  |  |  |
| STER=<br>ADR_G11=<br>ADR_M11=<br>ADR_G12=<br>ADR_G12=<br>ADR_M12=<br>ADR_G21=<br>ADR_G21=<br>ADR_G22=<br>ADR_G22=<br>ADR_M22= | Numer sterownika, którego dotyczy dany obiekt.<br>W pliku o podanym numerze zapisane są wszystkie parametry transmisji<br>w tym adres Modbus sterownika. <i>Przykład:</i><br><i>STER=0 oznacza, że obiekt dotyczy sterownika opisanego w pliku ster0.txt.</i><br>Adres 16-bitowego rejestru (holding register) z godziną początku<br>pierwszego przedziału czasowego. Rejestr dostępny do odczytu/zapisu z<br>wykorzystaniem protokołu Modbus RTU lub Modbus TCP. Adres musi<br>być z zakresu zadeklarowanego w pliku sterX.txt gdzie X oznacza numer<br>sterownika (SL_DADR do SL_DADR+SL_DSIZE-1). W tym parametrze<br>jako adres rejestru zamiast wartości liczbowej można podać nazwę<br>rejestru. W tym celu należy najpierw przygotować plik (rejestry.txt) z taką<br>listą nazw rejestrów.<br>Adres 16-bitowego rejestru (holding register)<br>z minutami początku pierwszego przedziału czasowego.<br>Adres 16-bitowego rejestru (holding register)<br>z godziną końca pierwszego przedziału czasowego.<br>Adres 16-bitowego rejestru (holding register)<br>z godziną początku drugiego przedziału czasowego.<br>Adres 16-bitowego rejestru (holding register)<br>z godziną początku drugiego przedziału.<br>Adres 16-bitowego rejestru (holding register)<br>z godziną początku drugiego przedziału.<br>Adres 16-bitowego rejestru (holding register)<br>z godziną początku drugiego przedziału.<br>Adres 16-bitowego rejestru (holding register)<br>z godziną końca dirugiego przedziału czasowego.<br>Adres 16-bitowego rejestru (holding register)<br>z minutami początku drugiego przedziału czasowego.<br>Adres 16-bitowego rejestru (holding register)<br>z godziną końca drugiego przedziału czasowego.<br>Adres 16-bitowego rejestru (holding register) |  |  |  |

Pokazany poniżej obiekt <programbar> opisuje wyświetlany program tygodniowy (TYP=PROGRAM) w postaci graficznej. Jest to program tygodniowy zwykle używany w sterownikach firmy Frisko. Obiekt będzie wyświetlany na współrzędnych x:240 i y:50 (X=240,Y=50), podane współrzędne dotycza środka górnej krawędzi (ROWNAJ=centralnie). Okresy zawierające się w zadeklarowanym przedziale czasowym będą wyświetlane w kolorze czerwonym (KOLOR\_HI=255,0,0), natomiast okresy z poza zadeklarowanego przedziału w kolorze niebieskim (KOLOR\_LO=0, 0, 205). Wszystkie teksty w tym obiekcie będą w kolorze szarym (KOLOR TXT=105,105,105). Wszystkie dane potrzebne do wyświetlenia tej graficznej reprezentacji programu są odczytywane ze sterownika zdefiniowanego w pliku ster0.txt (STER=0).

<programbar> TYP=PROGRAM X=240 Y=50 ROWNAJ=centralnie KOLOR HI=255,0,0 KOLOR\_LO=0,0,205 KOLOR\_TXT=105,105,105 STER=0 ADR G11=4181 ADR\_M11=4185 ADR G12=4182 ADR\_M12=4186 ADR\_G21=4183 ADR\_M21=4187 ADR\_G22=4184 ADR M22=4188 </>

# Obiekt typu RAMKA – kolorowy prostokąt

Obiekt typu RAMKA jest obiektem, który umożliwia narysowanie kolorowego prostokąta z zaokrąglonymi rogami z napisem. Tekst wyświetlany jest na górnej krawędzi ramki i zaczyna się zawsze z lewej strony. Ten obiekt często stosuję się z obiektami typu VAR16.

| zmienna | opis                                                                                                    |              |                 |             |                                              |  |
|---------|----------------------------------------------------------------------------------------------------|--------------|-----------------|-------------|----------------------------------------------|--|
| TYP=    | Typ danego obiektu.                                                                                                    |              |                 |             |                                              |  |
| NAZWA=  | Wyświetlana nazwa na górnej krawędzi ramki. Maksymalna długość<br>nazwy to 16 znaków. Należy zadbać, aby napis nie był zbyt długi i nie<br>wykraczał poza szerokość ramki. Napis zawsze zaczyna się od lewej<br>strony.                                                                                                    |              |                 |             |                                              |  |
| X=      | Współrzędna x pozycji wyświetlanego obiektu. W zależności od parametru ROWNAJ może to być lewa lub prawa krawędź obiektu albo środek.                                                                                                    |              |                 |             |                                              |  |
| Y=      | Współrzędna y lewego górnego roku wyświetlanego obiektu. 0 oznacza, że obiekt będzie narysowany maksymalnie przy górnej krawędzi ekranu.                                                                                                    |              |                 |             |                                              |  |
| W=      | Szeroko                                                                                                    | ść obiektu.  |                 |             |                                              |  |
| H=      | Wysokos                                                                                                    | ść obiektu.  |                 |             |                                              |  |
| ROWNAJ= | <ul> <li>Parametr określa, od której strony ma być narysowany obiekt (nie dotyczy to napisu określonego w parametrze NAZWA). Opcje:</li> <li>do lewej – obiekt będzie narysowany od lewej strony czyli współrzędne x i y oznaczają lewy górny róg obiektu,</li> <li>centralnie – obiekt będzie narysowany tak, że współrzędne x i y oznaczają środek górnej krawędzi obiektu,</li> <li>do prawej – obiekt będzie narysowany od prawej strony czyli współrzędne x i y oznaczają prawy górny róg obiektu.</li> </ul> |              |                 |             |                                              |  |
| FONT=   | Wielkość                                                                                                    | czcionki, Op | ocje: 12, 16, 2 | 20, 24, 36. |                                              |  |
|         |                                                                                                    | FONT         | wysokość        | szerokość   | szerokość małych<br>elementów (. , : ;)<br>4 |  |
|         |                                                                                                    | 16           | 16              | 11          | 5                                            |  |
|         |                                                                                                    | 20           | 20              | 13          | 6                                            |  |
|         |                                                                                                    | 24           | 24              | 15          | 7                                            |  |
|         |                                                                                                    | 36           | 36              | 24          | 10                                           |  |
|         | Powyższa tabela może być przydatna, jeśli chcemy na ekranie dokładnie<br>rozmieścić kilka tekstów lub wyświetlaczy numerycznych o różnych<br>rozmiarach czcionek i różnej długości znaków. Wszystkie litery i cyfry<br>mają taka samą szerokość z wyjątkiem kilku znaków<br>interpunkcyjnych: .,:;.itp. Zbyt duża czcionka może spowodować że<br>napis wyjdzie w prawo poza zarys ramki.                                                                                                    |              |                 |             |                                              |  |
| KOLOR=  | Kolor ramki w formacie RGB 24b (24-bitowym). Wagi poszczególnych kolorów muszą być rozdzielone przecinkiem.                                                                                                    |              |                 |             |                                              |  |
| STER=   | Numer sterownika, którego dotyczy dany obiekt.<br>W pliku o podanym numerze zapisane są wszystkie parametry transmisji<br>w tym adres Modbus sterownika.<br>Numer sterownika jest potrzebny tylko, jeśli korzystamy z warunkowego<br>wyświetlania podanego w następnej linijce – ENABLE.<br><i>Przykład:</i><br><i>STER=0 oznacza, że obiekt dotyczy sterownika opisanego w pliku ster0 txt</i>                                                                                                    |              |                 |             |                                              |  |
| ENABLE= | Warunek wyświetlania danego obiektu. Jeśli chcemy żeby dany obiekt<br>był wyświetlany zawsze to możemy całkowicie pominąć linijkę z tym<br>warunkiem ENABLE.<br>Jeśli chcemy, aby dany obiekt był wyświetlany w zależności od jakiegoś<br>warunku to podajemy go w tej linijce po słowie ENABLE.                                                                                                    |              |                 |             |                                              |  |

| Przykłady:        |                   |              |                    |           |     |
|-------------------|-------------------|--------------|--------------------|-----------|-----|
| ENABLE=4165=1     | - obiekt          | będzie       | wyświetlany,       | jeśli     | W   |
| rejestrze 4165    | jest wartość      | równa 1.     |                    |           |     |
| ENABLE=4165>5     | – obiekt          | będzie       | wyświetlany,       | jeśli     | W   |
| rejestrze 4165    | jest wartość      | większa      | niż 5.             |           |     |
| ENABLE=4165<3     | - obiekt          | będzie       | wyświetlany,       | jeśli     | W   |
| rejestrze 4165    | jest wartość      | mniejsza     | a niż 3.           |           |     |
| ENABLE=4165!0     | - obiekt          | będzie       | wyświetlany,       | jeśli     | W   |
| rejestrze 4165    | jest wartość      | różna od     | d 0.               |           |     |
|                   |                   |              |                    |           |     |
| W warunkach róv   | vnv '=' lub różr  | ıv '!'. zam  | iast reiestru moż  | że być uż | vta |
| flaga W tym na    | rametrze jako     | adres reie   | stru (flagi) zami  | ast warto | ści |
| liozbowoj możno   | nodoć nozwo       | rojostru     | (flogi) M/ tym     |           | 3   |
|                   | pouac nazwę       |              | (ilagi). W tylii   |           | ≠∠y |
| najpierw przygoto | wac plik (rejestr | y.txt) z tak | ą listą nazw rejes | strow.    |     |

Pokazany poniżej obiekt <ramka1> opisuje prostokątną ramkę (TYP=RAMKA) z napisem "Tzadana" (NAZWA=Tzadana). Ramka o wymiarach 80 na 50 pikseli (W=80, H=50) będzie wyświetlana na współrzędnych x:200 i y:100 (X=200, Y=100), podane współrzędne dotyczą lewego górnego narożnika (ROWNAJ=do lewej).

Ramka i napis będzie w kolorze czerwonym (KOLOR=255,0,0), a czcionka będzie w rozmiarze 20 (FONT=20).

<ramka1> TYP=RAMKA NAZWA=Tzadana X=200 Y=100 W=80 H=50 ROWNAJ=do lewej FONT=20 KOLOR=255,0,0 STER=0 </> Obiekt typu BOX\_ALERT – obiekt wyświetlający na całym ekranie alarmy

Obiekt typu BOX\_ALERT wykorzystuje cały ekran i umożliwia wyświetlenie w wierszach do 8 aktualnie występujących awarii. Wielkość czcionki jest stała i wynosi 24.

| zmienna | opis                                                                   |
|---------|------------------------------------------------------------------------|
| TYP=    | Typ danego obiektu.                                                    |
| KOLOR=  | Kolor wyświetlanej listy z alarmami w formacie RGB 24b (24-bitowym).   |
|         | Wagi poszczególnych kolorów muszą być rozdzielone przecinkiem.         |
| LISTA=  | Nazwa pliku z listą alarmów do wyświetlania. W tym dodatkowym pliku    |
|         | zapisane są następujące informacje: numer sterownika, numer rejestru,  |
|         | wartość tego rejestru i treść komunikatu. Tej samej listy można użyć w |
|         | obiekcie LISTA_ALERT.                                                  |

### Przykład

Pokazany poniżej obiekt <alert> opisuje listę wyświetlanych awarii (TYP=BOX\_ALERT). Wyświetlane teksty będą w wierszach na całym ekranie w kolorze czerwonym (KOLOR=250,0,0). Lista wyświetlanych alarmów będzie zadeklarowana w pliku "I\_alert.txt" (LISTA=1\_alert), poniżej przykład takiego pliku.

```
<boxalert>
TYP=BOX_ALERT
KOLOR=250,0,0
LISTA=l_alert
</>
```

W poniższym pliku w każdej linijce mamy cztery parametry oddzielone średnikiem:

- numer sterownika, (np. 0 oznacza, że zmienna dotyczy sterownika opisanego w pliku ster0.txt),

- numer rejestru,

- wartość tego rejestru, dla którego występuje dana awaria,

- wyświetlany tekst dla danej awarii,

Możemy zadeklarować do 64 elementów (różnych awarii) o maksymalnej długości tekstu 32 znaki.

W poniższym przykładzie z listą alarmów widzimy, że jeśli w sterowniku o numerze 0 opisanym w pliku ster0.txt w rejestrze 4101 będzie wartość 1 to zastanie wyświetlony komunikat "Awaria czujnika Tkan!".

```
Plik I_alert.txt
```

```
0;4101;1;Awaria czujnika Tkan!
0;4102;1;Awaria czujnika Tzew!
0;4111;1;Brudny filtr czerpni!
0;4112;1;Brudny filtr nawiewu!
1;4201;1;Awaria czujnika Twel!
1;4202;1;Awaria czujnika Twe2!
```

W liście alertów jako adres rejestru (flagi) zamiast wartości liczbowej można podać nazwę rejestru (flagi). W tym celu należy najpierw przygotować plik (rejestry.txt) z taką listą nazw rejestrów.

### Obiekt typu STATUS\_COM – status komunikacji ze sterownikiem

Obiekt typu STATUS\_COM wyświetla symbol statusu komunikacji ze sterownikiem.

| zmienna | opis                                                                      |
|---------|---------------------------------------------------------------------------|
| TYP=    | Typ danego obiektu.                                                       |
| X=      | Współrzędna x lewego górnego roku wyświetlanego obiektu. 0 oznacza,       |
|         | że obiekt będzie narysowany maksymalnie przy lewej krawędzi ekranu.       |
| Y=      | Współrzędna y lewego górnego roku wyświetlanego obiektu. 0 oznacza,       |
|         | że obiekt będzie narysowany maksymalnie przy górnej krawędzi ekranu.      |
| STER=   | Parametr określa, którego zadeklarowanego sterownika dotyczy status       |
|         | komunikacji.                                                              |
|         | Przykład:                                                                 |
|         | STER=0 oznacza, że obiekt dotyczy sterownika opisanego w pliku ster0.txt. |

# Przykład

Pokazany poniżej obiekt <com> opisuje status komunikacji (TYP=STATUS\_COM) ze sterownikiem opisanym w pliku ster0 (STER=0).

<com> TYP=STATUS\_COM X=5 Y=300 STER=0 </>

# Specyfikacja techniczna

| Wyświetlacz         | Тур                              | 3,5" TFT                           |
|---------------------|----------------------------------|------------------------------------|
| -                   | Aktywny obszar                   | 73,44 x 48,96 mm (SxW)             |
|                     | Rozdzielczość                    | 480 x 320 pikseli                  |
|                     | Rozmiar pixela                   | 0,153 x 0,153 mm                   |
|                     | Liczba kolorów                   | 65K RGB 16bit                      |
|                     | Jasność (cd/m2)                  | 300                                |
|                     | Rekomendowany kierunek patrzenia | 12 godzina                         |
|                     | Kąty widzenia                    | 50°, 60°, 60°, 60°                 |
|                     | Typ podświetlania                | LED                                |
|                     | Żywotność podświetlanie          | >30000 godzin                      |
| Matryca dotykowa    | Τνρ                              | Bezystancvina                      |
|                     | Precyzia                         | (X)+2% $(Y)+2%$ (danei długości    |
|                     | 1 10092ju                        | boku obszaru aktywnego)            |
|                     | Draaaaar                         |                                    |
| Jeonosika centraina | Procesor                         | 96MHz                              |
|                     | Pamieć                           | 1.4MB RAM                          |
|                     | L L                              | 2MB Flash (system)                 |
|                     |                                  | 8MB ExFlash (program i dane)       |
|                     | RTC                              | Wbudowany                          |
| Porty               | LISB Host                        | LISB 2.0 typ A (programowanie z    |
| 1 only              |                                  | wykorzystaniem Pendrive)           |
|                     | USB Klient                       | USB 2.0 typ micro-B (złacze        |
|                     |                                  | systemowe)                         |
|                     | СОМ                              | RS485 2W                           |
|                     |                                  | obsługa Modbus RTU MASTER,         |
|                     |                                  | prędkości transmisji:1200, 2400,   |
|                     |                                  | 4800, 9600, 19200, 38400 bps,      |
|                     |                                  | format: 8-NONE-1, 8-EVEN-1,        |
|                     |                                  | 8-ODD-1.                           |
|                     | Ehternet                         | Wi-Fi (moduł ESP8266)              |
|                     |                                  | obsługa Modbus TCP MASTER          |
| Zasilanie           | Napięcie zasilania               | 1224VDC                            |
|                     | Pobór prądu (tryb aktywny)       | 55mA@12VDC30mA@24VDC               |
|                     | Pobór prądu (tryb uśpienia)      | 16mA@12VDC10mA@24VDC               |
| Obudowa             |                                  | Tablicowa, ABS                     |
| obudona             | Wymiary                          | 119 x 84 x 33 5 mm (SxWxG)         |
|                     | Wymiary otworu montażowego       | 109 x 74 mm (SxW)                  |
|                     | Masa                             | 165 g                              |
| Środowieka          | -<br>Staniań achrany             | IP65 (front popolici) IP20 (roo-to |
| SIUUUWISKU          |                                  | obudowy)                           |
|                     | Temperatura przechowywania       | ±5°C ±40°C                         |
|                     | Temperatura przechowywania       | ±5°C ±40°C                         |
|                     | Wilgotność względna              | 10% 90% (bez kondensacii)          |
| 1                   |                                  |                                    |